KROHNE Marine

# **CARGOMASTER® V6**

| C     | Trim (aft):<br>0,00 m | List (port):<br>0,0 °/0,00 | Max dra<br>m 0,00 | <sup>ft:</sup> 12:3 | 2:46 UTC    | Alarms      |              | 0 Loca           | ation: NO01NBTHE | eodao2 ca   | RGOMAS<br>Version: 1 | - C<br>TER <b>Kr</b><br>.2.0 | DHNE       |
|-------|-----------------------|----------------------------|-------------------|---------------------|-------------|-------------|--------------|------------------|------------------|-------------|----------------------|------------------------------|------------|
|       | Value Table           | Bar Grap                   | ohs 🏾 🍾 C         | argo 🍫              | Ballast 🏾 🍾 | Fuel Oil    | Rep          | ort              | N History        |             |                      |                              | $\bigcirc$ |
| View: | Cargo [ALL]           | ▼ Filt                     | ering: Any tank   | ▼ Any t             | ype 🔻       | Any content | ▼ Any        | operatior        | Clear all filter | s           |                      |                              |            |
| Name  | e                     | Туре                       | Content           | Operatio            | n Vol %     |             | Volume       |                  | Level            | Weight      | Ullage               |                              | ▲ 🥿        |
| CT1_P | P 🥻                   | Cargo                      |                   | Dischargi           | ng          | 0 % 🛕       | 0,0          | )0 m³            | 0,00 m           | 0,00 MT     | -                    | 18,00 m                      | lues       |
| CT1_S | s 🥻                   | Cargo                      |                   | Dischargi           | ng          | 0 % 🛕       | 0,0          | 00 m³            | 0,00 m           | 0,00 MT     |                      | 18,00 m                      | A          |
| CT2_P | P                     | Cargo                      | Coca Cola         | Loading             |             | 47 %        | 8000,0       | 00 m³            | Ø 8,00 m         | 7840,00 MT  |                      | 10,00 m                      | larm       |
| CT2_S | s 🥻                   | Cargo                      | Coca Cola         | Loading             |             | 100 % 🛕     | 17000,0      | 00 m³            | 17,00 m          | 17000,00 MT |                      | 1,00 m                       | Lim        |
| CT3_P | P 🥻                   | Cargo                      | Coca Cola         | Loading             |             | 100 % 🛕     | 3070,        | 50 m³            | 16,04 m          | 3070,60 MT  |                      | 1,96 m                       | its]       |
| CT3_S | s 🛛                   | Cargo                      | Coca Cola         | Loading             |             | 100 %       | 3077,        | 50 m³            | 16,04 m          | 3077,60 MT  |                      | 1,96 m                       | L ≥        |
| CT4_P | P 🖌                   | Cargo                      | Coca Cola         | Loading             |             | 100 % 🛕     | 3083,2       | 20 m³            | 16,04 m          | 3083,20 MT  |                      | 1,96 m                       | arm        |
| CT4_S | s 🥻                   | Cargo                      | Coca Cola         | Loading             |             | 100 % 🛕     | 3076,4       | 10 m³            | 16,04 m          | 3076,40 MT  |                      | 1,96 m                       | [Enat      |
| CT5_P | P 🥻                   | Cargo                      | Coca Cola         | Loading             |             | 100 % 🛕     | 3076,4       | 10 m³            | 16,05 m          | 3076,40 MT  |                      | 1,95 m                       | oled]      |
| CT5_S | s 🥻                   | Cargo                      | Coca Cola         | Loading             |             | 100 % 🛕     | 3083,2       | 20 m³            | 16,04 m          | 3083,20 MT  |                      | 1,96 m                       |            |
| CT6_P | P 🖌                   | Cargo                      |                   | Dischargi           | ng          | 0 % 🛕       | 0,0          | 00 m³            | 0,00 m           | 0,00 MT     | -                    | 18,00 m                      |            |
| Sum/A | Avg:                  |                            |                   |                     |             | <b>79</b> % | 68441,0      | 0 m <sup>3</sup> | 12,93 m          | 68281,00 MT |                      | 4,48 m                       | -<br>-     |
| 4     |                       |                            |                   |                     |             |             |              |                  |                  |             |                      | Þ                            |            |
| Ala   | arm time              | Priority                   | Area              | Name                | Туре        | Descriptio  | n            | Limit            | Current          | State       | State time           | Opera                        | tor        |
| > 25  | .09.2019 12:27        | High                       | Lines             | VAP_5.PRESS_        | State       | Out of ra   | inge         | True             | True             | Active      | 25.09.2019           | 12                           |            |
| 25.   | .09.2019 12:27:3      | High                       | Lines             | VAP_3.PRESS_S       | State       | Out of ra   | nge          | True             | True             | Active      | 25.09.2019           | 12:2                         |            |
| 20.   | .09.2019 13:35:0      | High                       | Tanks             | CT2_S.Volume        | Hi          | Value abo   | ove Hi limit | 95 %             | 100 %            | Active      | 20.09.2019           | 13::                         |            |
| Ope   | eration 🔹             | View                       | ▼ F               | Report 🔹            | System      | •           | Alarm        | •                | Silence Alarm    | Ack Ala     | rm                   | Help                         | •          |

# **User Manual**

#### **KROHNE Marine**

Strømtangveien 21 NO-3950 Brevik Norway Telephone: +47 35 56 12 20 E-mail: marine@krohne.com www.krohne-marine.com

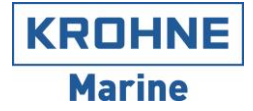

# **Version List**

| Version | Date       | Changes                                                 | Changed | Approved |
|---------|------------|---------------------------------------------------------|---------|----------|
| 1.0     | 24.09.2019 | Initial version                                         | AT      |          |
| 1.1     | 21.11.2019 | Added more alarm details                                | AT      |          |
| 1.2     | 20.01.2020 | Fix typos, added tooltip info, added keyboard shortcuts | AT      |          |
|         |            | and replaced wrong screenshots.                         |         |          |
| 1.3     | 17.06.2021 | Updated text regarding density expansion coefficient    | AT/MKN  |          |
|         |            | and added chapter for testing of alarms.                |         |          |
| 1.4     | 10.01.2022 | Updated for version 1.2.11:                             | AT      |          |
|         |            | Add information on Density and Weight in Vacuum         |         |          |
|         |            | vs Air                                                  |         |          |
|         |            | Update report chapter                                   |         |          |
|         |            | Auto zero tank sensors                                  |         |          |
|         |            | Value Table setup                                       |         |          |

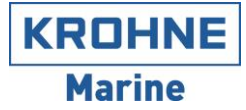

# CONTENTS

| 1 | INTRODUCTION                          | 5        |
|---|---------------------------------------|----------|
|   | 1.1 System Overview                   | 5        |
|   | 1.2 PRECAUTIONS                       | 6        |
|   | 1.3 WEIGHT & DENSITY IN VACUUM VS AIR | 6        |
| 2 | OVERVIEW & NAVIGATION                 | 7        |
|   | 2.1 USER INTERFACE LAYOUT             | 7        |
|   | 2.2 NAVIGATION                        |          |
|   | 2.3 MOUSE OVER (TOOLTIPS)             | 8        |
|   | 2.4 MAIN VIEWS                        | 9        |
|   | 2.4.1 Value Table                     | 9        |
|   | 2.4.2 Bar Graph                       | 9        |
|   | 2.4.3 Layout Views                    | 10       |
|   | 2.5 UNIT SETTINGS                     | 10       |
|   | 2.6 QUALITY & ALARM INDICATIONS       | 11       |
| 3 | TANK OPERATIONS                       | 11       |
| - |                                       |          |
|   | 3.1 TANK CONTENTS                     | 11       |
|   | 3.2 PREPARE TANKS FOR LOADING         | 13       |
|   | 3.3 FREPARE I ANKS FUR DISCHARGE      | 14       |
|   | 3.5 Reset Tanks                       | 15       |
|   | 3.6 ZERO-SET/OPTIMIZE TANKS           | 10       |
|   |                                       | 10       |
| 4 | VIEWS                                 | 18       |
|   | 4.1 VALUE TABLE                       | 18       |
|   | 4.1.1 Tank filtering                  | 18       |
|   | 4.1.2 Scratchpads                     | 19       |
|   | 4.1.3 Views                           | 21       |
|   | 4.2 BAR GRAPHS                        | 22       |
|   | 4.3 LAYOUT VIEWS                      | 22       |
|   | 4.4 IANK FACEPLATE                    | 24       |
|   | 4.4.1 Overview                        | 24       |
|   | 4.4.3 Trend                           | 25       |
|   | 444 Calculator                        | 20       |
|   | 4.4.5 Service                         | 28       |
|   | 4.5 Draft & Trim/List                 | 30       |
|   | 4.6 LINE/VAPOR PRESSURE               | 31       |
| 5 | ALARM SYSTEM                          | 32       |
|   | 5.1 ALADM TYDES                       | 20       |
|   | 5.1 ALARM TIPES                       | 52       |
|   | 5.2 SEVENTIES & STATES                | 55<br>34 |
|   | 5.3.1 Main alarm list                 | 35       |
|   | 5.3.2 Icon context information        | 35       |
|   | 5.4 DETAILS LIST                      | 35       |
|   | 5.4.1 Historical alarms               | 37       |
|   | 5.5 ALARM SHELVING                    | 38       |
|   | 5.6 TESTING OF ALARMS                 | 38       |
|   | 5.6.1 Disable tank level radar        | 38       |

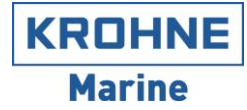

|    | 5.6.2<br>5.6.3 | Set tank volume % manually<br>Enable tank level radar. |  |
|----|----------------|--------------------------------------------------------|--|
| 6  | VALV           | E CONTROL                                              |  |
| (  | 5.1 V          | ALVES                                                  |  |
|    | 6.1.1          | On/off valve                                           |  |
|    | 6.1.2          | Throttle valve                                         |  |
|    | 6.1.3          | Manual valve                                           |  |
| (  | 5.2 O          | THER SYMBOLS                                           |  |
| 7  | HISTO          | DRICAL DATA                                            |  |
| 8  | REPO           | RTS                                                    |  |
| 5  | 8.1 Su         | URVEY REPORT                                           |  |
| 8  | 8.2 St         | JMMARY REPORT                                          |  |
| 8  | 8.3 V          | ALUE TABLE REPORT                                      |  |
| 9  | MAIN           | TENANCE                                                |  |
| Ģ  | 9.1 SI         | ENSOR DISABLE                                          |  |
| Ģ  | 9.2 Si         | ENSOR AUTO-ZERO                                        |  |
| (  | 9.3 SI         | ENSOR OFFSET & GAIN                                    |  |
|    | 9.3.1          | Offset adjustment                                      |  |
|    | 9.3.2          | Gain adjustment                                        |  |
| 10 | REF            | FERENCE                                                |  |
|    | 10.1 K         | EYBOARD SHORTCUTS                                      |  |
|    | 10.2 A         | LARM DESCRIPTIONS                                      |  |
|    | 10.2.1         | Tag Alarms                                             |  |
|    | 10.2.2         | State Alarms                                           |  |

# **1 INTRODUCTION**

This document describes the Human Machine Interface (HMI) and run-time operation of the CARGOMASTER® system for tank gauging and valve remote control from KROHNE Marine.

Start the application by clicking the "Monitoring System Client" icon on the desktop.

### 1.1 System Overview

A complete CARGOMASTER® system includes quite a few components. There are both mechanical and electrical parts, as well as computer programs involved in the process of monitoring the various tanks on your vessel. (See Figure 1-1) presents the most common parts of such a system and indicates a few different options. CARGOMASTER® is a modular system so all these options may not be configured and installed on your vessel.

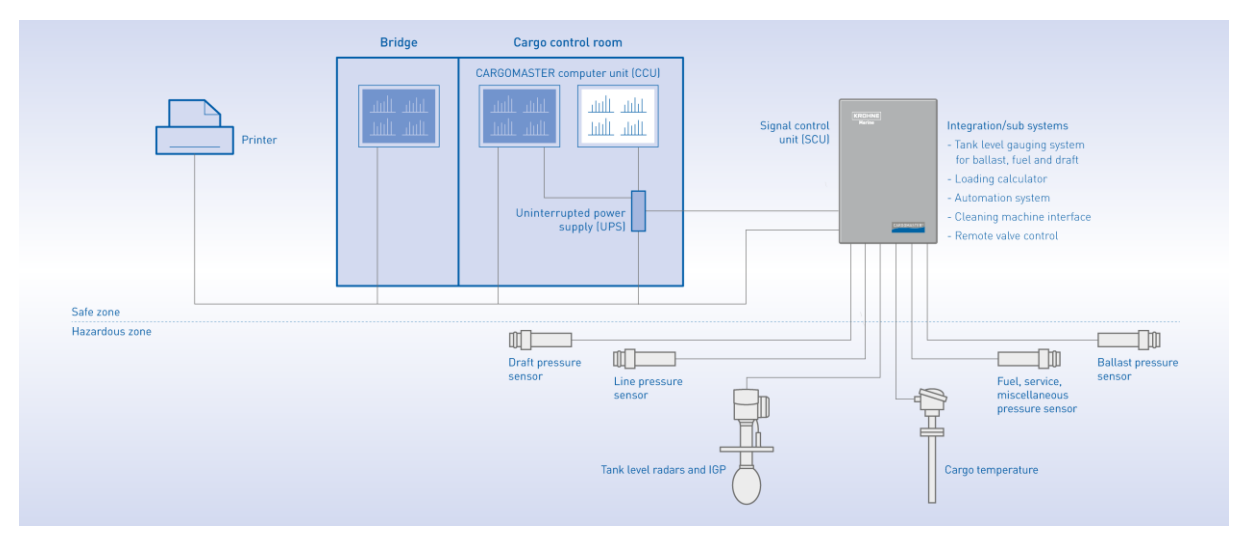

Figure 1-1: CARGOMASTER® system overview

A few words on some of the various system parts:

| CCU            | Short for CARGOMASTER® Computer Unit. Ordinary PC type computers, however configured and type approved for maritime use. Normally, these computers are powered via an UPS – Uninterruptable Power Supply. A laser printer is also handy and is needed for printed reports. The CCU is connected to the SCU to retrieve measurement data. |
|----------------|----------------------------------------------------------------------------------------------------|
| SCU            | Short for Signal Control Unit. This is where all data is collected from the various transmitters or instruments and forwarded to the CCU.                                                                                                    |
| Other systems: | CARGOMASTER® supports an array of protocols to communicate with other vessel systems, usually trough a RS232 or RS485 serial interface.                                                                                                    |
| Sensors:       | CARGOMASTER® can utilize a variety of sensors/transmitters, primarily the native CARGOMASTER® types. The range includes ballast/line pressure sensors, radar transmitters, various temperature transmitters, and various 4-20 mA transmitters. CARGOMASTER® can also retrieve data from 3rd party systems.                               |

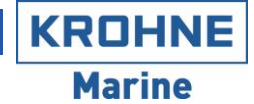

- **Junction boxes:** Some of the CARGOMASTER® junction boxes, normally the ones fitted on cargo tanks, host electronic equipment like AD cards. The boxes are designed to withstand rough weather conditions and should not be opened except for required servicing. Also, boxes placed inside trunks, engine room etc. may have electronics inside. Please consult the electrical drawings for the system installed on your vessel for further details.
- AD/TI cards: The Analogue/Digital cards, commonly placed in the various junction boxes, converts analogue signals from the cargo and ballast sensors into digital data and transmits these to the TI (Tank Input) cards placed inside the SCU. The TI card receives the data, and feeds them through Zener-barriers, necessary for safe electrical connection between Safe and Hazardous areas.
- **PLC IO:** A PLC (Programmable Logic Controller) with several intrinsically safe IO modules. Used for interfacing radars and pressure sensors.

### 1.2 Precautions

Although the mechanical and electrical parts of CARGOMASTER® are virtually free of maintenance, they are vulnerable to certain physical impacts. So, even though it may seem obvious- please:

- Do NOT expose sensors/transmitters to sandblasting!
- Do NOT overpaint sensors/transmitters!
- Please take care when cleaning tanks even small strokes or impacts on the sensor diaphragms may alter the sensors characteristics in such a way that it will become unusable!
- Do NOT replace any seals, O-rings or gaskets with parts that are not clearly specified for this equipment!

#### 1.3 Weight & Density in vacuum vs air

The system normally presents all weight and density values in vacuum. Depending on the user preferences this can be changed in the following way:

- Density:
  - Density unit without any suffix (such as kg/m3) means density in vacuum
  - To display density in air select a different unit (2.5) such as kg/m3 (air)
- Weight:
  - Weight in vacuum and air uses the same unit (MT, kg, etc) but weight in air are shown with the text *Weight (air)* (Weight in vacuum is shown as just *Weight*)
  - For the reports the user can select Weight in air
  - o In the value table the user can select Weight or Weight (air) (or both) column(s)
  - For the Tank faceplate both *Weight* and *Weight (air)* are displayed.

# **2 OVERVIEW & NAVIGATION**

### 2.1 User Interface layout

The main user interface of the CARGOMASTER® program consists of four areas (Figure 2-1):

1. Top area

Shows key data such as: trim/list, number of active alarms in each category and the name of the CCU.

2. Main navigation area

Shows various views of the application such as: value table, bar graphs, mimics, etc.

- 3. Alarm overview
  - If alarms are present, the 3 most important are shown here (See Chapter 5).
- 4. Menu

Used to navigate to various views and operate the system.

| 1        | ل Trim (aft): ۱<br>0,00 m | List (port):<br>0,0 ° / 0,00 m | Max draf<br>0,00 n | t:<br>n 12:32 | 2:46 UTC  | Alarms      | :<br>17 <b>①</b> 0 ① | 0 Loc             | ation: N | 001NBTHE          | CA          | RGOMAS<br>Version: 1 | - C<br>TER <b>Kr</b><br>.2.0 M | OHNE    |
|----------|---------------------------|--------------------------------|--------------------|---------------|-----------|-------------|----------------------|-------------------|----------|-------------------|-------------|----------------------|--------------------------------|---------|
|          | Value Table               | Bar Graph                      | s 🍄 Ca             | rgo 🍄 B       | allast 🍄  | Fuel Oil    | Re                   | port              | N His    | story             |             |                      |                                | $\odot$ |
|          | View: Cargo [ALL]         | ▼ Filter                       | ring: Any tank     | ▼ Any ty      | rpe 🔻     | Any content | ▼ Ang                | y operatio        | on 🔻     | Clear all filters | 5           |                      |                                |         |
|          | Name                      | Туре                           | Content            | Operation     | Vol %     |             | Volume               |                   | Level    |                   | Weight      | Ullage               |                                | ▲ 🔬     |
|          | CT1_P                     | Cargo                          |                    | Dischargir    | ig        | 0 % 🛕       | 0,                   | 00 m³             |          | 0,00 m            | 0,00 MT     |                      | 18,00 m                        | alues   |
|          | CT1_S                     | Cargo                          |                    | Dischargir    | ig        | 0 % 🛕       | 0,                   | 00 m³             |          | 0,00 m            | 0,00 MT     |                      | 18,00 m                        | ×       |
|          | CT2_P 🦞                   | Cargo                          | Coca Cola          | Loading       | $\square$ | 47 %        | Ø 8000,              | 00 m³             | Ø        | 8,00 m            | 7840,00 MT  | Ø                    | 10,00 m                        | larm    |
|          | CT2_S                     | Cargo                          | Coca Cola          | Loading       |           | 100 % 🛕     | 17000,               | 00 m³             |          | 17,00 m           | 17000,00 MT |                      | 1,00 m                         | Lim     |
| 1211     | СТЗ_Р                     | Cargo                          | Coca Cola          | Loading       |           | 100 % 🛕     | 3070,                | 60 m³             |          | 16,04 m           | 3070,60 MT  |                      | 1,96 m                         | its]    |
|          | CT3_S 🤍                   | Cargo                          | Coca Cola          | Loading       |           | 100 %       | 3077,                | 60 m³             |          | 16,04 m           | 3077,60 MT  |                      | 1,96 m                         | - A     |
|          | CT4_P                     | Cargo                          | Coca Cola          | Loading       |           | 100 % 🛕     | 3083,                | 20 m³             |          | 16,04 m           | 3083,20 MT  |                      | 1,96 m                         | arm     |
|          | CT4_S                     | Cargo                          | Coca Cola          | Loading       |           | 100 % 🛕     | 3076,                | 40 m³             |          | 16,04 m           | 3076,40 MT  |                      | 1,96 m                         | [Enab   |
|          | CT5_P                     | Cargo                          | Coca Cola          | Loading       |           | 100 % 🛕     | 3076,                | 40 m³             |          | 16,05 m           | 3076,40 MT  |                      | 1,95 m                         | oled]   |
|          | CT5_S                     | Cargo                          | Coca Cola          | Loading       |           | 100 % 🛕     | 3083,                | 20 m³             |          | 16,04 m           | 3083,20 MT  |                      | 1,96 m                         |         |
|          | СТ6_Р                     | Cargo                          |                    | Dischargir    | g         | 0 % 🛕       | 0,                   | 00 m³             |          | 0,00 m            | 0,00 MT     |                      | 18,00 m                        |         |
|          | Sum/Avg:                  |                                |                    |               |           | <b>79</b> % | 68441,0              | 00 m <sup>3</sup> |          | 12,93 m           | 68281,00 MT |                      | 4,48 m                         | •       |
|          | •                         |                                |                    |               |           |             |                      |                   |          |                   |             |                      | Þ                              |         |
|          | Alarm time                | Priority /                     | \rea               | Name          | Туре      | Description | n                    | Limit             | c        | Current           | State       | State time           | Operat                         | or      |
| 2        | > 25.09.2019 12:27        | High L                         | ines.              | VAP_5.PRESS_  | State     | Out of ra   | nge                  | True              | Т        | True              | Active      | 25.09.2019           | 12                             |         |
| <b>D</b> | 25.09.2019 12:27:3        | High L                         | ines               | VAP_3.PRESS_S | State     | Out of rar  | nge                  | True              | T        | rue               | Active      | 25.09.2019           | 12:2                           |         |
|          | 20.09.2019 13:35:0        | High 1                         | anks               | CT2_S.Volume  | Hi        | Value abo   | ve Hi limit          | 95 %              | 1        | 00 %              | Active      | 20.09.2019           | 13::                           |         |
| 4        | Operation 🔻               | View                           | • Re               | eport •       | System    | •           | Alarm                | •                 | Siler    | nce Alarm         | Ack Alar    | m                    | Help                           | •       |

Figure 2-1: User interface layout

### 2.2 Navigation

Navigating the user interface can be done using mouse/trackball or keyboard shortcuts. Using the keyboard is the fastest way to navigate the CARGOMASTER® program, utilizing the keyboard shortcuts built into the program. The keyboard shortcuts are listed in the Reference chapter. When pressing the Alt key all menu buttons that have an underscored letter are accessed by pressing that letter while holding down the Alt key. E.g. the Operation menu is accessed by pressing and holding the Alt key, then press and release the O key.

KROHNE Marine

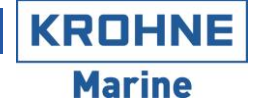

Navigating between views can be done using the 'View' menu options, or the following keyboard shortcuts:

| Shortcut key | View                                                                                                    |
|--------------|----------------------------------------------------------------------------------------------------|
| Alt+F3       | Value Table – Numerical spreadsheet display                                                                                                    |
| Ctrl+F3      | Bar graph – Vertical bars displaying key tank values                                                                                                   |
| Shift+F3     | Layout – Custom layout views depending on configuration. If multiple views are configured pressing the shortcut keys will cycle thru the layout views. |

### 2.3 Mouse Over (Tooltips)

In general, the user interface provides additional information by placing the mouse over icons, values, etc. Figure 2-2 shows the tooltip for an alarm icon.

| C Trim (for       | Trim (fore): <b>0,00 m</b> |                     | List (stbd): <b>0,0 ° / 0,00 m</b> |               |  |  |  |
|-------------------|----------------------------|---------------------|------------------------------------|---------------|--|--|--|
| Value Table       | Bar Graphs                 | s 🍫 Cargo           | P🐟 Ballast                         | Fuel Oil      |  |  |  |
| View: Cargo [ALL] | •                          | Filtering: Any tar  | nk 🔻 Ar                            | iy type 🔻 Any |  |  |  |
| Name              | Туре                       | Content             | Operation                          | Vol %         |  |  |  |
| CT1_P             | Cargo                      |                     | None                               | 100 %         |  |  |  |
| CT1_S             | Cargo                      | Saft                | Loading                            | 100 % 🛕       |  |  |  |
| CT2_P             | Marms (2)                  |                     |                                    | 90 %          |  |  |  |
| CT2_S             | Critical                   |                     |                                    | 100 % 🛕       |  |  |  |
| стз_р             | CT1_S.Volume H             | iHi Value above HiH | li limit Active                    | 100 % 🛕       |  |  |  |
| CT3_S             | CT1_S.Volume H             | i Value above Hi I  | imit Active                        | 100 % 🛕       |  |  |  |
| CT4_P             | Cargo                      |                     | None                               | 100 %         |  |  |  |

Figure 2-2: Alarm icon tooltip

### 2.4 Main Views

This chapter gives a brief overview of the available main views.

### 2.4.1 Value Table

The value table view is shown by pressing **Alt-F3**, **View->Value Table** menu or by clicking the **Value Table** tab. It shows the tank data in a spreadsheet like format (Figure 2-3). Different tanks can be viewed by using the various filtering functions. See chapter 4.1 for detailed description of this view.

|                   | bar Gr  | apris 🔷 Carg       |             |                                 | Report                           | History             |             |         |           |
|-------------------|---------|--------------------|-------------|---------------------------------|----------------------------------|---------------------|-------------|---------|-----------|
| View: Cargo [ALL] | ▼ F     | iltering: Any tank | ▼ Any type  | <ul> <li>Any content</li> </ul> | <ul> <li>Any operatio</li> </ul> | n 🔻 Clear all filte | rs          |         |           |
| Name              | Туре    | Content            | Operation   | Vol %                           | Volume                           | Level               | Weight      | Ullage  | Temperati |
| CT4_S             | 🛕 Cargo | Coca Cola          | Loading     | 100 % 🛕                         | 3076,40 m <sup>3</sup>           | 16,04 m             | 3076,40 MT  | 1,96 m  | 1         |
| CT5_P             | 🛕 Cargo | Coca Cola          | Loading     | 100 % 🛕                         | 3076,40 m <sup>3</sup>           | 16,05 m             | 3076,40 MT  | 1,95 m  | 1         |
| CT5_S             | 🛕 Cargo | Coca Cola          | Loading     | 100 % 🛕                         | 3083,20 m <sup>3</sup>           | 16,04 m             | 3083,20 MT  | 1,96 m  | 1         |
| CT6_P             | 🛕 Cargo |                    | Discharging | 0 % 🛕                           | 0,00 m <sup>3</sup>              | 0,00 m              | 0,00 MT     | 18,00 m | 1         |
| CT6_S             | Cargo   |                    | None        | 100 %                           | 3075,70 m <sup>3</sup>           | 16,04 m             | 3075,70 MT  | 1,96 m  | 1         |
| CT7_P             | Cargo   |                    | None        | 100 %                           | 3075,70 m <sup>3</sup>           | 16,04 m             | 3075,70 MT  | 1,96 m  | 1         |
| CT7_S             | Cargo   |                    | None        | 100 %                           | 3082,60 m <sup>3</sup>           | 16,04 m             | 3082,60 MT  | 1,96 m  | 1         |
| CT8_P             | Cargo   |                    | None        | 100 %                           | 3080,10 m <sup>3</sup>           | 16,04 m             | 3080,10 MT  | 1,97 m  | 2         |
| CT8_S             | Cargo   |                    | None        | 100 %                           | 3073,20 m <sup>3</sup>           | 16,04 m             | 3073,20 MT  | 1,96 m  | 1         |
| CT9_P             | Cargo   |                    | None        | 100 %                           | 2920,80 m <sup>3</sup>           | 16,03 m             | 2920,80 MT  | 1,97 m  | 1         |
| CT9 S             | Cargo   |                    | None        | 100 %                           | 2927 70 m <sup>3</sup>           | 16.04 m             | 2927 70 MT  | 1 96 m  | 1         |
| Sum/Avg:          |         |                    |             | 79 %                            | 68441,00 m <sup>3</sup>          | 12,93 m             | 68281,00 MT | 4,48 m  | 1         |

Figure 2-3: Tank Value table view

### 2.4.2 Bar Graph

The bar graph view is shown by pressing **Ctrl-F3**, **View->Bar Graphs** menu or by clicking the **Bar Graphs** tab. It shows the tank data as graphical bars (Figure 2-4). Different tanks can be viewed by using the various filtering functions. See chapter 0 for detailed description of this view.

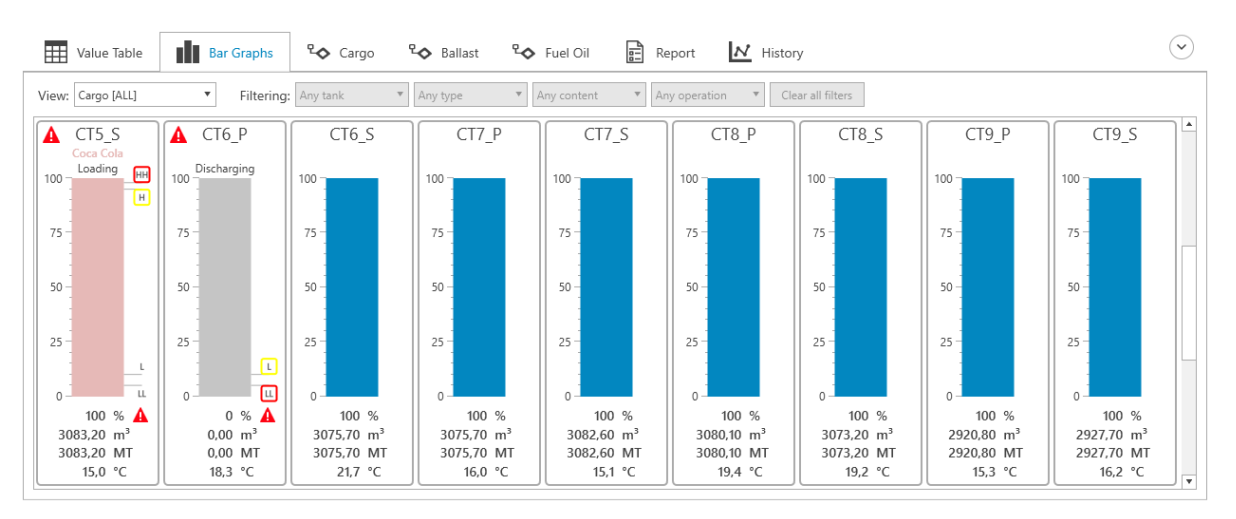

Figure 2-4: Tank Bar graph view

#### 2.4.3 Layout Views

Layout view(s) are shown by pressing **Shift-F3**, **View->[Actual View]** or by clicking the actual view tab (Named Cargo, Ballast and Fuel Oil in Figure 2-5).

Layout views are custom views created specifically for each vessel, and depending on the installed equipment, type of vessel, etc. can vary greatly. An example of a layout view is shown below in Figure 2-5. See chapter 4.3 for detailed description of the layout view.

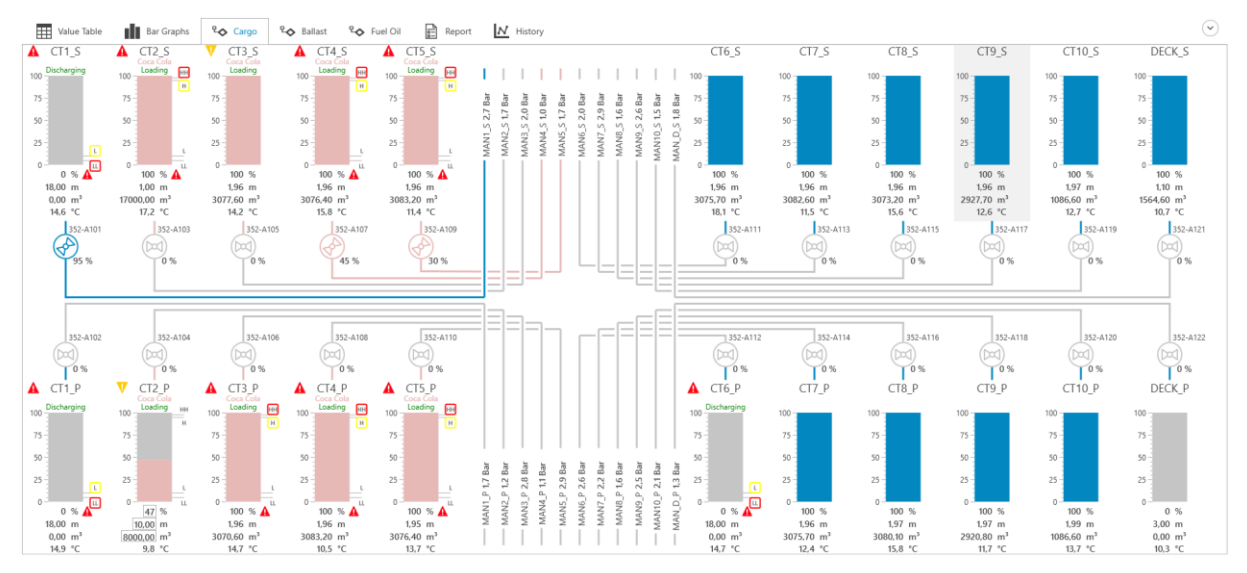

Figure 2-5: Cargo tanks layout view

### 2.5 Unit Settings

Open the **System->Unit Settings** menu (Figure 2-6) to configure the desired units used for displaying volume, mass, etc. The selected units will be reflected in all the user interface views and reports.

| Units           |                | ×     |
|-----------------|----------------|-------|
| Units           |                |       |
| Temperature     | °C             | •     |
| Mass            | MT             | •     |
| Volume          | m <sup>3</sup> | •     |
| Length          | m              | •     |
| Liquid Pressure | mmH2O          | •     |
| Inert Pressure  | mBar           | •     |
| Atm. Pressure   | mBar           | •     |
| Line Pressure   | Bar            | •     |
| Vapor Pressure  | mmH2O          | •     |
| Massflow        | kg/h           | •     |
| Density         | MT/m³ (air)    | •     |
|                 | Save           | ancel |

Figure 2-6: Unit settings

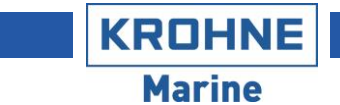

### 2.6 Quality & Alarm indications

Values in the system can have an alarm, e.g. when the value is above a given limit. This is indicated by an alarm icon next to the number, like this (See Chapter 5 for alarm system details):

| 10 m Par \Lambda |
|------------------|
| - TU mbar 🗛      |
| -10 mBar 💛       |

Figure 2-7: Alarm indication

In addition, values have an associated quality. When the quality of a value is bad this is indicated by another icon next to the value:

| Inert Pressure |
|----------------|
| 300 mBar 😣     |
| 300 mBar 😣     |

Figure 2-8: Bad value indication

Note: The bad value indication means that this value cannot be trusted. The reason is due to IO error, sensor failure, etc indicated by an associated alarm

### **3 TANK OPERATIONS**

This chapter describes the functions related to setting up tanks prior to loading, discharge, etc. Tanks has a property called 'Operation' which is used to denote the current operation for this tank. The various operations are:

- Loading: Indicates that this tank is being loaded
- Discharging: Indicates that this tank is being discharged
- None: Indicates that there is currently no operation performed on this tank

In addition to this, each tank has a 'Content' property used to indicate the current content of the tank. The contents are user defined and the operator can add any number of contents.

### 3.1 Tank Contents

The edit and/or view the list of tank contents, go to menu: **Operation->Edit Content settings**. This opens a popup window showing the defined contents in the system (Figure 3-1). The density settings for the contents are shown in the units set in the *Unit Settings* window (Section 2.5).

| New | Delete |
|-----|--------|
|     |        |
|     |        |
|     |        |
|     |        |

Figure 3-1: Tank contents list

Use the **New** and **Delete** button to add new or delete contents, to edit name or color for a content click in the desired cell. Each content can have density setting defined, which is set on the tanks when loading that content. Once done, click **Save** to save any changes and close the window or **Cancel** to close and ignore any changes entered.

To edit the density settings, click the ... button in the **Density Settings** column, which opens a popup to edit the settings (Figure 3-2):

| Density settings for Sulfuric a | cid       | ×            |
|---------------------------------|-----------|--------------|
| Density Mode                    | OD1/RT1   | & ExpCoeff 🔹 |
| Density Unit                    | MT/m³ (ai | r) 🔻         |
| Operator Density 1              | 1,8412    | MT/m³ (air)  |
| Operator Temperature 1          | 15,0      | °C           |
| Expansion Coefficient           | 0,00097   | 1/°C         |
|                                 | Ok        | Cancel       |

Figure 3-2: Content density settings

# Tip: To enter density in another unit than the configured unit, use the 'Density Unit' setting (See Figure 3-2).

The following density settings are available:

| Density Mode             | Description                                                                                                    |
|--------------------------|----------------------------------------------------------------------------------------------------|
| OD1/RT1 & ExpCoeff       | Density is entered for a specific temperature, with an expansion coefficient describing the volumetric change with temperature. |
| OD1/RT1 & OD2/RT2        | Densities at two different temperatures are entered.                                                                            |
| ASTM54B                  | Uses ASTM54B table to calculate actual density based on the entered reference density.                                          |
| API                      | Enter API type (Crude, Product, Lubrication or Ballast) and the API                                                             |
| Fixed                    | Enter a fixed density.                                                                                                    |
| All modes, except Fixed, | calculates actual density based on the temperature of the liquid in the tanks.                                                  |

KROHNE

### 3.2 Prepare Tanks for Loading

To open the prepare tanks for loading dialog (Figure 3-3), press F2 or Operation->Prepare tanks for loading menu:

| elect   | lanks |           |           |                                   |          |     |          |       |         |           |                        | Content Settings        |                        |               |
|---------|-------|-----------|-----------|-----------------------------------|----------|-----|----------|-------|---------|-----------|------------------------|-------------------------|------------------------|---------------|
| Any typ | e     | ▼ Any c   | ontent    | <ul> <li>Any operation</li> </ul> | n 🔻      |     |          |       |         |           |                        | Content                 | Cola Z                 | ero           |
| vailabl | 9     |           |           |                                   |          |     | Selected | (3)   |         |           |                        | Volume to load          | 0,00                   | m³            |
| Name    | Туре  | Content   | Operation | Capacity                          | <b>^</b> |     | Name     | Туре  | Content | Operation | Capacity               | Density Mode            | OD1/RT1                | & OD2/RT2     |
| CT1_P   | Cargo | Cola Zero | Loading   | 17000,00 m <sup>3</sup>           |          |     | CT7_P    | Cargo |         | None      | 3075,70 m <sup>3</sup> | Density Unit            | kg/m <sup>3</sup> (air | r)            |
| CT1_S   | Cargo | Cola Zero | Loading   | 17000,00 m <sup>3</sup>           |          |     | CT7_S    | Cargo |         | None      | 3082,60 m <sup>3</sup> | Operator Density 1      | 1008,9                 | kg/m³ (air)   |
| CT2_P   | Cargo | Cola Zero | Loading   | 17000,00 m <sup>3</sup>           |          |     | CT8_P    | Cargo |         | None      | 3080,10 m <sup>3</sup> | Operator Temperature 1  | 15,0                   | °C            |
| CT2_S   | Cargo | Cola Zero | Loading   | 17000,00 m <sup>3</sup>           |          | >>  |          |       |         |           |                        | Operator Density 2      | 1003,9                 | kg/m³ (air)   |
| CT3_P   | Cargo | Cola Zero | Loading   | 3070,60 m <sup>3</sup>            |          | >   |          |       |         |           |                        | Operator Temperature 2  | 25,0                   | °C            |
| CT3_S   | Cargo | Cola Zero | Loading   | 3077,60 m <sup>3</sup>            |          | <   |          |       |         |           |                        | Alarm Settings          | 100                    | D             |
| CT4_P   | Cargo | Cola Zero | Loading   | 3083,20 m <sup>3</sup>            | _        | < < |          |       |         |           |                        | ✓Hi Inert Pressure      | 300                    | mBar          |
| CT4_S   | Cargo | Cola Zero | Loading   | 3076,40 m <sup>3</sup>            | _        |     |          |       |         |           |                        | ✓HiHi Volume            | 98                     | %             |
| CT5_P   | Cargo |           | None      | 3076,40 m <sup>3</sup>            | _        |     |          |       |         |           |                        | Volume                  | 95                     | %             |
| CT5 S   | Cargo |           | None      | 3083,20 m <sup>3</sup>            | _        |     |          |       |         |           |                        | Additional Alarm Settin | igs                    | Select alarms |
| -       | Cargo |           | None      | 3083.20 m <sup>3</sup>            | •        |     |          |       |         |           |                        |                         |                        |               |

Figure 3-3: Prepare tanks for loading

To prepare tanks for loading follow these steps:

#### 1. Select the desired tanks

This is done by moving the tanks from the list of available tanks to the list of selected tanks using the arrow buttons. The list of available tanks can be filtered by type, content and/or operation.

#### 2. Select content & density settings

Select the desired content from the **Content** drop down list, which will update the density mode/settings to that of the selected content. Optionally the density mode and settings can be overridden/set directly. If desired, the **Volume to load** can be set which is shown below the selected tanks together with the total volume of the selected tanks to ensure enough tank capacity is selected.

#### 3. Set alarm settings

Here the desired alarm limits can be adjusted. By default, Hi & HiHi limit alarms for Volume & Inert Pressure is enabled. In addition, more alarm settings can be set under Additional Alarm Settings using the Select alarms drop down menu. The set limits and alarms are remembered and used as a default for the next time.

#### 4. Review settings & Complete

When the desired settings are correct, click the **Ok** button, which will set the operation, content, density and alarm settings on all selected tanks. Clicking **Cancel** will close the window without applying any changes.

### 3.3 Prepare Tanks for Discharge

To open the prepare tanks for discharge dialog (Figure 3-4), press **Shift-F2** or **Operation->Prepare tanks for discharging** menu:

|           |       |                               |            |               |   |    |              |        |               |           |             |                  | -       |          | 1      | × |
|-----------|-------|-------------------------------|------------|---------------|---|----|--------------|--------|---------------|-----------|-------------|------------------|---------|----------|--------|---|
|           |       |                               |            |               |   |    | Prepa        | are ta | ank discha    | arge on   |             |                  |         |          |        |   |
| Select Ta | nks   |                               |            |               |   |    |              |        |               |           | Alarm Setti | ings             |         |          |        |   |
| Any type  |       | <ul> <li>Any conte</li> </ul> | nt 🔻       | Any operation | ٣ |    |              |        |               |           | 🗸 Lo        | Inert Pressure   | -300    | n        | nBar   |   |
| Available |       |                               |            |               |   |    | Selected (3) | )      |               |           | ✓ LoLo      | Inert Pressure   | -400    | n        | nBar   |   |
| Name      | Туре  | Content                       | Operation  |               |   |    | Name 🔻       | Туре   | Content       | Operation | Lo<br>LoLo  | Volume<br>Volume | 10<br>5 | 9        | 5      |   |
| CT2_S     | Cargo | Coca Cola                     | Loading    |               |   |    | CT7_S        | Cargo  | Sulfuric acid | None      | Additional  | Alarm Settings   | 9       | Select a | larms  | ۳ |
| CT3_P     | Cargo | Coca Cola                     | Loading    |               |   |    | CT7_P        | Cargo  | Sulfuric acid | None      |             |                  |         |          |        |   |
| CT3_S     | Cargo | Coca Cola                     | Loading    |               |   |    | CT6_S        | Cargo  | Sulfuric acid | None      |             |                  |         |          |        |   |
| CT4_P     | Cargo | Coca Cola                     | Loading    |               |   |    |              |        |               |           |             |                  |         |          |        |   |
| CT4_S     | Cargo | Coca Cola                     | Loading    |               |   |    |              |        |               |           |             |                  |         |          |        |   |
| CT5_P     | Cargo | Coca Cola                     | Loading    |               |   |    |              |        |               |           |             |                  |         |          |        |   |
| CT5_S     | Cargo | Coca Cola                     | Loading    |               |   | 님  |              |        |               |           |             |                  |         |          |        |   |
| CT6_P     | Cargo |                               | Dischargin | 9             |   | << |              |        |               |           |             |                  |         |          |        |   |
| CT8_P     | Cargo |                               | None       |               |   |    |              |        |               |           |             |                  |         |          |        |   |
| CT8_S     | Cargo |                               | None       |               |   |    |              |        |               |           |             |                  |         |          |        |   |
| CT9_P     | Cargo |                               | None       |               |   |    |              |        |               |           |             |                  |         |          |        |   |
| CT9_S     | Cargo |                               | None       |               | Ŧ |    |              |        |               |           |             |                  |         |          |        |   |
|           |       |                               |            |               |   |    |              |        |               |           |             | (                | Dk      |          | Cancel |   |

Figure 3-4: Prepare tanks for discharge

To prepare tanks for discharging follow these steps:

#### 1. Select the desired tanks

This is done by moving the tanks from the list of available tanks to the list of selected tanks using the arrow buttons. The list of available tanks can be filtered by type, content and/or operation.

#### 2. Set alarm settings

Here the desired alarm limits can be adjusted. By default, Lo & LoLo limit alarms for Volume & Inert Pressure is enabled. In addition, more alarm settings can be set under **Additional Alarm Settings** using the **Select alarms** drop down menu. The set limits and alarms are remembered and used as a default for the next time.

#### 3. Review settings & Complete

When the desired settings are correct, click the **Ok** button, which will set the operation and alarm settings on all selected tanks. Clicking **Cancel** will close the window without applying any changes.

3.4 End operation on Tanks

To open the end operation dialog (Figure 3-5), press Alt-F2 or Operation->End operation on tanks menu:

|           |             |                             |             |               |     |             |       |               |              |              |                | -  |           |       | < |
|-----------|-------------|-----------------------------|-------------|---------------|-----|-------------|-------|---------------|--------------|--------------|----------------|----|-----------|-------|---|
|           |             |                             |             |               |     | E           | nd t  | ank opera     | tion         |              |                |    |           |       |   |
| Select T  | anks        |                             |             |               |     |             |       | I             |              | Alarm Sottir | 100            |    |           |       |   |
| Any typ   | <u>апкэ</u> | <ul> <li>Any cor</li> </ul> | tent 🔻      | Any operation | ,   |             |       |               |              | HiHi         | Volume         | 98 | %         |       | _ |
| Available | -           |                             |             |               |     | Selected (3 | )     |               |              | 🗌 Hi         | Volume         | 95 | %         |       |   |
| Name      | Type        | Content                     | Operation   |               | •   | Name 🔻      | Туре  | Content       | Operation    |              | Volume         | 10 | %         |       |   |
| CT1 P     | Cargo       |                             | Discharging |               |     | CT7 S       | Cargo | Sulfuric acid | -<br>Loading | Deviation    | Volume         | 3  | %         |       |   |
| CT1 S     | Cargo       |                             | Discharging |               |     | ст7 р       | Cargo | Sulfuric acid | Loading      | Additional A | Alarm Settings |    | Select al | arms  | • |
| СТ2 Р     | Cargo       | Coca Cola                   | Loading     |               |     | CT6 S       | Cargo | Sulfuric acid | Loading      |              |                |    |           |       | _ |
| CT2_F     | Cargo       | Cora Cola                   | Loading     |               |     | 010_3       | cargo | Sulfuric aciu | Loading      |              |                |    |           |       |   |
| C12_5     | Cargo       |                             | Loading     |               | Ŀ   | >           |       |               |              |              |                |    |           |       |   |
| C13_P     | Cargo       | Coca Cola                   | Loading     |               |     | >           |       |               |              |              |                |    |           |       |   |
| CT3_S     | Cargo       | Coca Cola                   | Loading     |               |     |             |       |               |              |              |                |    |           |       |   |
| CT4_P     | Cargo       | Coca Cola                   | Loading     |               | le. |             |       |               |              |              |                |    |           |       |   |
| CT4_S     | Cargo       | Coca Cola                   | Loading     |               | Ľ   | <           |       |               |              |              |                |    |           |       |   |
| CT5_P     | Cargo       | Coca Cola                   | Loading     |               |     |             |       |               |              |              |                |    |           |       |   |
| CT5_S     | Cargo       | Coca Cola                   | Loading     |               |     |             |       |               |              |              |                |    |           |       |   |
| CT6_P     | Cargo       |                             | Discharging |               |     |             |       |               |              |              |                |    |           |       |   |
| CT8_P     | Cargo       |                             | None        |               |     |             |       |               |              |              |                |    |           |       |   |
|           |             |                             |             |               |     |             |       |               |              | 1            |                |    |           |       |   |
|           |             |                             |             |               |     |             |       |               |              |              |                | Ok | C         | ancel |   |

Figure 3-5: End operation on tanks

To end loading or discharging operation on tanks follow these steps:

#### 1. Select the desired tanks

This is done by moving the tanks from the list of available tanks to the list of selected tanks using the arrow buttons. The list of available tanks can be filtered by type, content and/or operation.

#### 2. Set alarm settings

Here the desired alarm limits can be adjusted. By default, all alarms for Volume is disabled. In addition, more alarm settings can be set under **Additional Alarm Settings** using the **Select alarms** drop down menu. The set limits and alarms are remembered and used as a default for the next time.

#### 3. Review settings & Complete

When the desired settings are correct, click the **Ok** button, which will set the operation and alarm settings on all selected tanks. Clicking **Cancel** will close the window without applying any changes.

KROHNE

### 3.5 Reset Tanks

Reset tanks is used for removing their content. For instance, after a tank has been discharged and cleaned, this function can be used.

To open the reset tanks dialog (Figure 3-6), open **Operation->End operation on tanks** menu:

|           |       |                             |             |               |    |              |         |              |                                                      | -       |            | ×    |
|-----------|-------|-----------------------------|-------------|---------------|----|--------------|---------|--------------|------------------------------------------------------|---------|------------|------|
|           |       |                             |             |               |    | Reset Tanks  | s (Rem  | ove content) |                                                      |         |            |      |
| Select    | Tanks |                             |             | [             |    |              |         |              | Alarm Settings                                       |         |            |      |
| Any typ   | e     | <ul> <li>Any con</li> </ul> | itent 🔻     | Any operation |    |              |         |              | Select alarm below to apply<br>to the selected tanks | any ala | rm char    | nges |
| Available | 2     |                             |             |               | -  | Selected (0) |         |              | to the selected tanks                                | 5-      |            |      |
| Name      | Туре  | Content                     | Operation   |               | -  | Name 🔻 Type  | Content | Operation    | Additional Alarm Settings                            | 38      | iect alarr | 15 . |
| CT1_P     | Cargo |                             | Discharging |               |    |              |         |              |                                                      |         |            |      |
| CT1_S     | Cargo |                             | Discharging |               |    |              |         |              |                                                      |         |            |      |
| CT2_P     | Cargo | Coca Cola                   | Loading     |               |    |              |         |              |                                                      |         |            |      |
| CT2_S     | Cargo | Coca Cola                   | Loading     |               | >> |              |         |              |                                                      |         |            |      |
| CT3_P     | Cargo | Coca Cola                   | Loading     |               |    |              |         |              |                                                      |         |            |      |
| CT3_S     | Cargo | Coca Cola                   | Loading     |               |    |              |         |              |                                                      |         |            |      |
| CT4_P     | Cargo | Coca Cola                   | Loading     |               |    |              |         |              |                                                      |         |            |      |
| CT4_S     | Cargo | Coca Cola                   | Loading     |               |    |              |         |              |                                                      |         |            |      |
| CT5_P     | Cargo | Coca Cola                   | Loading     |               |    |              |         |              |                                                      |         |            |      |
| CT5_S     | Cargo | Coca Cola                   | Loading     |               |    |              |         |              |                                                      |         |            |      |
| CT6_P     | Cargo |                             | Discharging |               |    |              |         |              |                                                      |         |            |      |
| CT6_S     | Cargo | Sulfuric acid               | None        | •             |    |              |         |              |                                                      |         |            |      |
|           |       |                             |             |               |    |              |         |              |                                                      |         |            |      |
|           |       |                             |             |               |    |              |         |              | 0                                                    | k       | Can        | cel  |

Figure 3-6: Reset tanks

To reset tanks, follow these steps:

#### 1. Select the desired tanks

This is done by moving the tanks from the list of available tanks to the list of selected tanks using the arrow buttons. The list of available tanks can be filtered by type, content and/or operation.

#### 2. Set alarm settings

Here the desired alarm settings can be adjusted. The default is that no alarm settings are changed. However, if desired, alarm settings can be set under **Additional Alarm Settings** using the **Select alarms** drop down menu.

#### 3. Review settings & Complete

When the desired settings are correct, click the **Ok** button, which will remove the content and set the configured alarm settings on all selected tanks. Clicking **Cancel** will close the window without applying any changes.

### 3.6 Zero-set/Optimize tanks

This function is used to zero adjust pressure sensors on tanks. However, some restrictions for zero adjustment apply:

- To zero adjust any Inert Gas Pressure (IGP) sensors, the tank must be open to atmosphere.
- To zero adjust any bottom or upper sensors, the sensors cannot be submerged in fluid.
- We recommend zero adjustment to be performed immediately before loading.

To perform this operation, open **Operation->Zero Set/Optimize Tanks** menu. This opens the popup window shown in Figure 3-7 below:

|           |       |                            |             |                         |             |                         |                                          |                             |                              |                                       |                                             |                                         |                                | - •         | ×     |
|-----------|-------|----------------------------|-------------|-------------------------|-------------|-------------------------|------------------------------------------|-----------------------------|------------------------------|---------------------------------------|---------------------------------------------|-----------------------------------------|--------------------------------|-------------|-------|
|           |       |                            |             | This o<br>t             | O <br>perat | ptin<br>tion v<br>, and | nize/Zer<br>vill automat<br>requires all | o Set<br>tically z<br>tanks | t Tank<br>ero-set<br>to be e | s (Press<br>all pressur<br>mpty and o | SURE SENSE<br>re sensors on<br>open to atmo | O <b>rS)</b><br>the selected<br>sphere. | 1                              |             |       |
| Select 1  | Tanks |                            |             |                         |             |                         |                                          |                             |                              |                                       |                                             |                                         | Alarm Settings                 |             |       |
| Any typ   | e     | <ul> <li>Any co</li> </ul> | ntent 🔻     | Any operation           | •           |                         |                                          |                             |                              |                                       |                                             |                                         | Select alarm below to apply an | y alarm cha | anges |
| Available |       |                            |             |                         |             | 1                       | Selected (3)                             | _                           | 1                            |                                       |                                             |                                         | to the selected tanks          |             |       |
| Name      | Туре  | Content                    | Operation   | Volume                  | L,          |                         | Name 🔻                                   | Туре                        | Conte                        | Operation                             | Volume                                      | Inert Press                             | Additional Alarm Settings      | Select alar | ·ms • |
| CT1_P     | Cargo |                            | Discharging | 0,00 m <sup>3</sup>     |             |                         | CT9_S                                    | Cargo                       |                              | None                                  | 2927,70 m <sup>3</sup>                      | -13 mBar                                |                                |             |       |
| CT1_S     | Cargo |                            | Discharging | 0,00 m <sup>3</sup>     |             |                         | CT9_P                                    | Cargo                       |                              | None                                  | 2920,80 m <sup>3</sup>                      | -13 mBar                                |                                |             |       |
| CT2_P     | Cargo | Coca Cola                  | Loading     | Ø8000,00 m <sup>3</sup> | T           |                         | CT8_S                                    | Cargo                       |                              | None                                  | 3073,20 m <sup>3</sup>                      | -13 mBar                                |                                |             |       |
| CT2_S     | Cargo | Coca Cola                  | Loading     | 17000,00 m³             | Ť           | >>                      |                                          |                             |                              |                                       |                                             |                                         |                                |             |       |
| CT3_P     | Cargo | Coca Cola                  | Loading     | 3070,60 m <sup>3</sup>  | T           | >                       |                                          |                             |                              |                                       |                                             |                                         |                                |             |       |
| CT3_S     | Cargo | Coca Cola                  | Loading     | 3077,60 m <sup>3</sup>  | T           | <                       |                                          |                             |                              |                                       |                                             |                                         |                                |             |       |
| CT4_P     | Cargo | Coca Cola                  | Loading     | 3083,20 m <sup>3</sup>  |             | <<                      |                                          |                             |                              |                                       |                                             |                                         |                                |             |       |
| CT4_S     | Cargo | Coca Cola                  | Loading     | 3076,40 m <sup>3</sup>  |             |                         |                                          |                             |                              |                                       |                                             |                                         |                                |             |       |
| CT5_P     | Cargo | Coca Cola                  | Loading     | 3076,40 m <sup>3</sup>  | Т           |                         |                                          |                             |                              |                                       |                                             |                                         |                                |             |       |
| CT5_S     | Cargo | Coca Cola                  | Loading     | 3083,20 m <sup>3</sup>  |             |                         |                                          |                             |                              |                                       |                                             |                                         |                                |             |       |
| 4         |       |                            |             |                         | •           |                         | •                                        |                             |                              |                                       |                                             | Þ                                       |                                |             |       |
|           |       |                            |             |                         |             |                         |                                          |                             |                              |                                       |                                             |                                         | Ok                             | Ca          | ncel  |

Figure 3-7: Zero set tanks

# 4 VIEWS

This chapter describes in detail the functionality of the main views introduced in chapter 2.4.

### 4.1 Value Table

This view shows the tank data in a spreadsheet like format, and consists of three areas (Figure 2-3):

- 1. Filtering: Used to select which tanks to display. Can select views based on tank type, tank content, etc.
- 2. Displayed tanks: Shows the selected tanks, and their key values.
- 3. Selection of columns: Used to select what information are shown.

| Value Tabl       | le Bar Gra     | aphs 🏾 🍫 Cargo    | ିତ Ballas   | t Poel Oil                      | Report                            | N History           |             |         |           |
|------------------|----------------|-------------------|-------------|---------------------------------|-----------------------------------|---------------------|-------------|---------|-----------|
| View: Cargo [ALL | .] <b>v</b> Fi | Itering: Any tank | ▼ Any type  | <ul> <li>Any content</li> </ul> | <ul> <li>Any operation</li> </ul> | n 🔻 Clear all filte | rs          |         |           |
| Name             | Туре           | Content           | Operation   | Vol %                           | Volume                            | Level               | Weight      | Ullage  | Temperati |
| CT4_S            | 🛕 Cargo        | Coca Cola         | Loading     | 100 % 🛕                         | 3076,40 m <sup>3</sup>            | 16,04 m             | 3076,40 MT  | 1,96 m  | 1         |
| CT5_P            | 🛕 Cargo        | Coca Cola         | Loading     | 100 % 🛕                         | 3076,40 m <sup>3</sup>            | 16,05 m             | 3076,40 MT  | 1,95 m  | 1         |
| CT5_S            | 🛕 Cargo        | Coca Cola         | Loading     | 100 % 🛕                         | 3083,20 m <sup>3</sup>            | 16,04 m             | 3083,20 MT  | 1,96 m  | 1         |
| CT6_P            | 🛕 Cargo        |                   | Discharging | 0 % 🛕                           | 0,00 m <sup>3</sup>               | 0,00 m              | 0,00 MT     | 18,00 m | 1         |
| CT6_S            | Cargo          |                   | None        | 100 %                           | 3075,70 m <sup>3</sup>            | 16,04 m             | 3075,70 MT  | 1,96 m  | 1         |
| CT7_P            | Cargo          |                   | None        | 100 %                           | 3075,70 m <sup>3</sup>            | 16,04 m             | 3075,70 MT  | 1,96 m  | 1         |
| CT7_S            | Cargo          |                   | None        | 100 %                           | 3082,60 m <sup>3</sup>            | 16,04 m             | 3082,60 MT  | 1,96 m  | 1         |
| CT8_P            | Cargo          |                   | None        | 100 %                           | 3080,10 m <sup>3</sup>            | 16,04 m             | 3080,10 MT  | 1,97 m  | 2         |
| CT8_S            | Cargo          |                   | None        | 100 %                           | 3073,20 m <sup>3</sup>            | 16,04 m             | 3073,20 MT  | 1,96 m  | 1         |
| CT9_P            | Cargo          |                   | None        | 100 %                           | 2920,80 m <sup>3</sup>            | 16,03 m             | 2920,80 MT  | 1,97 m  | 1         |
| CT9 S            | Cargo          |                   | None        | 100 %                           | 2927 70 m <sup>8</sup>            | 16.04 m             | 2927 70 MT  | 1.96 m  | 1         |
| Sum/Avg:         |                |                   |             | 79 %                            | 68441,00 m <sup>3</sup>           | 12,93 m             | 68281,00 MT | 4,48 m  | 1         |

Figure 4-1: Tank Value table view

Tip: The columns (types, size, etc) in the value table view can configured (0)

#### 4.1.1 Tank filtering

To control which tanks to view, open the View dropdown shown in Figure 4-2.

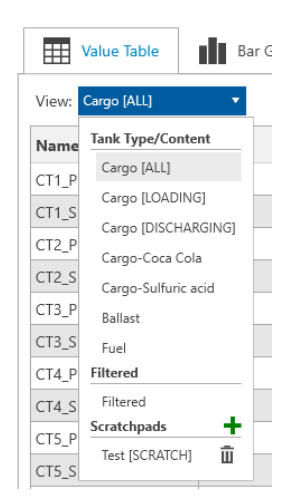

Figure 4-2: Value table view selection

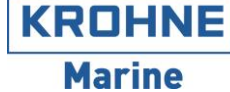

The various views are categorized into three:

| Tank Type/Content | These views are used to filter tanks either by tank type or content.<br>Cargo [ALL]: Shows all cargo tanks<br>Cargo [LOADING]: Shows all cargo tanks in loading operation<br>Cargo [DISCHARGING]: Shows all cargo tanks in discharging operation<br>In addition, one view pr. content type currently set on the tanks is available. |
|-------------------|----------------------------------------------------------------------------------------------------|
| Filtered          | When selecting this option, the filter row (#1 in Figure 4-1) is used to filter the tanks as desired. Filtering can be done by:<br>Tanks: Select one or more tanks<br>Type: Cargo, Ballast, Fuel, etc.                                                                                                    |
|                   | Content: Filter by currently used content<br>Operation: Filter by tank operation                                                                                                    |
| Scratchpads       | Scratchpads are views that the user can create and save. Multiple views can be created with the desired tanks. Blank rows and rows with partial sum values can be added. See 4.1.2 for detailed description.                                                                                                    |

#### 4.1.2 Scratchpads

#### Create new scratchpad view

To create a new scratchpad view, open the View dropdown (Figure 4-2) and click the + icon. This opens the dialog shown below (Figure 4-3).

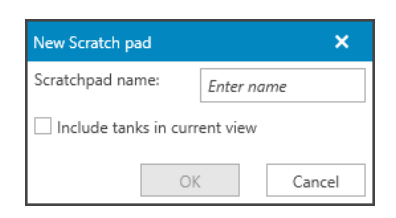

*Figure 4-3: Create new scratchpad* 

- 1. Enter a name for the scratchpad view
- 2. 'Include tanks in current view': If checked will include all the tanks in the current view, otherwise the created scratchpad will be initially empty.
- 3. Click the **Ok** button to create the scratchpad or **Cancel** to cancel.

#### Working with scratchpads

Once a scratchpad is selected it is possible to edit which tanks are viewed. The following rows can be added to a scratch pad:

- 1. Tank: Displays tank values for this tank.
- 2. Blank: A blank row, can be used add spacing between rows for easier readability.
- 3. Part. Sum: A row which shows the sum/average values for tanks above (up to previous part. sum, or top if no part. sum is defined above).
  - a. Tank volume & weight are shown as sum
  - b. All other values are shown as average

An example is shown in Figure 4-4 showing tank, blank and part. sum rows. The first part. sum row shows the sum/average values for tanks CT1\_P and CT1\_S. The second part. sum row shows the sum/average for tanks CT8\_P and CT8\_S.

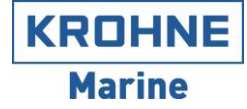

| View:         Favourite Tanks [SCRATCH]         Filtering:         Any type         Any type         Any t                                                                                                    | 16,53 m<br>16,53 m |
|----------------------------------------------------------------------------------------------------|--------------------|
| Name         Type         Content         Operation         Vol %         Volume         Level         Weight         Ullage           CT1_P         Cargo         II Sulfuric acid         Loading         9%         1465,40 m <sup>3</sup> 1,47 m         2693,58 MT         1           CT1_S         Cargo         ISulfuric acid         Loading         9%         1467,10 m <sup>3</sup> 1,47 m         2700,09 MT         1           Part sum/avg:         C         Cargo         Income         9%         2932,50 m <sup>3</sup> 1,47 m         5393,67 MT         1                                                                                                    | 16,53 m<br>16,53 m |
| CT1_P         Cargo         Sulfuric acid         Loading         9%         1465,40 m³         1,47 m         2693,58 MT         1           CT1_S         Cargo         I Sulfuric acid         Loading         9%         1467,10 m³         1,47 m         2690,58 MT         1           Part sum/avg:         Cargo         I Sulfuric acid         Loading         9%         2932,50 m³         1,47 m         2700,09 MT         1                                                                                                    | 16,53 m<br>16,53 m |
| CT1_S         Cargo         Image: Sulfuric acid         Loading         9 %         1467,10 m³         1,47 m         2700,09 MT         1           Part sum/avg:         Image: Sulfuric acid         Image: Sulfuric acid | 16,53 m            |
| Part sum/avg:         9%         2932,50 m³         1,47 m         5393,67 MT         10                                                                                                    |                    |
|                                                                                                    | 16,53 m            |
| CT8_P         Cargo         None         100 %         3080,10 m³         16,04 m         3080,10 MT                                                                                                    | 1,97 m             |
| CT8_S Cargo None 100 % 3073,20 m <sup>3</sup> 16,04 m 3073,20 MT                                                                                                    | 1,96 m             |
| Part sum/avg: 100 % 6153,30 m <sup>3</sup> 16,04 m 6153,30 MT                                                                                                    | 1,96 m             |

Figure 4-4: Example scratchpad

To add/delete rows from scratchpad right-click the desired row which shows a context menu (Figure 4-5).

| Value Table           | Ba             | r Graphs            | s 🍄 Ca                                          | rgo          | ⁰�       | Ballast |
|-----------------------|----------------|---------------------|-------------------------------------------------|--------------|----------|---------|
| View: Favourite Tanks | [SCRATCH]      | •                   | Filtering: A                                    | ny tank      | c        | ▼ An    |
| Name                  | Туре           |                     | Content                                         |              | Operatio | n       |
| CT1_P                 | Cargo          |                     | Sulfuric aci                                    | d            | Loading  |         |
| CT1_S Part sum/avg:   | Cargo          | Viev                | Sulfuric aci<br>w tank details<br>ert tank(s)   | Ч            | I,oading |         |
| CT8_P<br>CT8_S        | Cargo<br>Cargo | Inse<br>Inse<br>Ren | ert blank row<br>ert partsum<br>nove selected i | None<br>None |          |         |

Figure 4-5: Insert/delete rows

The following options are available:

- View tank details: Opens the faceplate for this tank (See chapter 0).
- Insert tank(s): Shows a dialog where desired tank(s) can be added.
- Inert blank row: Inserts a blank row at this location.
- **Insert part sum**: Insert a part sum row at this location.
- Remove selected row(s): Deletes the selected row from the scratchpad.

#### **Deleting scratchpads**

A scratchpad group can be deleted by clicking the  $\overline{III}$  icon to the right of the scratchpad in the view list (See Figure 4-2).

#### 4.1.3 Views

When the 'Values' (#3 in Figure 4-1) view are selected, the following settings can be changed:

- Adding/removing columns: By right-clicking a column header (See Figure 4-6).
- Column width: By clicking and dragging the separator line on the right side of the column.
- Column order: By clicking and dragging the column header to the desired location.

The column settings (column types, order and widths) are saved automatically, and are individual to each client computer of the system.

| View: Ballas | t         | ▼ Fi        | iltering: Any tank | <ul> <li>Any type</li> </ul> | e • Any conten         | Any operation       | ▼ Clea | r all filters    |
|--------------|-----------|-------------|--------------------|------------------------------|------------------------|---------------------|--------|------------------|
| Name         | Туре      | Content     | Operation          | Content                      | Volume                 | Remain Add colu     | mn 🕨   | Content          |
| WB1          | 🛕 Ballast |             | None               |                              | 1181,20 m <sup>3</sup> | Remove              | column | Density          |
| WB2          | 🛕 Ballast |             | None               |                              | 1251,30 m <sup>3</sup> | 0,00 m <sup>3</sup> | 0      | Density Mode     |
| WB3          | 🛕 Ballast |             | None               |                              | 1023,30 m <sup>3</sup> | 0,00 m <sup>3</sup> | C      | Density Settings |
| WB4_P        | 🛕 Ballast | 📕 Cola Zero | None               | Cola Zero                    | 935,70 m <sup>3</sup>  | 0,00 m <sup>3</sup> | C      | Inert Pressure   |
| WB4_S        | 🛕 Ballast | Cola Zero   | None               | Cola Zero                    | 1986,90 m <sup>3</sup> | 0,00 m <sup>3</sup> | C      | Level            |
| WB5_P        | 🛕 Ballast | E Cola Zero | None               | Cola Zero                    | 2104,70 m <sup>3</sup> | 0,00 m <sup>3</sup> | 0      | Level @ FC       |
| WB5_S        | 🛕 Ballast | E Cola Zero | None               | Cola Zero                    | 1012,60 m <sup>3</sup> | 0,00 m <sup>3</sup> | C      | Load Rate        |
| WB6_P        | 🛕 Ballast | E Cola Zero | None               | Cola Zero                    | 665,80 m <sup>3</sup>  | 0,00 m <sup>3</sup> | C      | Operation        |
| WB6_S        | 🛕 Ballast | Cola Zero   | None               | Cola Zero                    | 1441,50 m <sup>3</sup> | 0,00 m <sup>3</sup> | C      | Remaining Time   |
| WB7_P        | 🛕 Ballast | E Cola Zero | None               | Cola Zero                    | 1324,30 m <sup>3</sup> | 0,00 m <sup>3</sup> | C      | Remaining Volum  |
| WB7_S        | 🛕 Ballast | Cola Zero   | None               | Cola Zero                    | 962,30 m <sup>3</sup>  | 0,00 m <sup>3</sup> | C      | Remaining Weigh  |
| WBHT_P       | 🛕 Ballast | Cola Zero   | None               | Cola Zero                    | 1033,40 m <sup>3</sup> | 0,00 m <sup>3</sup> | C      | Tank Type        |
| WBHT_S       | 🛕 Ballast | Cola Zero   | None               | Cola Zero                    | 665,80 m <sup>3</sup>  | 0,00 m <sup>3</sup> | C      | Target Volume    |
|              |           |             |                    |                              |                        |                     |        | Temperature      |
|              |           |             |                    |                              |                        |                     |        | Ullage           |
|              |           |             |                    |                              |                        |                     |        | Ullage @ FC      |
|              |           |             |                    |                              |                        |                     |        | Volume           |
|              |           |             |                    |                              |                        |                     |        | Volume %         |
|              |           |             |                    |                              |                        |                     |        | Weight           |
|              |           |             |                    |                              |                        |                     |        | Weight (air)     |

Figure 4-6: Adding/removing columns

Using the *Alarm [Limits]* and the *Alarm [Enabled]* views, alarm for the tanks can easily be viewed and configured. Figure 4-7 shows the *Alarm [Limits]* view.

| Valu       | e Table                                                                                      | Bar Graphs     | 🗢 Cargo 🥄  | > Ballast   | > Fuel Oil  | Re  | port L   | ИН | istory  |    |        |      |        |       |      |    |      |    |      |      |     |       |      |
|------------|----------------------------------------------------------------------------------------------|----------------|------------|-------------|-------------|-----|----------|----|---------|----|--------|------|--------|-------|------|----|------|----|------|------|-----|-------|------|
| View: Carg | w: Cargo (ALL)    Filtering: Any tank  Any type  Any content  Any content  Clear all filters |                |            |             |             |     |          |    |         |    |        |      |        |       |      |    |      |    |      |      |     |       |      |
|            |                                                                                              | INERT PRESSURE | E          |             |             | TEM | PERATURE |    |         |    |        |      |        | VOLUI | ME   |    |      |    |      |      |     |       |      |
| Name       | Туре                                                                                         | HiHi           | Hi         | Lo          | LoLo        | HiH | li       | Hi |         | Lo |        | LoLo |        | HiHi  |      | Hi |      | Lo |      | LoLo |     | Devia | tion |
| CT1_P      | 🛕 Cargo                                                                                      | 🖉 400 mBar     | 🖉 300 mBar | 🖉 -300 mBar | 🖉 -400 mBar | Ø   | 50,0 °C  | Ø  | 30,0 °C | Ø  | 5,0 °C | Ø    | 0,0 °C | Ø     | 98 % | Ø  | 95 % | Ø  | 10 % | 0    | 5 % | Ø     | 3 %  |
| CT1_S      | 🛕 Cargo                                                                                      | 🖉 400 mBar     | Ø 300 mBar | 🖉 -300 mBar | 🖉 -400 mBar | D   | 50,0 °C  | Ø  | 30,0 °C | Ø  | 5,0 °C | 0    | 0,0 °C | D     | 98 % | Ø  | 95 % | Ø  | 10 % | 0    | 5 % | Ø     | 3 %  |
| CT2_P      | 🛕 Cargo                                                                                      | 🖉 400 mBar     | 🖉 300 mBar | 🖉 -300 mBar | 🖉 -400 mBar | D   | 50,0 °C  | Ø  | 30,0 °C | Ø  | 5,0 °C | 0    | 0,0 °C | Ø     | 98 % | Ø  | 95 % | 0  | 10 % | 0    | 5 % | Ø     | 3 %  |
| CT2_S      | 🛕 Cargo                                                                                      | 🖉 400 mBar     | 🖉 300 mBar | 🖉 -300 mBar | 🖉 -400 mBar | D   | 50,0 °C  | 0  | 30,0 °C | 0  | 5,0 °C | 0    | 0,0 °C | Ø     | 98 % | 0  | 95 % | 0  | 10 % | 0    | 5 % | 0     | 3 %  |
| CT3_P      | 🛕 Cargo                                                                                      | 🖉 400 mBar     | 🖉 300 mBar | 🖉 -300 mBar | 🖉 -400 mBar | 0   | 50,0 °C  | 0  | 30,0 °C | 0  | 5,0 °C | 0    | 0,0 °C | Ø     | 98 % | 0  | 95 % | 0  | 10 % | 0    | 5 % | Ø     | 3 %  |
| CT3_S      | 🛕 Cargo                                                                                      | 🖉 400 mBar     | 🖉 300 mBar | 🖉 -100 mBar | 🖉 -300 mBar | Ø   | 50,0 °C  | 0  | 30,0 °C | Ø  | 5,0 °C | 0    | 0,0 °C | Ø     | 98 % | 0  | 95 % | 0  | 10 % | Ø    | 5 % | Ø     | 3 %  |
| CT4_P      | 🛕 Cargo                                                                                      | 🖉 400 mBar     | 🖉 300 mBar | 🖉 -100 mBar | 🖉 -300 mBar | Ø   | 50,0 °C  | 0  | 30,0 °C | Ø  | 5,0 °C | 0    | 0,0 °C | Ø     | 98 % | Ø  | 95 % | Ø  | 10 % | 0    | 5 % | Ø     | 3 %  |
| CT4_S      | 🛕 Cargo                                                                                      | 🖉 400 mBar     | Ø 300 mBar | 🖉 -300 mBar | 🖉 -400 mBar | 0   | 50,0 °C  | 0  | 30,0 °C | 0  | 5,0 °C | 0    | 0,0 °C | 0     | 98 % | 0  | 95 % | 0  | 10 % | 0    | 5 % | 0     | 3 %  |

Figure 4-7: Alarm [Limits] view

### 4.2 Bar Graphs

This view shows the tank data in graphical bar format, and consists of two areas (Figure 2-4):

- 1. Filtering: Used to select which tanks to display. Can select views based on tank type, tank content, etc.
- 2. Displayed tanks: Shows the selected tanks, and their key values.

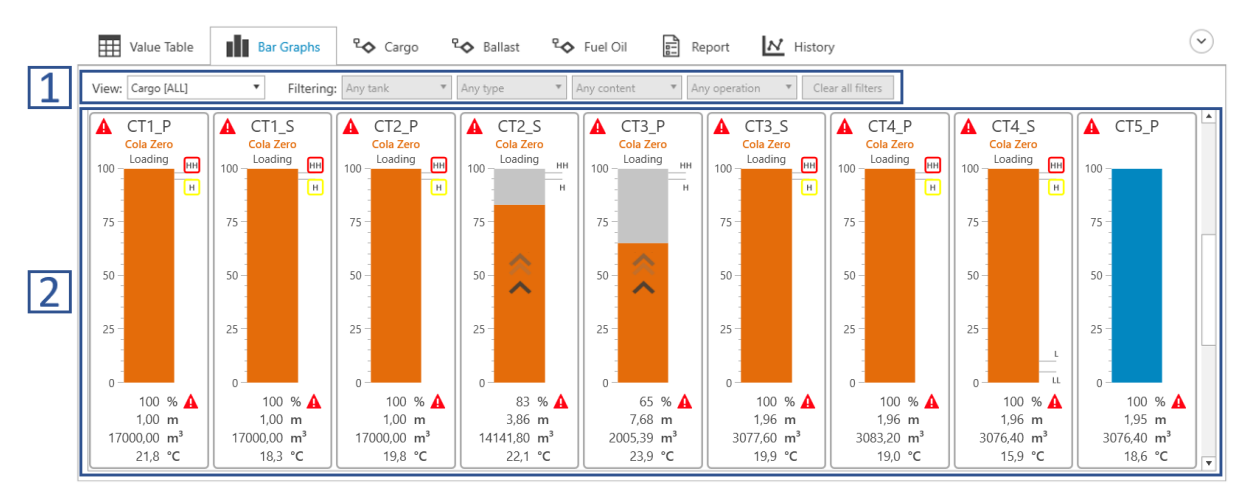

Figure 4-8: Tank Bar graph view

The type of values shown for each tank is fixed, to see more/other values open the tank faceplate by double-clicking the desired tank (Section 0).

### 4.3 Layout Views

The layout views are created specifically for each installation, and will vary depending on the type of vessel, whether the system includes valve & pump control, etc. An example is shown in Figure 4-9:

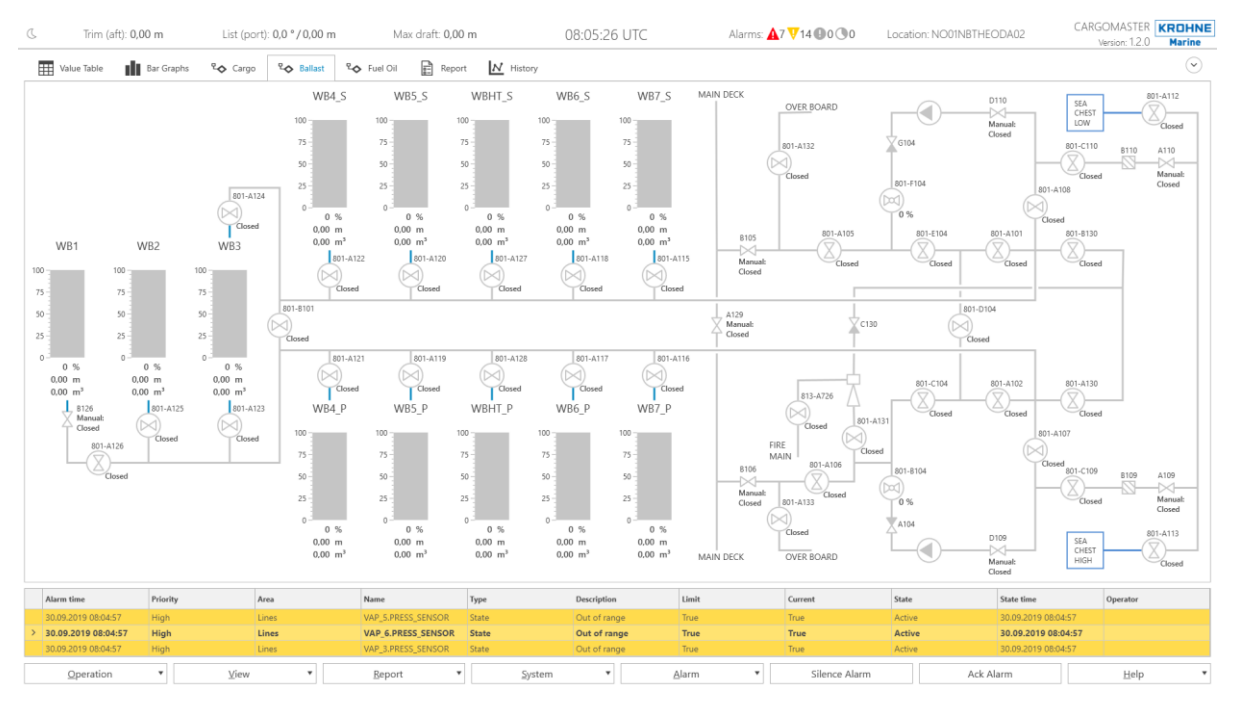

Figure 4-9: Ballast layout view

CT1 S Sulfuric acid Loading нн 100 75 50 н 25 0 51 % 9,33 m 8666,60 m3 19,5 °C

While the exact layout of the view will vary, each tank is displayed according to Figure 4-10 below:

Figure 4-10: Tank view

The following information is presented:

- 1. The name, content and operation of the tank, and an alarm indicator in case the tank has any alarms. In this case
  - a. Name: CT1\_S
  - b. Content: Sulfuric acid
  - c. Operation: Loading
  - d. Alarms: The tank has one (or more) high priority alarms indicated by the yellow triangle (See Chapter 5 for details on alarm system).
- 2. Bar graph showing the current volume % of the tank.
  - a. The bar has the same color as the content for easy identification
  - b. If load rate is detected on the tank, an animated arrow is shown (as is the case here). Pointing upwards is positive load rate and pointing downwards is negative.
  - c. Volume alarms are shown as icons (HH, H, L and LL) to the right of the bar. In this case the tank has Hi and HiHi alarms enabled and the Hi alarm is active.
- 3. Key measurement data for tank.
  - a. Showing: Volume %, Ullage (Level for Ballast and Misc tanks), Volume and Temperature.
  - b. If any of the shown values has an alarm, this is indicated by the alarm icon to the right of the value. In this example the Volume % has an alarm.

Clicking the tank symbol will open the faceplate.

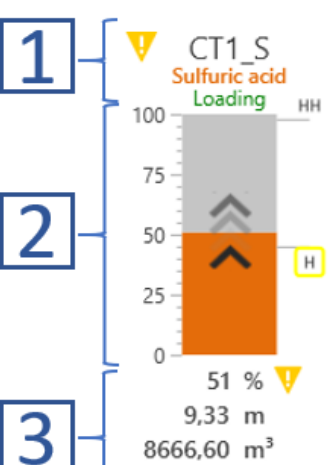

The tank faceplate (Figure 4-11) shows key data for the tank, and can be used to keep a closer look at specific tanks (Multiple faceplates can be opened simultaneously).

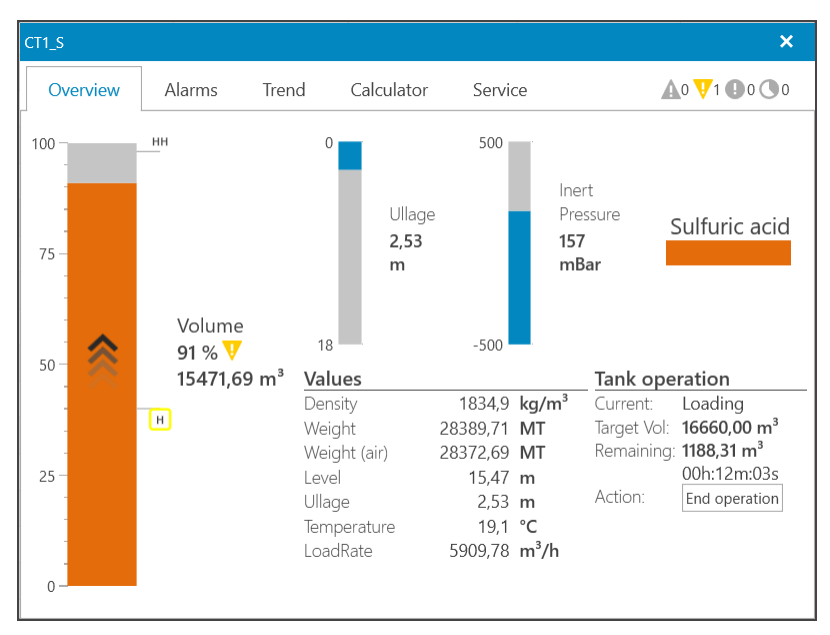

Figure 4-11: Tank faceplate

The faceplate contains five tabs:

- **Overview**: Shows key values for the tank.
- Alarms: Show and adjust alarm settings.
- Trend: Use to trend tank parameters over time.
- Calculator: Use to calculate tank volume based on ullage or vice-versa.
- Service: Service information

In addition, an alarm indicator for the tank is shown at the top right corner to give a quick overview of whether this tank has any alarms (Place mouse over icon for additional information). The example above has 1 high priority alarm.

#### 4.4.1 Overview

The overview tab (Figure 4-12), shows the following data:

- 1. Bars showing the volume, ullage and inert pressure of the tank. Alarm limits are visualized on the bar.
- 2. Content of the tank
- 3. Measurement values
- 4. Operation settings & values

KROHNE

KROHNE Marine

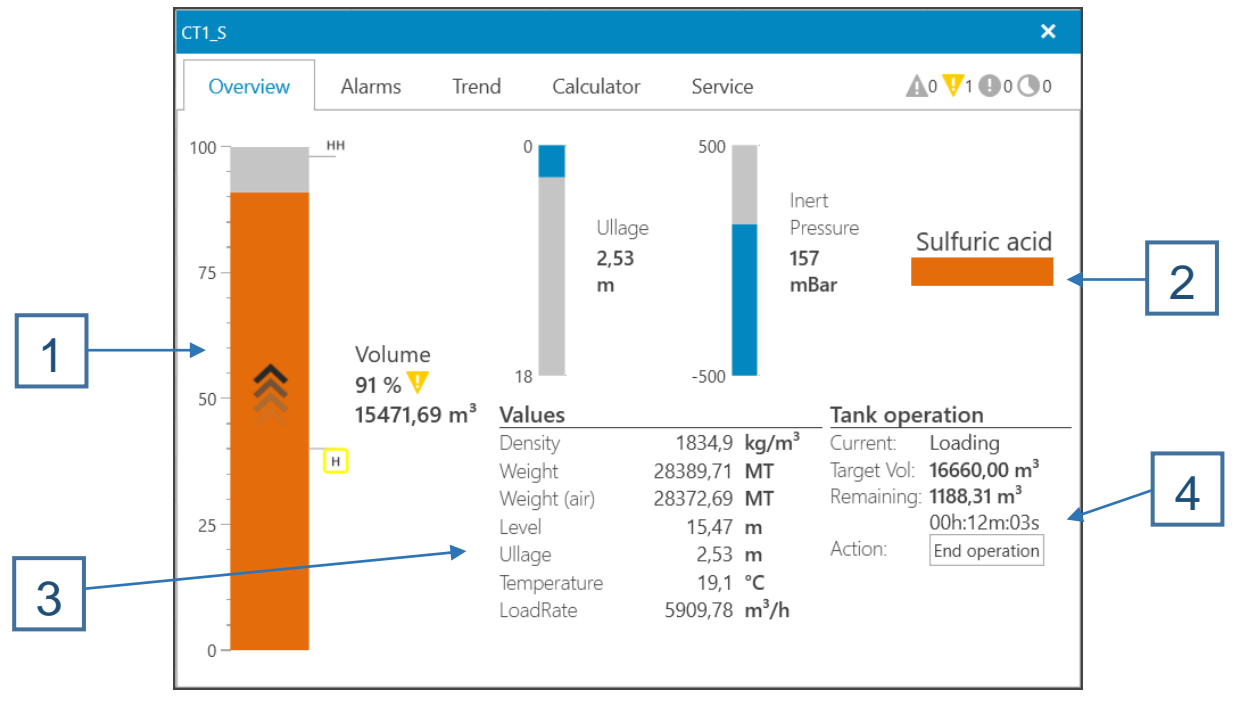

Figure 4-12: Tank faceplate - Overview tab

#### 4.4.2 Alarms

This tab shows all alarms for the tank (Figure 4-13), the possible adjustments to each alarm is:

- Enabled: Whether this alarm is enabled or not.
- Limit: The limit for this alarm.

Only certain settings can be changed, which is indicated by the 🖉 (pencil) symbol.

| CT1_S                     |       |                       |              |             | ×                                       |
|---------------------------|-------|-----------------------|--------------|-------------|-----------------------------------------|
| Overview Alarms           | Tre   | end Calculator        | Serv         | ice         | 🗛 0 🗸 1 🕒 0 🔾 0                         |
| All alarms on CT1_S       |       |                       |              |             |                                         |
| Name                      | Туре  | Туре                  | Enabled      | Limit       | State                                   |
| CT1_S                     | State | Missing Sensor Input  | $\checkmark$ | True        | Passive                                 |
| CT1_S.BT                  | State | Sensor Disabled       | $\checkmark$ | True        | Passive                                 |
| CT1_S.Inert State         |       | Sensor Disabled       | $\checkmark$ | True        | Passive                                 |
| CT1_S.Inert Pressure HiHi |       | Value above HiHi limi | 0 🗹          | 🖉 400 mBar  | Passive                                 |
| CT1_S.Inert Pressure      | Hi    | Value above Hi limit  | 0 🗹          | 🖉 300 mBar  | Passive                                 |
| CT1_S.Inert Pressure      | Lo    | Value below Lo limit  |              | 🧷 -300 mBar | Passive                                 |
| CT1_S.Inert Pressure      | LoLo  | Value below LoLo lim  |              | 🧷 -400 mBar | Passive                                 |
| CT1_S.MT                  | State | Sensor Disabled       | $\checkmark$ | True        | Passive                                 |
| CT1_S.Radar               | State | Sensor Disabled       | $\checkmark$ | True        | Passive                                 |
| CT1_S.Temperature         | HiHi  | Value above HiHi limi |              | Ø 50,0 ℃    | Passive                                 |
| CT1_S.Temperature         | Hi    | Value above Hi limit  |              | Ø 30,0 ℃    | Passive                                 |
| CT1_S.Temperature         | Lo    | Value below Lo limit  |              | Ø 5,0 ℃     | Passive                                 |
| 074 0 T                   |       |                       | ÅП           | A           | . · · · · · · · · · · · · · · · · · · · |

Figure 4-13: Tank faceplate - Alarms tab

Clicking the column header will sort the list according to that column.

#### 4.4.3 Trend

This tab enabled trending tank values over time (Figure 4-14).

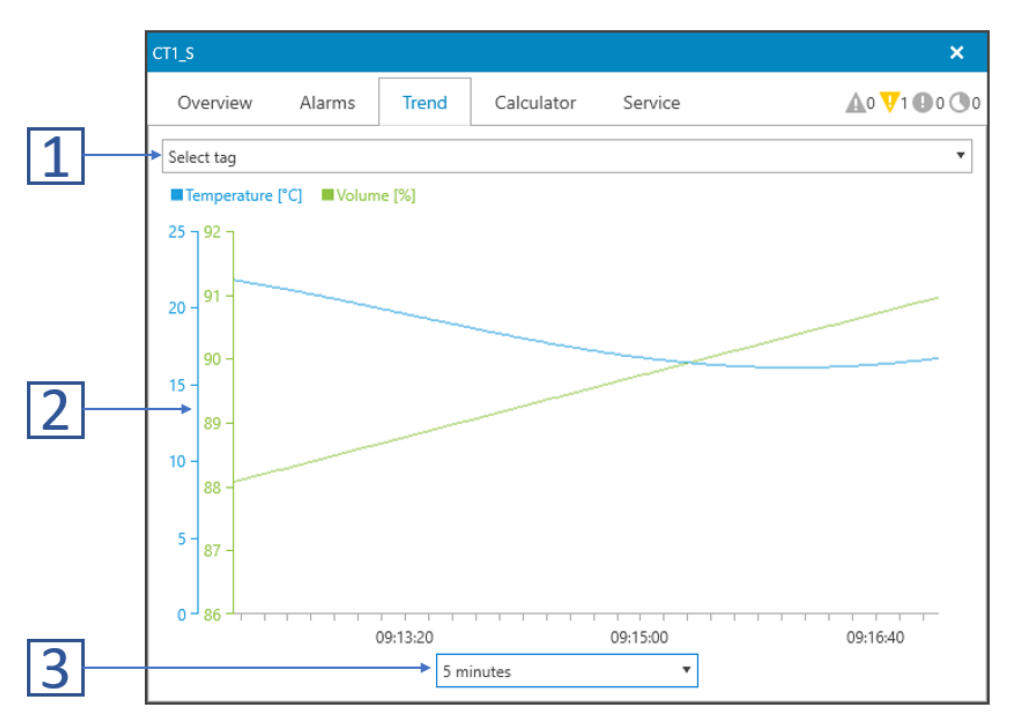

Figure 4-14: Tank faceplate - Trend tab

- 1. Use this drop-down menu to select the desired tags to trend
- 2. Shows the trends for the selected tags
- 3. Select the desired time range for the trend.

For more detailed analysis, including zooming and custom time range selection, use the history view (see Chapter 7).

#### 4.4.4 Calculator

This is a calculator based on the current tank measurement and volume table (Figure 4-15). Given a trim and list, volume or weight can be entered, and the ullage calculated, or vice-versa.

| CT1_S          |         |             |            |                    | ×                            |
|----------------|---------|-------------|------------|--------------------|------------------------------|
| Overview       | Alarms  | Trend       | Calculator | Service            | 🛕 3 🚺 5 🕕 0 💽 0              |
| Calculate Tank | Values  |             |            |                    |                              |
| Ullage         | 13,00   | m           | Enter an   | y value to see the | resulting calculated values. |
| Ullage @ FC    | 13,00   | m           | These va   | lues do not affect | t any other parts of the     |
| Level          | 5,00    | m           | system.    |                    |                              |
| Level @ FC     | 5,00    | m           |            |                    |                              |
| Volume         | 5000,00 | m³          |            |                    |                              |
| Density        | 960,0   | kg/m³ (air) |            |                    |                              |
| Weight         | 4805,50 | MT          |            |                    |                              |
| Weight (air)   | 4800,00 | MT          |            |                    |                              |
| Trim           | 1,0     | 0           |            |                    |                              |
| List           | 2,0     | •           |            |                    |                              |
|                |         |             |            |                    |                              |
|                |         |             |            |                    |                              |
|                |         |             |            |                    |                              |
|                |         |             |            |                    |                              |
|                |         |             |            |                    |                              |
|                |         |             |            |                    |                              |

Figure 4-15: Tank faceplate - Calculator tab

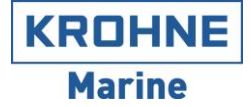

#### 4.4.5 Service

The service tab (Figure 4-16) consists of 6 sub-tabs:

- Sensor Inputs: Shows the sensors configured for this tank
- **Density**: Shows the tank density settings
- Sizes: Shows the tank measurements and sensor positions.
- **Tags**: Lists all tags for the tank
- Alarms: Lists all alarms for the tank
- Attributes: Lists all attributes for the tank

#### Sensor Inputs

This tab lists all the sensors connected to this tank and their corresponding values and parameters such as: raw value, sensor value, filter settings, position in tank (Figure 4-16).

| Oven                                                                                                    |             | arme         | Trend Calcu      | lator     | envice    | <b>▲</b> 2         | <b>1</b> 2 <b>0</b> 0 <b>0</b> |  |  |
|----------------------------------------------------------------------------------------------------|-------------|--------------|------------------|-----------|-----------|--------------------|--------------------------------|--|--|
| Over                                                                                                    |             | 11113        | Trend Calcu      |           |           | <u> </u>           | V 2 0 0 0                      |  |  |
| Sens                                                                                                    | or Inputs   | Densit       | y Sizes          | Tags A    | larms     | Attributes         |                                |  |  |
| Name                                                                                                    | Туре        | Enabled      | Sensor Auto Zero | Raw value | Sensor va | lue Filtered value | Filter Facto                   |  |  |
| Inert                                                                                                    | Inert       | $\checkmark$ | Auto Zero        | 7566,95   | -13 mBar  | -                  |                                |  |  |
| Radar                                                                                                    | Radar       | ~            |                  | 1,00 m    | 1,00 m    | 1,00 m             | 10                             |  |  |
| BT                                                                                                    | Temperature | $\checkmark$ |                  | 1078,10   | 19,6 °C   | 2                  |                                |  |  |
| MT                                                                                                    | Temperature |              |                  | 1078,10   | 19,8 °C   | :                  |                                |  |  |
| UT                                                                                                    | Temperature | $\checkmark$ |                  | 1078,07   | 19,9 °C   |                    |                                |  |  |
| •                                                                                                    | Filtering   |              |                  |           |           |                    |                                |  |  |
| Sensor Filtering         Current         0       1       2       3       4       5       6       7       8       9       10         Defaults       None: 7       Loading: 2       Reset       Image: Control of the second second sec |             |              |                  |           |           |                    |                                |  |  |

Figure 4-16: Tank faceplate - Service tab

Sensor inputs on the tank are low pass filtered to reduce noise and provide a more stable reading. Filtering is applied on a scale from 0 to 10, where 0 means no filter and 10 is the maximum. When the tank is not in loading or discharging operation, it is expected that the volume in the tank is constant and a higher filter value is applied (7 is the default) to reduce the effect of liquid sloshing in the tank due to movement.

However, during loading/discharging the volume is changing and a lower filter (2 is the default) is used.

The slider in Figure 4-16 can be used to adjust filter if experience dictates it should be higher or lower. When the value has been adjusted, it can be set as the new default using the **+** button. To reset the back to factory defaults us the **Reset** button.

**Density view** 

Shows the density settings for the tank and the actual density calculated (Figure 4-17).

| CT1_S                                                                   |                                                                                                    |         |           |         |            | ×                     |
|-------------------------------------------------------------------------|----------------------------------------------------------------------------------------------------|---------|-----------|---------|------------|-----------------------|
| Overview                                                                | Alarms Tre                                                                                                   | end Ca  | alculator | Service |            | <b>A</b> 1 🔽1 🕒 0 🕚 0 |
| Sensor Inputs                                                           | Density                                                                                                    | Sizes   | Tags      | Alarms  | Attributes |                       |
| Density Setting                                                         | IS                                                                                                    |         |           |         |            |                       |
| Mode:<br>OD1:<br>RT1:<br>Exp.Coeff.:<br>Actual Density:<br>Actual Temp: | Expansion coef<br>1842,3 kg/m <sup>3</sup><br>15,0 °C<br>0,00097 1/°C<br>1845,2 kg/m <sup>3</sup><br>18,0 °C | ficient |           |         |            |                       |
| Area: Tanks                                                             |                                                                                                    |         |           |         |            |                       |

Figure 4-17: Tank faceplate - Density settings

#### Sizes view

Shows the tank measurements and sensor positions in the tank (Figure 4-18). The sensor positions are shown graphically, and the view can be selected using the **Graph View** drop-down menu.

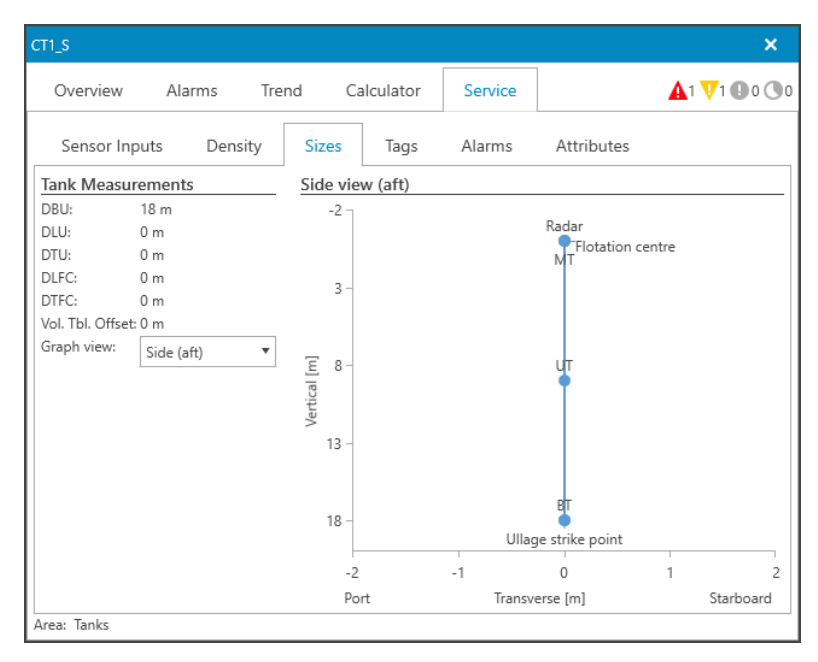

Figure 4-18: Tank faceplate - Sizes

The tags, alarms and attributes view show detailed service information for the tank. These views are not needed for normal operation and not described in this manual.

### 4.5 Draft & Trim/List

To view the draft and trim/list of the vessel press **F4** or **System->View draft & trim/list** menu, which opens the view as a popup (Figure 4-19). The view contains the following information:

#### • Ambient Conditions

The atmospheric pressure and temperature. Depending on the configuration they can be either measured from a sensor or set manually.

Atmospheric pressure is an important measurement used as a reference to other pressure sensors. In the case of failure of this sensor, it can be switched to **Manual** using the drop-down menu and a pressure can be entered manually.

#### • Trim/List

Shows the trim and list of the vessel in degrees and meter. The method for calculating trim and list can be selected between:

- o Inclinometer: Measured by an inclinometer sensor
- Draft: Measured from the draft sensors
- Manual: Entered manually

#### • Drafts

Shows the measured drafts of the vessel. To get an accurate reading the density of the sea water must be entered in the **Seawater density** field.

| Draft        |                                |             |             |       |               | ×                                  |
|--------------|--------------------------------|-------------|-------------|-------|---------------|------------------------------------|
| Overview     | Trend Servi                    | ce          |             |       | <b>A</b>      | o <b>V</b> o <b>O</b> o <b>V</b> o |
| Ambient co   | nditions                       |             |             |       |               |                                    |
| Pressure     | 1013 mBar                      | Manual 🔻    |             |       |               |                                    |
| Temperature  | 25,0 °C                        | Manual 🔻    |             |       |               |                                    |
| Trim/List    |                                |             |             |       |               |                                    |
| Trim 0,0     | °/ 0,00 m (aft)                | Inclinome 🔻 | 2           | 91    | 20            | 21                                 |
| List 0,0     | °/ 0,00 m (port)               | Inclinome 🔻 | -<br>-<br>T | rim   | - L           | isto                               |
|              |                                |             | ئ-ئ         | 0,0 ° | ` ئ           | 0,0 °                              |
| 5.6          |                                |             | `∕ó<br>Aft  | Fore  | ング<br>Port    | Stbd                               |
| Dratts       |                                |             |             |       |               |                                    |
| DP:<br>DS:   | 0,00 m<br>0.00 m               |             | 0.00 m      |       |               |                                    |
|              |                                |             | 0,00 111    |       | $\rightarrow$ |                                    |
|              |                                | l           | 0,00 m      |       |               |                                    |
|              |                                |             |             |       |               |                                    |
| Max draft:   | 0,00 m                         |             |             |       |               |                                    |
| Seawater den | sity: 1025,0 kg/m <sup>3</sup> |             |             |       |               |                                    |
| Ship LPP/Wid | th: 280 m / 32 m               |             |             |       |               |                                    |

Figure 4-19: Draft & Trim/List view

### 4.6 Line/Vapor pressure

If the system has line and/or vapor pressures configured, these can be viewed by opening menu **System->View line pressures** & **System->View vapor pressures**. Figure 4-20 below shows the line pressures.

|   |        |        |          | HIHI-PRE | SSURE   |        | HI-PRESS |         |        |
|---|--------|--------|----------|----------|---------|--------|----------|---------|--------|
|   | Name T | Туре т | Pressure | Limit    |         | On/Off | Limit    |         | On/Off |
| > | BP_2 🦞 | Line   | 0,3 Bar  | Ø        | 2,0 Bar |        | Ø        | 1,0 Bar |        |
|   | BP_3 🦞 | Line   | 0,9 Bar  | Ø        | 2,0 Bar |        | Ø        | 1,0 Bar |        |
|   | BP_4   | Line   | -0,6 Bar |          | 2,0 Bar |        | Ø        | 1,0 Bar |        |
|   | FIRE_P | Line   | 0,6 Bar  | Ø        | 2,0 Bar |        | Ø        | 1,0 Bar |        |
|   | MAN1_P | Line   | -0,1 Bar |          | 2,0 Bar |        |          | 1,0 Bar |        |
|   | MAN1_S | Line   | -0,5 Bar | Ø        | 2,0 Bar |        | D        | 1,0 Bar |        |
|   | MAN2_P | Line   | -0,5 Bar | Ø        | 2,0 Bar |        |          | 1,0 Bar |        |
|   | MAN2_S | Line   | 0,4 Bar  | Ø        | 2,0 Bar |        | D        | 1,0 Bar |        |
|   | MAN3_P | Line   | -0,4 Bar | Ø        | 2,0 Bar |        |          | 1,0 Bar |        |
|   | MAN3_S | Line   | -0,3 Bar | Ø        | 2,0 Bar |        | D        | 1,0 Bar |        |
|   | MAN4_P | Line   | -0,3 Bar | Ø        | 2,0 Bar |        | 67       | 1,0 Bar |        |
|   | MAN4_S | Line   | 0,6 Bar  | Ø        | 2,0 Bar |        | Ø        | 1,0 Bar |        |
|   | MANE D | 1:     | 0 0 D    | ~        | 3 A B   |        | ~        | 400     |        |

Figure 4-20: Line pressures

This view shows all line pressures of the system. Alarm limits are also displayed, and adjustable if the cell has the pencil symbol. If a line has an alarm it is indicated by an alarm icon next to the name (As is the case for BP\_2 and BP\_3 in the example above).

To monitor specific line(s) right click the line to show a context menu and click **View details** (Figure 4-21):

|   | Name | Ŧ    | Туре    | Ŧ |
|---|------|------|---------|---|
| > | BP_2 | V    | Line    |   |
|   | BP_3 |      | Line    |   |
|   | BP_4 | View | details |   |

Figure 4-21: Line pressure context menu

This opens the faceplate for the line (Figure 4-22):

KROHNE Marine

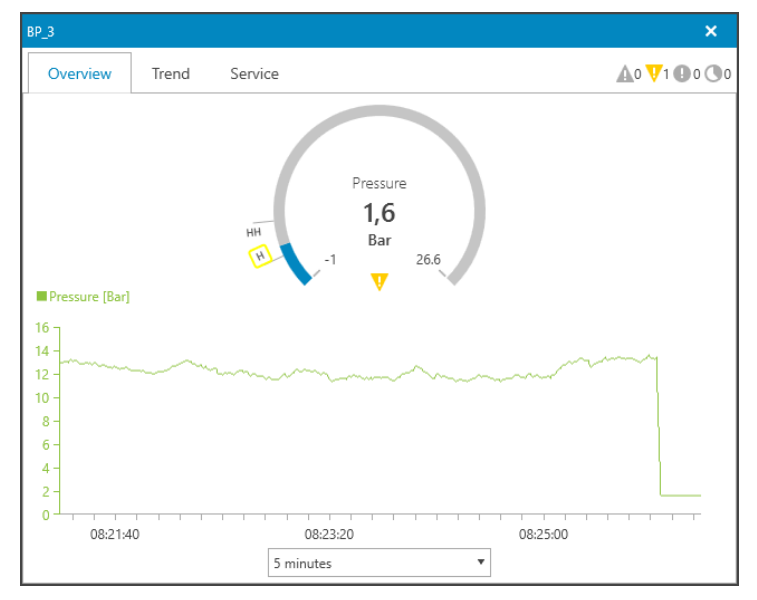

Figure 4-22: Line pressure faceplate

The current pressure is displayed on the gauge, together with the set alarm limits (Indicated by the H and HH icons in the above example). Additionally, the line pressure is graphed over time, with a selectable time range.

# 5 ALARM SYSTEM

This chapter describes the operation and usage of the alarm system in CARGOMASTER®. The alarm system is used to inform the operator of abnormal situations, system failures, values outside limits, etc. The system includes a buzzer (audible alarm) which is triggered when a new alarm is active. Depending on the configuration, also external lights might be connected and triggered by certain alarms.

### 5.1 Alarm types

The various types of alarms in the system are:

- Limit: Alarms triggered when a measurement value is above or below a set limit (I.e. on tank volume %). Normally these types are configured:
  - HiHi: Critical priority alarm, triggered when value above the limit
  - $\circ$  Hi: High priority alarm, triggered when value above the limit
  - Lo: High priority alarm, triggered when value below the limit
  - o LoLo: Critical priority alarm, triggered when value below the limit
  - State: Alarms triggered by a change in state. Examples:
    - o Out of range alarm on sensor: Sensor is outside the specified range
    - Sensor Disabled: Alarm on a tank indicating a sensor has been disabled
    - o IO alarm: Alarms indicating failure in communication with IO system.

### 5.2 Severities & States

An alarm can have one of three different severities: Critical, High and Medium. Additionally, alarms can be shelved which means the alarm is hidden from the main alarm view for a specified time (See Chapter X). To display alarm information in the user interface icons for each severity are used and shown below:

Table 1: Alarm severity icons

| Critical | High | Medium | Shelved |
|----------|------|--------|---------|
| A        | V    | •      |         |

In addition to having a given severity, an alarm is always in one of five states. Table 2 shows the states and how the alarm is presented depending on the state.

Table 2: Alarm states

| State        | Description                                                                                                    | Display Icon                                                | List color                                    |
|--------------|----------------------------------------------------------------------------------------------------|-------------------------------------------------------------|-----------------------------------------------|
| Passive      | The alarm is passive.                                                                                                    | None                                                        | Not visible in lists                          |
| Active       | The alarm is active, the initial state after the alarm limit is violated.                                                | Critical, High or<br>Medium depending<br>on alarm severity. | Blinking Red, yellow or turquoise.            |
| Acknowledged | The alarm is still active, but the<br>user has acknowledged the<br>alarm.                                                | Critical, High or<br>Medium depending<br>on alarm severity. | Steady Red, yellow or turquoise.              |
| Returned     | The alarm was active and<br>unacknowledged by the user but<br>the value has returned below the<br>alarm limit threshold. | Critical, High or<br>Medium depending<br>on alarm severity. | Black/white.                                  |
| Shelved      | The alarm has been put on the shelve list by the user.                                                                   | The shelved icon.                                           | Steady Red, yellow or turquoise. <sup>1</sup> |

The various states and the triggers for transitions from one state to another is illustrated in the figure below (Figure 5-1).

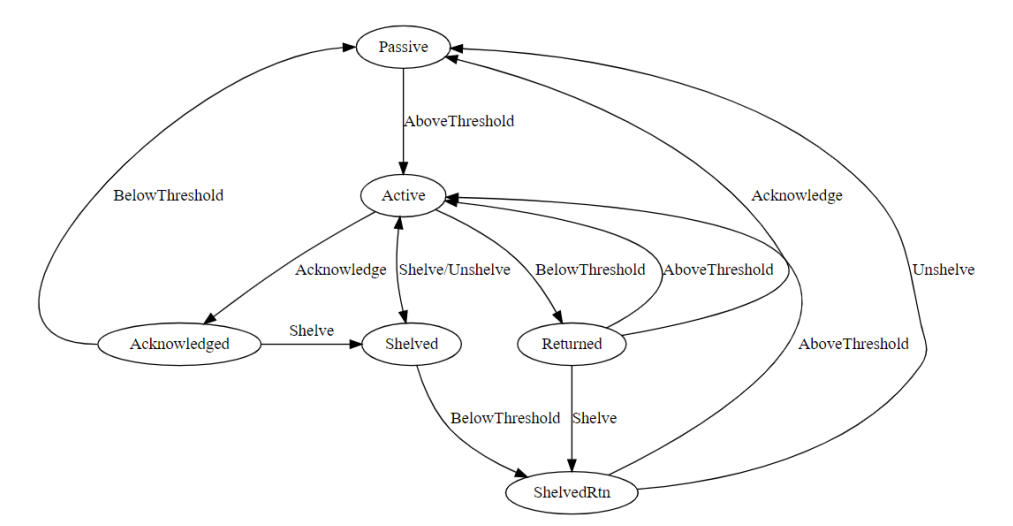

Figure 5-1: Alarm state diagram

<sup>&</sup>lt;sup>1</sup> Shelved alarms are not visible in the normal alarm lists, only in the shelved list.

#### 5.3 Main view

Figure 5-2 shows the main view of the application with the following alarm information present:

- 1. This shows an overview of the total number of alarms in the system:
  - a. See Table 1 for description of the different icons.
  - b. The number next to each icon is the number of alarms for this severity.
  - c. In the case of zero alarms, the icon is colored grey.
- 2. The alarm icon next to the tank name indicates that tank CT1\_P has one (or more) alarms, where the highest severity is critical.
- 3. The alarm icon next to the volume % indicates that the tank CT1\_P has one (or more) alarms on the volume %, where the highest severity is critical.
- 4. Shows the top 3 active alarms, colored according to Table 2.
- 5. Open the alarm menu with the following options:
  - a. Details List: Opens a detailed alarm list as a separate popup
  - b. Shelve alarm: Shelves the selected alarm in area #4
- 6. Silences the alarm buzzer
- 7. Acknowledges the selected alarm in area #4

|         | C Trim (aft):<br>0,00 m | List (port):<br>0,0 °/0,00 r | Max draft:<br>n 0,00 m | 12:32:46         | Alarms:       | 17 <b>0</b> 0 <b>0</b> 0          | ation: NO01NBTH       | EODA02 CAR  | GOMASTER KR<br>Version: 1.2.0 | ⊐ ×<br>ROHNE<br>Marine |
|---------|-------------------------|------------------------------|------------------------|------------------|---------------|-----------------------------------|-----------------------|-------------|-------------------------------|------------------------|
|         | Value Table             | Bar Grap                     | hs 🍄 Cargo             | ⁰� Ballast       | ₽� Fuel Oil   | Report                            | N History             |             |                               | $\bigcirc$             |
|         | View: Cargo [ALL]       | ▼ Filte                      | ering: Any tank        | ▼ Any type       | ▼ Any content | <ul> <li>Any operation</li> </ul> | on 🔻 Clear all filter | -3          |                               |                        |
|         | Name                    | Туре                         | Content                | Operation        | Vol %         | Volume                            | Level                 | Weight      | Ullage                        | ▲                      |
| 121     | CT1_P                   | 🛕 Cargo                      |                        | Discharging      | 3 0%          | 0,00 m <sup>3</sup>               | 0,00 m                | 0,00 MT     | 18,00 m                       | lues                   |
| الك     | CT1_S                   | 🛕 Cargo                      |                        | Discharging      | 0 % 🛕         | 0,00 m <sup>3</sup>               | 0,00 m                | 0,00 MT     | 18,00 m                       | Þ                      |
|         | CT2_P                   | 🤨 Cargo                      | Coca Cola              | Loading          | Ø 47 %        | 8000,00 m <sup>3</sup>            | Ø 8,00 m              | 7840,00 MT  | 🖉 10,00 m                     | Jarm                   |
|         | CT2_S                   | 🛕 Cargo                      | Coca Cola              | Loading          | 100 % 🛕       | 17000,00 m <sup>3</sup>           | 17,00 m               | 17000,00 MT | 1,00 m                        | Lim                    |
|         | CT3_P                   | 🛕 Cargo                      | Coca Cola              | Loading          | 100 % 🛕       | 3070,60 m <sup>3</sup>            | 16,04 m               | 3070,60 MT  | 1,96 m                        | its]                   |
|         | CT3_S                   | 🤨 Cargo                      | Coca Cola              | Loading          | 100 %         | 3077,60 m <sup>3</sup>            | 16,04 m               | 3077,60 MT  | 1,96 m                        | - ≥                    |
|         | CT4_P                   | 🛕 Cargo                      | Coca Cola              | Loading          | 100 % 🛕       | 3083,20 m <sup>3</sup>            | 16,04 m               | 3083,20 MT  | 1,96 m                        | arm                    |
|         | CT4_S                   | 🛕 Cargo                      | Coca Cola              | Loading          | 100 % 🛕       | 3076,40 m <sup>3</sup>            | 16,04 m               | 3076,40 MT  | 1,96 m                        | [Enab                  |
|         | CT5_P                   | 🛕 Cargo                      | Coca Cola              | Loading          | 100 % 🛕       | 3076,40 m <sup>3</sup>            | 16,05 m               | 3076,40 MT  | 1,95 m                        | oled]                  |
|         | CT5_S                   | 🛕 Cargo                      | Coca Cola              | Loading          | 100 % 🛕       | 3083,20 m <sup>3</sup>            | 16,04 m               | 3083,20 MT  | 1,96 m                        |                        |
|         | CT6_P                   | 🛕 Cargo                      |                        | Discharging      | 0 % 🛕         | 0,00 m <sup>3</sup>               | 0,00 m                | 0,00 MT     | 18,00 m                       |                        |
|         | Sum/Avg:                |                              |                        |                  | 79 %          | 68441,00 m <sup>3</sup>           | 12,93 m               | 68281,00 MT | 4,48 m                        | T                      |
|         | •                       |                              |                        |                  |               |                                   |                       |             | •                             |                        |
|         | Alarm time              | Priority                     | Area Nam               | е Туре           | Description   | n Limit                           | Current               | State St    | tate time Opera               | tor                    |
|         | > 25.09.2019 12:2       | 7 High                       | Lines VAP              | 5.PRESS State    | e Out of rai  | nge True                          | True                  | Active 2    | 5.09.2019 12                  |                        |
| 4       | 25.09.2019 12:27:       | 3 High                       | Lines VAP              | _3.PRESS_S State | e Out of ran  | ige True                          | True                  | Active 2    | 5.09.2019 12:2                |                        |
|         | 20.09.2019 13:35:       | 0 High                       | Tanks CT2              | S.Volume Hi      | Value abo     | ve Hi limit 95 %                  | 100 %                 | Active 2    | 0.09.2019 13:5                |                        |
|         | Operation 🔹             | View                         | • Repor                | t 🔹              | System 🔹      | Alarm 🔹                           | Silence Alarm         | Ack Alarm   | Help                          | •                      |
| Q (=) ( |                         |                              |                        |                  |               | 5                                 | 6                     | 7           |                               |                        |

Figure 5-2: Alarm information

#### 5.3.1 Main alarm list

The main alarm list (#4 in Figure 5-2) shows the top three active alarms. Alarms are sorted by the following rules:

- First all the alarms are sorted by state in this order: Active, Acknowledged, Returned
- Then the alarms are sorted by severity in this order: Critical, High, Medium
- Last, the alarms are sorted by time.

#### 5.3.2 Icon context information

When the mouse is placed over an alarm icon, more information is shown. Figure 5-3 shows an example: Volume % of tank CT1\_S has two alarms: HiHi and Hi.

| View: Cargo [ALL] |         | Filtering: Any t | ank 🔻 A    | ny type | • An    | y content 🔻 🔻           | ny operation 🔻 Cle     | ear all filter |
|-------------------|---------|------------------|------------|---------|---------|-------------------------|------------------------|----------------|
| Name              | Туре    | Content          | Operation  | Vol %   |         | Volume                  | Level                  | Weigh          |
| CT1_P             | 🛕 Cargo | Sulfuric acid    | None       |         | 100 % 🛕 | 17000,00 m <sup>3</sup> | 17,00 m                | 31             |
| CT1_S             | 🛕 Cargo | Sulfuric acid    | None       |         | 100 % 🛕 | 17000,00 m <sup>3</sup> | 17,00 m                | 314            |
| CT2_P             | Cargo   | Coca Cola        | None       |         | 48 % F  | Alarms (2)              |                        |                |
| CT2_S             | Cargo   | Coca Cola        | None       |         | 100 %   | Critical                |                        |                |
| CT3_P             | Cargo   | Coca Cola        | None       |         | 100 %   | T1_S.Volume HiHi        | Value above HiHi limit | Active         |
| CT3_S             | Cargo   | Coca Cola        | None       |         | 100 %   | CT1_S.Volume Hi         | Value above Hi limit   | Active (       |
|                   |         |                  | 1          | Ζ/      |         | 1                       |                        | 1              |
|                   |         | Mouse ov         | er tooltip | Y       |         |                         |                        |                |

Figure 5-3: Alarm icon tooltip

### 5.4 Details list

In a situation where many alarms are active, it is possible to open a popup window with more alarm information. To open this list (shown below in Figure 5-4) press **Alt-F11** or **Alarm->Details List** menu.

|   | Alarm time 🔻        | Priority 🔻 | Area 🔻 | Name T        | Туре 🔻 | Description <b>T</b>   | Limit | Current | State 🔻  | St |
|---|---------------------|------------|--------|---------------|--------|------------------------|-------|---------|----------|----|
|   | 01.10.2019 11:18:04 | Critical   | Tanks  | CT1_S.Volume  | HiHi   | Value above HiHi limit | 98 %  | 100 %   | Active   |    |
|   | 01.10.2019 11:17:44 | Critical   | Tanks  | CT1_P.Volume  | HiHi   | Value above HiHi limit | 98 %  | 100 %   | Active   | 0  |
| > | 02.10.2019 07:00:17 | High       | Tanks  | CT2_P.Volume  | Hi     | Value above Hi limit   | 45 %  | 48 %    | Active   | 0  |
|   | 02.10.2019 06:50:35 | High       | Lines  | VAP_1.PRESS_S | State  | Out of range           | True  | False   | Returned | 0  |
|   | 02.10.2019 06:50:35 | High       | Lines  | VAP_4.PRESS_S | State  | Out of range           | True  | True    | Returned | 0  |
|   | 02.10.2019 06:50:35 | High       | Lines  | VAP_2.PRESS_S | State  | Out of range           | True  | False   | Returned | 0  |
|   | 02.10.2019 06:49:03 | High       | Lines  | VAP_5.PRESS_S | State  | Out of range           | True  | False   | Returned | 0  |
|   | 02.10.2019 06:49:03 | High       | Lines  | VAP_3.PRESS_S | State  | Out of range           | True  | False   | Returned | 0  |
|   | 01.10.2019 11:21:10 | High       | Lines  | VAP_6.PRESS_S | State  | Out of range           | True  | False   | Returned | 0  |
|   | 01.10.2019 11:17:45 | Medium     | Tanks  | CT1_P.Volume  | Hi     | Value above Hi limit   | 95 %  | 100 %   | Returned | 0  |

Figure 5-4: Alarm details list

The list shows all alarms present in the system, colored according to Table 2. The functions in the details list are (referring to numbers in Figure 5-4):

- 1. Select between Live and History tab
  - a. Live shows the current alarm situation
  - b. History shows the historical alarms (See chapter 0)
- 2. Select the alarms to display:
  - a. Active alarms: The default view. Shows all alarms except shelved/suppressed.
  - b. Shelved alarms: Shows only the shelved alarms.
  - c. Suppressed alarms: Shows only the suppressed alarms.
  - d. All alarms: Shows all alarms, including shelved & suppressed.
- 3. The column header can be clicked:
  - a. Clicking the name will sort by this column
  - b. Clicking the T icon will open a menu where filters can be applied to this column
- 4. Acknowledges all visible alarms in the list
- 5. Acknowledge the selected alarm
- 6. Shelve the selected alarm
- 7. Unshelve the selected alarm

The alarm list contains a context menu which is shown when an alarm is right-clicked:

| Live       History         View:       Active alarms         Alarm time       T         Priority       T         Alarm time       T         Priority       T         Priority       T |     |
|----------------------------------------------------------------------------------------------------|-----|
| View: Active alarms           Alarm time       Priority       Area       Name       Type         01.10.2019       11:18:04       Critical       Tanks       CT1_S.Volume       Hill                                                                                                    |     |
| Alarm time     Priority     Area     Name     Type       01.10.2019     11:18:04     Critical     Tanks     CT1_S.Volume     Hill                                                                                                    |     |
| 01.10.2019 11:18:04 Critical Tanks CT1_S.Volume Hil                                                                                                    | e 🔻 |
|                                                                                                    | łi  |
| > 01.10.2019 11:17:44 Critical Tanks CT1_P.Volume Hil                                                                                                    | -li |
| 01.10.201 Acknowledge Tanks CT1_P.Volume Hi                                                                                                    |     |
| Shelve                                                                                                    |     |
| Unshelve                                                                                                    |     |
| Open associated object                                                                                                    |     |

Figure 5-5: Alarm list context menu

It has these options:

- Acknowledge: Acknowledges the clicked alarm
- Shelve: Shelves the clicked alarm
- **Unshelve:** Unshelves the clicked alarm
- **Open associated object**: Opens the faceplate for the object with the alarm (In the example above would open the faceplate for tan CT1\_P).

KROHNE

#### 5.4.1 Historical alarms

By selecting the **History** tab, the view changes to display of historical alarms shown in Figure 5-6 below. The history contains the last 10 000 alarm events and can be used as a diagnostic/troubleshooting tool.

| ive History         |              |            |                                |                      |             |               |        |                      |
|---------------------|--------------|------------|--------------------------------|----------------------|-------------|---------------|--------|----------------------|
| y alarm 🔻 Any obje  | ct 🔻 Any     | area       | <ul> <li>Any priori</li> </ul> | ty 🔻 Clear all filte | rs          |               |        |                      |
| State time 🔻        | State        | Priority 🔻 | Area 🔻                         | Name 🔻               | Alarm Limit | Alarm Enabled | Туре 🔻 | Description          |
| 24.09.2019 06:35:51 | Active       | High       | Lines                          | VAP_3.PRESS_SENSOR   | True        |               | State  | Out of range         |
| 24.09.2019 06:33:47 | Active       | High       | Lines                          | VAP_6.PRESS_SENSOR   | True        |               | State  | Out of range         |
| 24.09.2019 06:29:30 | Passive      | High       | Lines                          | VAP_6.PRESS_SENSOR   | True        | $\checkmark$  | State  | Out of range         |
| 24.09.2019 06:29:30 | Passive      | High       | Lines                          | VAP_3.PRESS_SENSOR   | True        |               | State  | Out of range         |
| 24.09.2019 06:28:45 | Acknowledged | High       | Tanks                          | CT3_P.Volume         | 95 %        |               | Hi     | Value above Hi limit |
| 24.09.2019 06:28:44 | Acknowledged | High       | Tanks                          | CT4_S.Volume         | 95 %        |               | Hi     | Value above Hi limit |
| 24.09.2019 06:28:43 | Acknowledged | High       | Tanks                          | CT5_S.Volume         | 95 %        | $\searrow$    | Hi     | Value above Hi limit |
| 24.09.2019 06:28:42 | Acknowledged | High       | Lines                          | VAP_6.PRESS_SENSOR   | True        |               | State  | Out of range         |
| 24.09.2019 06:28:38 | Acknowledged | High       | Lines                          | VAP_3.PRESS_SENSOR   | True        |               | State  | Out of range         |
| 24.09.2019 06:27:26 | Returned     | High       | Lines                          | VAP_4.PRESS_SENSOR   | True        |               | State  | Out of range         |
| 24.09.2019 06:23:30 | Active       | High       | Lines                          | VAP_4.PRESS_SENSOR   | True        |               | State  | Out of range         |
| 24.09.2019 06:21:56 | Active       | High       | Lines                          | VAP_3.PRESS_SENSOR   | True        |               | State  | Out of range         |
| 24.09.2019 06:21:46 | Returned     | High       | Lines                          | VAP_2.PRESS_SENSOR   | True        |               | State  | Out of range         |
| 23.09.2019 12:51:28 | Active       | High       | Lines                          | VAP_2.PRESS_SENSOR   | True        |               | State  | Out of range         |
| 22.00.2040 42.54.20 | A _4:        | 110-6      | 1                              | VAD C DECC CENCOD    | т           | E.A.          | C4-4-  | A. 4 - 4             |

Figure 5-6: Historical alarm list

The view can be filtered by a specific alarm, object, area or priority using the drop-down menus. In addition, the view has a context menu shown below (Figure 5-7) which can be used to quickly add filters based on the selected/clicked alarm.

| Liv | e History           |                    |                   |                                  |                |             |
|-----|---------------------|--------------------|-------------------|----------------------------------|----------------|-------------|
| Any | alarm 🔻 Any ob      | ect 🔻 Any          | area              | <ul> <li>Any priori</li> </ul>   | ty 🔻 Clea      | r all filte |
|     | State time 7        | State              | Priority <b>T</b> | Area 🔻                           | Name           | т           |
|     | 24.09.2019 06:29:30 | Passive            | High              | Lines                            | VAP_6.PRESS_SE | NSOR        |
| >   | 24.09.2019 06:29:30 | Passive            | High              | Lines                            | VAP_3.PRESS_SE | NSOR        |
|     | 24.09.2019 06:28:   | Filter by          | •                 | This alarm                       |                |             |
|     | 24.09.2019 06:28:   | Remove Filter      |                   | This object (VAP_3.PRESS_SENSOR) |                |             |
|     | 24.09.2019 06:28:45 | Open associated ob | ject ·            | This priority (High)             |                |             |
|     | 24.09.2019 06:28:42 | Acknowledged       | High              | This area (Lines)                | VAP_0.PKESS_SE | NSOR        |

Figure 5-7: Historical alarm context menu

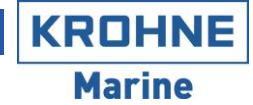

### 5.5 Alarm shelving

Alarm shelving is the process of removing and alarm from the main display lists and putting it on a "shelf". As an example, this can be used in the case of a faulty sensor for a tank. In this case a service attendance might be required, which will be done after some weeks. In the meantime, the operator is aware of the alarm (and might have also disabled the sensor on the tank to enable manual input) and can shelve it to remove it from the main lists. Shelving is always done using a specified time duration, such that after the specified time the alarm reappears on the main alarm lists.

#### Note: Shelving is not possible for critical alarms.

When shelving an alarm, the following prompt is shown:

| Shelve                    | ×                |
|---------------------------|------------------|
| CT1_S.Volume - Hi - Value | e above Hi limit |
| Select shelve duration:   | Select time span |
| Reason for shelving:      |                  |
|                           |                  |
|                           |                  |
|                           | Ok Cancel        |

Figure 5-8: Shelve alarm prompt

The operator must enter two things to be allowed to shelve:

- 1. The shelve duration. This is the time after which the alarm will be automatically removed from the shelve list and re-appear on the main alarm lists.
- 2. Enter a text describing the reason for shelving this alarm. E.g. "Service scheduled for date X".

### 5.6 Testing of alarms

During commissioning of CARGOMASTER® system, replacement of sensors etc, it is normally advised to perform tests of the alarm limits.

Example on how to test 95% high level alarm and 98% high high level alarm by disabling tank radar:

#### 5.6.1 Disable tank level radar.

From "Value Table" view, right-click desired tank name, then click "View tank details". In tank detail window appearing, select "Service" and uncheck "Enabled" for Radar:

| CT1_P            |                                                                                                    |              |           |              |                |                                    |                       | :                    | ×  |
|------------------|----------------------------------------------------------------------------------------------------|--------------|-----------|--------------|----------------|------------------------------------|-----------------------|----------------------|----|
| Over             | view Ala                                                                                                    | arms         | Trend     | Calculator   | Service        |                                    | <b>A</b> 2 <b>V</b> 4 | 00                   | 0  |
| Sens             | or Inputs                                                                                                    | Densit       | y Sizes   | s Tags       | Alarms         | Attributes                         |                       |                      |    |
| Name             | Туре                                                                                                    | Enabled      | Raw value | Sensor value | Filtered value | Filter Factor                      | DL [m]                | DT [m]               | C  |
| Inert            | Inert                                                                                                    |              | 2902,52   | 0 mBar 😣     |                |                                    |                       |                      |    |
| Radar            | Radar                                                                                                    |              | 6,35 m    | 6,35 m       | 6,35 m         | 35                                 | 0.000                 | 0.000                | a  |
| BT               | Temperature                                                                                                    | $\checkmark$ | 1079,30   | 19,9 °C      |                |                                    | 0.000                 | 0.000                | 1  |
| MT               | Temperature                                                                                                    | $\checkmark$ | 1079,30   | 20,1 °C      |                |                                    | 0.000                 | 0.000                | a  |
| UT               | Temperature                                                                                                    | $\checkmark$ | 1079,30   | 20,2 °C      |                |                                    | 0.000                 | 0.000                | 9  |
| Sensor Filtering |                                                                                                    |              |           |              |                |                                    |                       |                      |    |
| Current          |                                                                                                    | 0 1 2        | 3 4 5 6   | 7 8 9 10     | + 0 means      | s minimal (no) s<br>m. The default | ensor filte           | ering, 10<br>each mo | de |
| Defaults         | 0 1 2 3 4 5 6 7 8 9 10 maximum. The default values for each mode<br>Defaults None: 7<br>Loading: 2<br>Discharging: 2 |              |           |              |                |                                    |                       |                      |    |
| Area: Tan        | ks                                                                                                    |              |           |              |                |                                    |                       |                      |    |

Figure 5-9: Disabling tank level radar

Alarm "Sensor Disabled" will now appear:

| Alarm time          | Priority | Area  | Name        | Туре  | Description     | Limit | Current |
|---------------------|----------|-------|-------------|-------|-----------------|-------|---------|
| 01.07.2021 12:31:24 | High     | Tanks | CT1_P.Radar | State | Sensor Disabled | True  | True    |

Figure 5-10: Sensor Disabled alarm

#### 5.6.2 Set tank volume % manually.

From "Value Table" view, write manual Vol% for the same tank as pt 5.6.1, starting with 96% for testing the 95% (Hi) alarm limit.

"Hi" alarm will now appear for this tank:

| Alarm time          | Priority | Area  | Name         | Туре | Description          | Limit | Current |
|---------------------|----------|-------|--------------|------|----------------------|-------|---------|
| 01.07.2021 12:32:32 | High     | Tanks | CT1_P.Volume | Hi   | Value above Hi limit | 95 %  | 96 %    |
|                     |          |       |              |      |                      |       |         |

Figure 5-11: Hi alarm

Perform the same for 98% (HiHi) alarm limit by manually entering 99%, "HiHi" alarm will appear:

|   | Alarm time          | Priority | Area  | Name         | Туре | Description            | Limit | Current |
|---|---------------------|----------|-------|--------------|------|------------------------|-------|---------|
|   | 01.07.2021 12:33:19 | Critical | Tanks | CT1_P.Volume | HiHi | Value above HiHi limit | 98 %  | 99 %    |
| _ |                     |          |       | -            |      |                        |       |         |

Figure 5-12: HiHi alarm

#### 5.6.3 Enable tank level radar.

After completion of testing the alarm limits, tank level radar must be enabled in order to have correct sensor readings.

Perform reverse operation of pt 5.6.1 and make sure "Enabled" is checked for the radar. "Sensor disabled" alarm will now disappear.

KROHNE

# 6 VALVE CONTROL

This chapter describes the operation of the valve control part of the system. Note that, depending on the system this might not be configured. An example of a layout view of the ballast system is shown in Figure 6-1. It shows the ballast tanks, the piping, valves and pumps. The view consists of various components which are color coded to indicate whether valves are open or closed. Pipes connected to tanks shows the same color as content in the tank for easy identification.

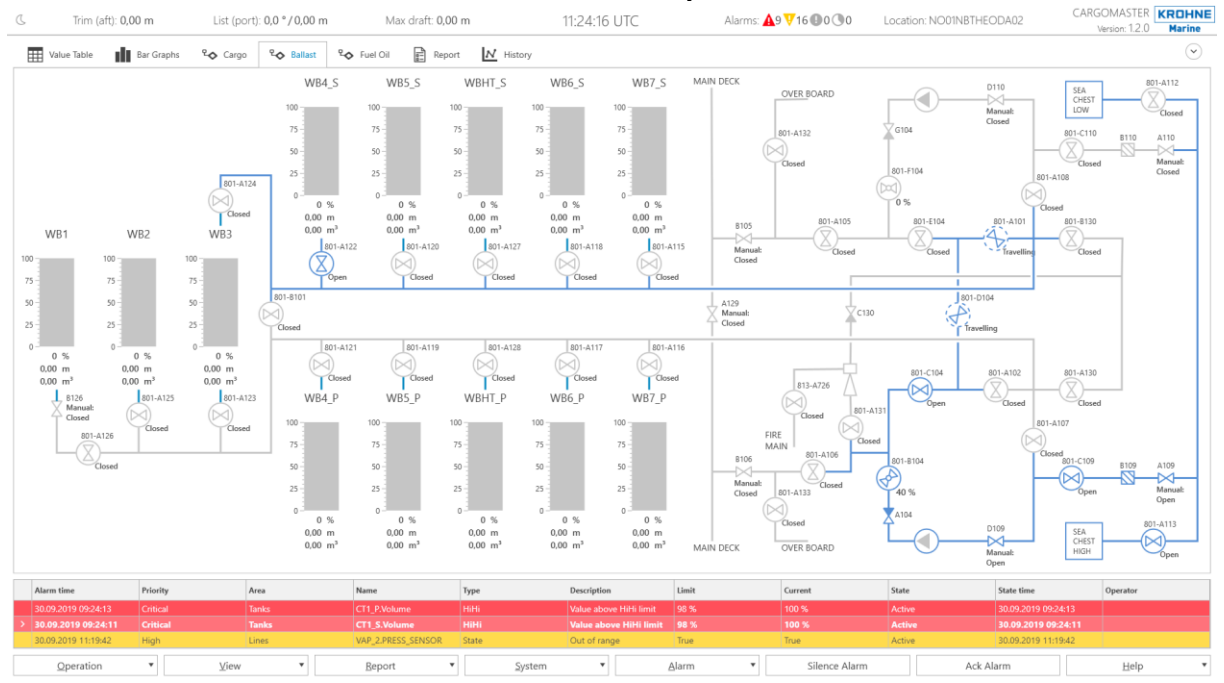

Figure 6-1: Ballast layout view

### 6.1 Valves

Three different valves are supported:

- On/off valve: A remote controlled on/off valve.
- **Throttle valve**: A remote controlled throttle valve.
- Manual valve: A manual on/off valve. Note: No remote control but can be set for indication.

To control the valves, click the symbol and a popup menu according to the clicked valve will show.

### 6.1.1 On/off valve

The on/off valve symbol is shown below (Figure 6-2).

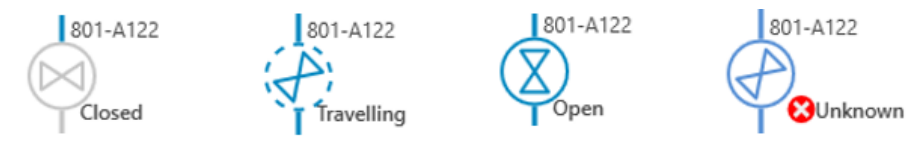

Figure 6-2: On/off valve

It has four states:

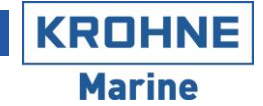

- 1. **Closed**: The valve is closed. The circle around it is grey and the angle of the valve symbol is 90° relative to the input/output pipes. The color of the output pipe is grey.
- 2. **Travelling**: The valve is travelling (between open and closed position). The circle around is animated with a dashed line to indicate valve movement. The valve symbol is angled 45° relative to the input/output pipes. The circle around it is colored according to the pipe, and the color of the output pipe is set equal to the input.
- 3. **Open**: The valve is open. The valve symbol is angled 0° relative to the input/output pipes. The circle around it is colored according to the pipe, and the color of the output pipe is set equal to the input.
- 4. **Unknown**: The position of the valve is unknown. The valve symbol is angled 45° relative to the input/output pipes. The circle around is colored according to the pipe, and the color of the output pipe is set equal to the input.

# When the valve is in the unknown position, the cause is likely due to a failure of the valve or the external valve control system. Check for alarms or check external valve control system for details.

Clicking the valve opens the context menu shown below (Figure 6-3):

- Valve Position: Shows the valve current position
- Valve Operation: Press **Open** or **Close** to issue a command to the valve system to open or close the valve.

| Context Menu             |          | Faceplate  | (popup)                                     |  |  |  |
|--------------------------|----------|------------|---------------------------------------------|--|--|--|
| 801-B130                 | 801-B130 |            | ×                                           |  |  |  |
| Claud                    | Operatio | on Service | <b>A</b> 0 <b>V</b> 0 <b>O</b> 0 <b>O</b> 0 |  |  |  |
| 801-B130 🗖 🗙             | Valve Po | osition    |                                             |  |  |  |
| Valve Position<br>Closed | 0        | Closed     |                                             |  |  |  |
| Valve Operation          |          |            |                                             |  |  |  |
| Open Close               | Valve O  | peration   |                                             |  |  |  |
| 1                        |          | Close Open |                                             |  |  |  |
|                          |          |            |                                             |  |  |  |

Figure 6-3: On/off valve context menu & faceplate

The context menu opens next to the valve and is closed if another context menu is opened. If desired the faceplate for the valve can be opened as a popup window by clicking the maximize icon on the context menu (See Figure 6-3). This window has the same information as the context menu but can be kept open.

#### 6.1.2 Throttle valve

The throttle valve is shown below (Figure 6-4).

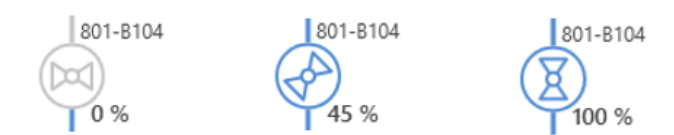

Figure 6-4: Throttle valve

The symbol has these states:

- 1. **Fully closed**: The valve opening is shown as 0 %. The circle around it is grey and the angle of the valve symbol is 90° relative to the input/output pipes. The color of the output pipe is grey.
- 2. **Partially open**: The actual valve opening is shown (45 % in this case, and the valve symbol is angled 45° relative to the input/output pipes. The circle around it is colored according to the pipe, and the color of the output pipe is set equal to the input.
- 3. **Fully open**: The valve is open, shown by 100 % opening. The valve symbol is angled 0° relative to the input/output pipes. The circle around it is colored according to the pipe, and the color of the output pipe is set equal to the input.

Clicking the valve opens the context menu shown below (Figure 6-5):

- Valve Position: Shows the valve current position
- Valve Setpoint: Used to control the set point of the valve. The current setpoint is shown in percentage next to the slider (30 % in this case). Use the ++/-- buttons to adjust setpoints in ± 10 % steps or +/- to adjust in ± 1 % steps. Alternatively drag the slider to the desired set point.

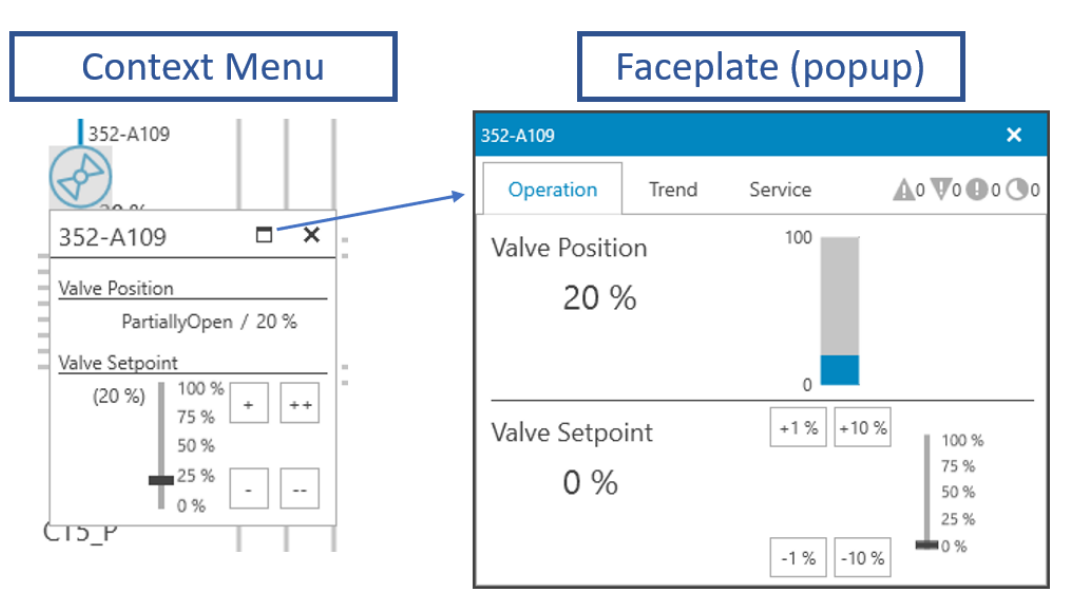

Figure 6-5: Throttle valve context menu & faceplate

The context menu opens next to the valve and is closed if another context menu is opened. If desired the faceplate for the valve can be opened as a popup window by clicking the maximize icon on the context menu (See Figure 6-5). This window has the same information as the context menu but can be kept open.

KROHNE Marine

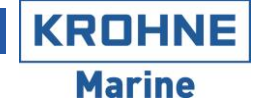

#### 6.1.3 Manual valve

This valve has no feedback or remote control from the real physical valve and is only used as a manual/tick-off valve in the diagrams. The manual tick of valve symbol is shown below (Figure 6-6). To easily separate it from actual remote-controlled valves it does not have the circle around, and it has the text **Manual** next to the set position (open or closed).

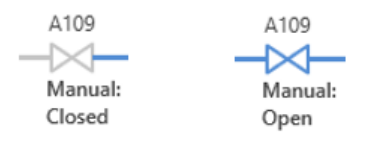

Figure 6-6: Manual valve

It has two states:

- 1. **Closed**: Valve symbol is colored grey and the color of the output pipe is grey.
- 2. **Open**: Valve symbol is colored according to the pipe, and the color of the output pipe is set equal to the input.

Clicking the valve opens the context menu shown below (Figure 6-7):

• Valve indication: Shows the manually set position of the valve (Open or Closed). Click the **Open** or **Close** button to change the indicated position.

| Context Menu                                                               | Faceplate                          | (popup)                                                                  |
|----------------------------------------------------------------------------|------------------------------------|--------------------------------------------------------------------------|
|                                                                            | A129                               | ×                                                                        |
| A129<br>Manual:                                                            | Indication Service                 | <b>A</b> 0 <b>V</b> 0 <b>O</b> 0 <b>O</b> 0                              |
| A129 X<br>Valve Indication<br>Closed                                       | Valve indicated position<br>Closed | Note: This valve is not<br>remote controlled, only<br>manual indication. |
| Note: This valve is not remote 3-A726<br>controlled<br>Open Close<br>losed | Valve indication<br>Close Open     |                                                                          |

Figure 6-7: Manual valve context menu & faceplate

The context menu opens next to the valve and is closed if another context menu is opened. If desired the faceplate for the valve can be opened as a popup window by clicking the maximize icon on the context menu (See Figure 6-7). This window has the same information as the context menu but can be kept open.

### 6.2 Other Symbols

Depending on the configuration, the layout might contain other symbols than tanks and valves. Figure 6-8 shows the most common symbols. These symbols do not have any function and are purely used

for visualization. They follow the regular coloring rules of piping, one exception is the sea chest, which is a source of sea water and thus has a blue color (Similar to a tank).

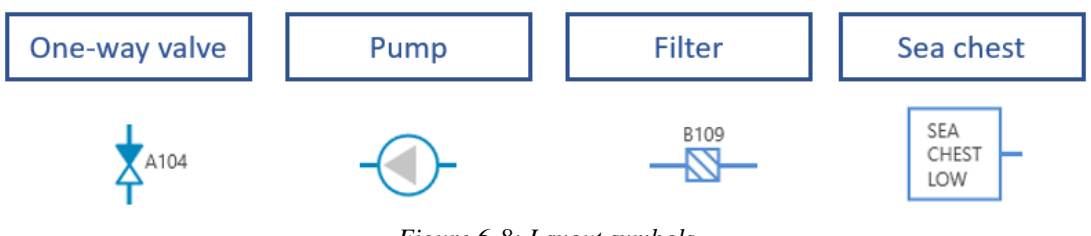

Figure 6-8: Layout symbols

# 7 HISTORICAL DATA

To access and trend historical data navigate to the **History** tab of the main view. This view lists all available tags for trending, shown under the Available tags heading, the list can be filtered using the search box.

Double-clicking the desired tag to add it to the chart, up to 6 tags can be viewed simultaneously. To remove a tag from the chart, click the X icon on the legend above the chart.

Use the **From**, **Time period** and **To** options below the chart to select the desired time range. The chart can also be dragged using the mouse to adjust the time.

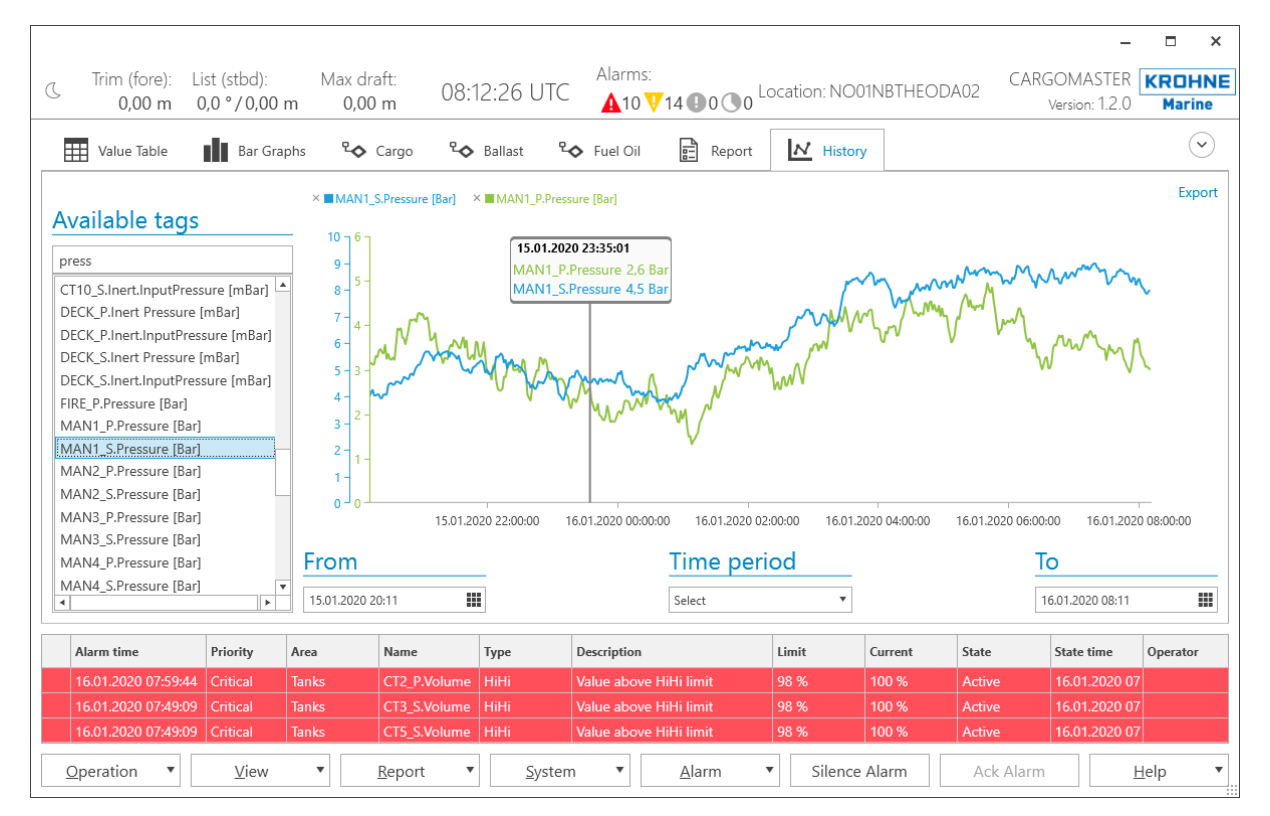

Figure 7-1: Historical data trending

## 8 **REPORTS**

The reports of the system are available under the **Reports** tab of the main view. Currently one report is available: Survey Report.

### 8.1 Survey Report

To generate the survey report, select **Survey Report** and click **Show** button which open this prompt:

|                 | -         |    |   | ×     |
|-----------------|-----------|----|---|-------|
| Survey Report P | arameters | 5  |   |       |
| Content         | (select)  |    |   | •     |
| Loading Port    |           |    |   |       |
| Weight in air   |           |    |   |       |
|                 |           | Ok | C | ancel |

Figure 8-1: Survey report parameters

Select the desired content, enter the loading port and click **Ok** to generate the report. If weight in air is desired, select the checkbox next to it, otherwise weight in vacuum is displayed. An example is shown below (Figure 8-2):

| Value Table 🖬 Bar Graphs           | Cargo 🍄 Ball            | last 🍄         | Fuel Oil    | Report          | N History        |           | $\overline{\mathbf{v}}$ |
|------------------------------------|-------------------------|----------------|-------------|-----------------|------------------|-----------|-------------------------|
| Report type: Survey Report 🔻 Show  |                         |                |             |                 |                  |           |                         |
|                                    | ) 🖶 🚽                   |                |             |                 |                  |           | Ŧ                       |
|                                    |                         |                |             |                 |                  |           | <b></b>                 |
|                                    |                         | Skarpefjord    |             |                 |                  |           |                         |
|                                    | Su                      | rvey Rep       | ort         |                 | KROHNI<br>Marine |           |                         |
|                                    | 02                      | .10.2019 11:37 | 26          |                 |                  |           |                         |
| Port of Loading:<br>Cargo Content: | Brevik<br>Sulfuric acid |                |             |                 |                  |           |                         |
| Density @ 15 C                     | : 1842,3 kg/m³          |                |             |                 |                  |           |                         |
| Density Settings                   | C 0.00 m Linte          | 0.0.0          |             |                 |                  |           |                         |
| Max Draft:                         | 0,00 m List.            | 0,0            |             |                 |                  |           |                         |
| Tank                               | Ullage [m]              | Volume [m³]    | Volume [m³] | Density [kg/m³] | Weight (MT)      | Temp [°C] |                         |
| CT1_P                              | 1,00                    | 17000,00       | 17000,00    | 1848,5          | 31423,68         | 21,3      |                         |
| CT1_S                              | 1,00                    | 17000,00       | 17000,00    | 1850,7          | 31461,21         | 23,6      |                         |
| CT6_S                              | 1,96                    | 3075,70        | 3075,70     | 1844,3          | 5672,42          | 17,0      |                         |
| CT7_P                              | 1,96                    | 3075,70        | 3075,70     | 1851,2          | 5693,77          | 24,2      |                         |
| CT7_S                              | 1,96                    | 3082,60        | 3082,60     | 1850,8          | 5705,33          | 23,8      |                         |
| Total/Avg                          | 1,58                    | 43234,00       | 43234,00    | 1849,1          | 79956,41         | 22,0      |                         |
|                                    |                         |                |             |                 |                  |           | T                       |
|                                    |                         |                |             |                 |                  | •         | ▶ 100 % ▼               |

Figure 8-2: Survey Report

### 8.2 Summary Report

The summary report is used to show the tank parameters (Volume, weight, etc.) at the start/end and the change over a time period, f.ex. before and after a loading operation.

To generate the summary report, select **Summary Report** and click **Show** button which open this prompt:

|               | -              | ×      |
|---------------|----------------|--------|
| Summary Repo  | ort Parameters |        |
| Location      |                |        |
| From Date     | Enter date     |        |
| To Date       | Enter date     |        |
| Weight in air |                |        |
|               | Ok             | Cancel |

Figure 8-3: Summary Report parameters

Select the (optionally) location, enter the From/To data and click **Ok** to generate the report. If weight in air is desired, select the checkbox next to it, otherwise weight in vacuum is displayed. An example is shown below (Figure 8-4):

Note: This report uses historical data, if historical data is not available for the provided time range it will not be present on the report (Default historical data is available for the last 90 days).

| art type: Sum |                                                                          |                                                                                                    |                                                                                          | ♥ Danast                                                                                                    | -0                                               | Fuel Oil                                                                                                    | E Re                                                                                                    | oort                                                                                   | N History                                                                                      |                                                              |                                                                                                    |                                                                                                  |                                                                                                    |                                                                                                    |  |
|---------------|--------------------------------------------------------------------------|----------------------------------------------------------------------------------------------------|------------------------------------------------------------------------------------------|----------------------------------------------------------------------------------------------------|--------------------------------------------------|----------------------------------------------------------------------------------------------------|----------------------------------------------------------------------------------------------------|----------------------------------------------------------------------------------------|------------------------------------------------------------------------------------------------|--------------------------------------------------------------|----------------------------------------------------------------------------------------------------|--------------------------------------------------------------------------------------------------|----------------------------------------------------------------------------------------------------|----------------------------------------------------------------------------------------------------|--|
| Sictipo.      | mary Report 🔻                                                            | Show                                                                                                    |                                                                                          |                                                                                                    |                                                  |                                                                                                    |                                                                                                    |                                                                                        |                                                                                                |                                                              |                                                                                                    |                                                                                                  |                                                                                                    |                                                                                                    |  |
| ⊕ ⊕ ⊗ C       | <b>)   4 4</b> 1                                                         | of 3 🕨 🕨 💷 🛅 🖶                                                                                                    | •                                                                                        |                                                                                                    |                                                  |                                                                                                    |                                                                                                    |                                                                                        |                                                                                                |                                                              |                                                                                                    |                                                                                                  |                                                                                                    |                                                                                                    |  |
|               |                                                                          |                                                                                                    |                                                                                          |                                                                                                    |                                                  |                                                                                                    |                                                                                                    |                                                                                        |                                                                                                |                                                              |                                                                                                    |                                                                                                  |                                                                                                    |                                                                                                    |  |
|               |                                                                          |                                                                                                    |                                                                                          |                                                                                                    |                                                  | S                                                                                                    | karpefiord                                                                                                    |                                                                                        |                                                                                                |                                                              |                                                                                                    |                                                                                                  |                                                                                                    |                                                                                                    |  |
|               |                                                                          |                                                                                                    |                                                                                          |                                                                                                    |                                                  | Summ                                                                                                    | arv Re                                                                                                    | nort                                                                                   |                                                                                                |                                                              |                                                                                                    |                                                                                                  | [                                                                                                    | KROHNE                                                                                               |  |
|               |                                                                          |                                                                                                    |                                                                                          | 10.01                                                                                                    | 2022.00                                          | 00.00                                                                                                    |                                                                                                    | 10.01.2                                                                                | 022 22:00:00                                                                                   |                                                              |                                                                                                    |                                                                                                  |                                                                                                    | Marine                                                                                               |  |
|               |                                                                          |                                                                                                    |                                                                                          | 10.01.                                                                                                    | 2022 00                                          |                                                                                                    | 10                                                                                                    | 10.01.2                                                                                | 022 22.00.00                                                                                   |                                                              |                                                                                                    |                                                                                                  |                                                                                                    |                                                                                                    |  |
|               | Location:                                                                | Brevik                                                                                                    |                                                                                          |                                                                                                    |                                                  |                                                                                                    |                                                                                                    |                                                                                        |                                                                                                |                                                              |                                                                                                    |                                                                                                  |                                                                                                    |                                                                                                    |  |
|               |                                                                          | Start                                                                                                    | End                                                                                      |                                                                                                    |                                                  |                                                                                                    |                                                                                                    |                                                                                        |                                                                                                |                                                              |                                                                                                    |                                                                                                  |                                                                                                    |                                                                                                    |  |
|               | Time:                                                                    | 10.01.2022 00:00:00                                                                                                    | 10.01.2                                                                                  | 022 22:00:00                                                                                                    |                                                  |                                                                                                    |                                                                                                    |                                                                                        |                                                                                                |                                                              |                                                                                                    |                                                                                                  |                                                                                                    |                                                                                                    |  |
|               | Trim:                                                                    | 0,7 °                                                                                                    | 0,3 °                                                                                    |                                                                                                    |                                                  |                                                                                                    |                                                                                                    |                                                                                        |                                                                                                |                                                              |                                                                                                    |                                                                                                  |                                                                                                    |                                                                                                    |  |
|               | List:                                                                    | 0,2 °                                                                                                    | 0,3 °                                                                                    |                                                                                                    |                                                  |                                                                                                    |                                                                                                    |                                                                                        |                                                                                                |                                                              |                                                                                                    |                                                                                                  |                                                                                                    |                                                                                                    |  |
|               | Max Draft:                                                               | 0,51 m                                                                                                    | 0,23 m                                                                                   |                                                                                                    |                                                  |                                                                                                    |                                                                                                    |                                                                                        |                                                                                                |                                                              |                                                                                                    |                                                                                                  |                                                                                                    |                                                                                                    |  |
|               |                                                                          |                                                                                                    |                                                                                          |                                                                                                    |                                                  |                                                                                                    |                                                                                                    |                                                                                        |                                                                                                |                                                              |                                                                                                    |                                                                                                  |                                                                                                    |                                                                                                    |  |
|               |                                                                          |                                                                                                    |                                                                                          |                                                                                                    |                                                  |                                                                                                    |                                                                                                    |                                                                                        |                                                                                                |                                                              |                                                                                                    |                                                                                                  |                                                                                                    |                                                                                                    |  |
|               |                                                                          |                                                                                                    |                                                                                          |                                                                                                    |                                                  | Contor                                                                                                    | t Dotoilo                                                                                                    |                                                                                        |                                                                                                |                                                              |                                                                                                    |                                                                                                  |                                                                                                    |                                                                                                    |  |
|               |                                                                          |                                                                                                    |                                                                                          |                                                                                                    |                                                  | Conter<br>Star                                                                                                    | nt Details                                                                                                    |                                                                                        | En                                                                                             | d                                                            |                                                                                                    | Trans                                                                                            | sferred                                                                                                 |                                                                                                    |  |
|               | Tank                                                                     | Density settings [M                                                                                                    | T/m³ (air),'                                                                             | °C,1/°C]                                                                                                    | Vo                                               | Conter<br>Star<br>lume [m³]                                                                                                    | nt Details<br>t<br>Weight (a                                                                                               | air)                                                                                   | Ene<br>Volume [m³]                                                                             | d<br>Weig                                                    | ht (air)                                                                                                    | Trans<br>Volume [m <sup>3</sup>                                                                  | sferred<br>'] Weigh                                                                                     | nt (air)                                                                                             |  |
|               | Tank                                                                     | Density settings [M                                                                                                    | <b>T/m³ (air)</b> ,                                                                      | ° <b>C,1/°C]</b>                                                                                                    | Vo                                               | Conter<br>Star<br>Iume [m <sup>3</sup> ]                                                                                        | nt Details<br>t<br>Weight (i                                                                                               | air)<br>AT]                                                                            | End<br>Volume [m³]<br>8 39                                                                     | d<br>Weig                                                    | ht (air)<br>[MT]                                                                                                    | Trans<br>Volume [m <sup>3</sup>                                                                  | sferred<br>] Weigh                                                                                      | nt (air)<br>[M1]                                                                                     |  |
|               | Tank<br>Cola Zero<br>Unknown                                             | Density settings [M<br>OD1/RT1: 1,0089/15<br>OD1/RT1: 1,0089/15                                                                             | <b>T/m³ (air),</b><br>,0 OD2/RT                                                          | ° <b>C,1/°C]</b><br>2: 1,0039/25,0<br>2: 1,0039/25,0                                                                              | Vo                                               | Conter<br>Star<br>lume [m³]<br>9,29<br>15.89                                                                                    | t Details<br>t<br>Weight (<br>0<br>0                                                                                       | air)<br>AT]<br>,01                                                                     | End<br>Volume [m³]<br>8,39<br>16.03                                                            | d<br>Weig                                                    | ht (air)<br>[MT]<br>0,01<br>0.02                                                                                    | Tran:<br>Volume [m <sup>2</sup><br>-0,9<br>0 1                                                   | sferred<br><sup>9</sup> ] Weigh<br>0<br>3                                                               | nt (air)<br>[MT]<br>0,00                                                                             |  |
|               | <b>Tank</b><br>Cola Zero<br>Unknown                                      | Density settings [M<br>OD1/RT1: 1,0089/15<br>OD1/RT1: 1,0089/15                                                                             | <b>T/m³ (air),</b><br>,0 OD2/RT<br>,0 OD2/RT                                             | ° <b>C,1/°C]</b><br>2: 1,0039/25,0<br>2: 1,0039/25,0                                                                              | Vo                                               | Conter<br>Star<br>Iume [m <sup>a</sup> ]<br>9,29<br>15,89                                                                       | nt Details<br>t<br>Weight (<br>0<br>0<br>0                                                                                 | air)<br>//T]<br>.01<br>.01                                                             | End<br>Volume [m³]<br>8,39<br>16,03                                                            | d<br>Weig                                                    | ht (air)<br>[MT]<br>0,01<br>0,02                                                                                    | Trans<br>Volume [m <sup>3</sup><br>-0,9<br>0,1                                                   | <b>sferred</b><br>7] Weigh<br>0<br>3                                                                    | nt (air)<br>[МТ]<br>0,00<br>0,00                                                                     |  |
|               | <b>Tank</b><br>Cola Zero<br>Unknown                                      | Density settings [M<br>OD1/RT1: 1,0089/15<br>OD1/RT1: 1,0089/15                                                                             | <b>T/m³ (air),</b><br>,0 OD2/RT<br>,0 OD2/RT                                             | ° <b>C,1/°C]</b><br>2: 1,0039/25,0<br>2: 1,0039/25,0                                                                              | Vo                                               | Conter<br>Star<br>lume [m³]<br>9,29<br>15,89<br>Car                                                                             | nt Details<br>t<br>Weight (<br>0<br>0<br>0<br>0<br>0<br>0                                                                  | air)<br>//T]<br>,01<br>,01                                                             | End<br>Volume [m³]<br>8,39<br>16,03                                                            | d<br>Weig                                                    | ht (air)<br>[MT]<br>0,01<br>0,02                                                                                    | Tran:<br>Volume [m <sup>2</sup><br>-0,9<br>0,1                                                   | <b>sferred</b><br>"] Weigh<br>0<br>3                                                                    | <b>t (air)</b><br>[MT]<br>0,00<br>0,00                                                               |  |
|               | <b>Tank</b><br>Cola Zero<br>Unknown                                      | Density settings [M<br>OD1/RT1: 1,0089/15<br>OD1/RT1: 1,0089/15                                                                             | <b>T/m³ (air),</b><br>,0 OD2/RT<br>,0 OD2/RT                                             | °C,1/°C]<br>2: 1,0039/25,0<br>2: 1,0039/25,0<br>\$                                                                                | Vo                                               | Conter<br>Star<br>lume [m³]<br>9,29<br>15,89<br>Car                                                                             | nt Details<br>t<br>Weight (<br>0<br>0<br>0<br>0<br>go Tanks                                                                | air)<br>AT]<br>01<br>01                                                                | Enc<br>Volume [m³]<br>8,39<br>16,03                                                            | d<br>Weig<br>End                                             | ht (air)<br>[MT]<br>0,01<br>0,02                                                                                    | Tran:<br>Volume [m <sup>2</sup><br>-0,9<br>0,1                                                   | sferred<br><sup>2</sup> ] Weigh<br>0<br>3<br>Transfe                                                    | nt (air)<br>[M1]<br>0,00<br>0,00                                                                     |  |
|               | Tank<br>Cola Zero<br>Unknown<br>Tank                                     | Density settings [M<br>OD1/RT1: 1,0089/15<br>OD1/RT1: 1,0089/15<br>Content                                                                  | T/m <sup>3</sup> (air),<br>,0 OD2/RT<br>,0 OD2/RT<br>Ullage                              | °C,1/°C]<br>2: 1,0039/25,0<br>2: 1,0039/25,0<br>S<br>Volume 1                                                                     | Vo<br>tart<br>Temp                               | Conter<br>Star<br>lume [m <sup>3</sup> ]<br>9,29<br>15,89<br>Car<br>Density                                                     | nt Details<br>t<br>Weight (<br>0<br>0<br>0<br>0<br>0<br>0<br>0<br>0<br>0<br>0<br>0<br>0<br>0<br>0<br>0<br>0<br>0<br>0<br>0 | air)<br>//T]<br>/01<br>/01<br>Ullage                                                   | End<br>Volume [m³]<br>8,39<br>16,03<br>Volume                                                  | d<br>Weig<br>End<br>Temp                                     | ht (air)<br>[MT]<br>0,01<br>0,02<br>Density                                                                         | Trans<br>Volume [m <sup>2</sup><br>-0,9<br>0,1<br>Weight                                         | sferred<br><sup>7</sup> ] Weigh<br>0<br>3<br>Transfe<br>Volume                                          | nt (air)<br>[MT]<br>0,00<br>0,00<br>erred<br>Weight                                                  |  |
|               | Tank<br>Cola Zero<br>Unknown<br>Tank                                     | Density settings [M<br>OD1/RT1: 1,0089/15<br>OD1/RT1: 1,0089/15<br>Content                                                                  | T/m <sup>°</sup> (air),<br>,0 OD2/RT<br>,0 OD2/RT<br>Ullage<br>[m]                       | <sup>2</sup> C,1/°C]<br>2: 1,0039/25,0<br>2: 1,0039/25,0<br>2: 1,0039/25,0<br>S<br>Volume<br>[m <sup>3</sup> ]                    | Vo<br>tart<br>[°C]                               | Conter<br>Star<br>Jume [m³]<br>9,29<br>15,89<br>Car<br>Density<br>[MT/m³<br>(airl]                                              | nt Details<br>t<br>Weight (<br>0<br>0<br>0<br>0<br>0<br>0<br>0<br>0<br>0<br>0<br>0<br>0<br>0<br>0<br>0<br>0<br>0<br>0<br>0 | air)<br>/11]<br>.01<br>.01<br>Ullage<br>[m]                                            | End<br>Volume [m³]<br>8,39<br>16,03<br>Volume<br>[m²]                                          | d<br>Weig<br>End<br>Temp<br>[°C]                             | ht (air)<br>[MT]<br>0,01<br>0,02<br>Density<br>[MT/m3<br>(air)]                                                     | Trans<br>Volume [m <sup>4</sup><br>-0,9<br>0,1<br>Weight<br>(air)                                | sferred<br>7] Weigh<br>0<br>3<br>Transfe<br>Volume<br>[m <sup>2</sup> ]                                 | nt (air)<br>[MT]<br>0,00<br>0,00<br>erred<br>Weight<br>(air)                                         |  |
|               | Tank<br>Cola Zero<br>Unknown<br>Tank<br>CT1_P                            | Density settings [M<br>OD1/RT1: 1,0089/15<br>OD1/RT1: 1,0089/15<br>Content<br>Cola Zero                                                     | T/m³ (air),<br>0 OD2/RT<br>0 OD2/RT<br>Ullage<br>[m]<br>0,50                             | 2 <b>C,1/°C]</b><br>2: 1,0039/25,0<br>2: 1,0039/25,0<br>2: 1,0039/25,0<br><b>S</b><br>Volume<br>[m <sup>*</sup> ]                 | Vo<br>tart<br>[°C]<br>0,3                        | Conter<br>Star<br>1ume [m <sup>*</sup> ]<br>9,29<br>15,89<br>Car<br>Density<br>[MT/m <sup>*</sup><br>(air)]<br>2,5429           | nt Details<br>t<br>Weight (<br>0<br>0<br>0<br>go Tanks<br>Weight<br>(air)<br>[MT]<br>0,00                                  | air)<br>/17]<br>.01<br>.01<br>Ullage<br>[m]<br>0,74                                    | Ent<br>Volume [m³]<br>8,39<br>16,03<br>Volume<br>[m²]<br>0,40                                  | d<br>Weig<br>End<br>Temp<br>[°C]<br>0,9                      | ht (air)<br>[MT]<br>0,01<br>0,02<br>[MT/m <sup>3</sup><br>(air)]<br>1,5511                                          | Tran:<br>Volume [m <sup>2</sup><br>-0,9<br>0,1<br>Weight<br>(air)<br>[MT]<br>0,00                | sferred<br>"] Weigh<br>0<br>3<br>Transfe<br>Volume<br>[m"]<br>0,01                                      | t (air)<br>[M1]<br>0,00<br>0,00<br>erred<br>Weight<br>(air)<br>[M1]<br>0,00                          |  |
|               | Tank<br>Cola Zero<br>Unknown<br>Tank<br>CT1_P<br>CT1_S                   | Density settings [M<br>OD1/RT1: 1,0089/15<br>OD1/RT1: 1,0089/15<br>Content<br>Cola Zero<br>Cola Zero                                        | T/m³ (air),<br>0 OD2/RT<br>0 OD2/RT<br>0 OD2/RT<br>Ullage<br>[m]<br>0,50<br>0,23         | <sup>2</sup> C,1/°C]<br>2: 1,0039/25,0<br>2: 1,0039/25,0<br><b>S</b><br>Volume<br>[m <sup>2</sup> ]<br>0,40<br>0,54               | Vo<br>tart<br>Temp<br>[°C]<br>0,3<br>0,9         | Conter<br>Star<br>lume [m <sup>2</sup> ]<br>9,29<br>15,89<br>Car<br>Density<br>[MT/m <sup>2</sup><br>(air)]<br>2,5429<br>1,6509 | nt Details<br>t<br>Weight (<br>0<br>0<br>0<br>go Tanks<br>Weight<br>(air)<br>[MT]<br>0,00<br>0,00                          | air)<br>/17]<br>/01<br>/01<br>/01<br>/01<br>/01<br>/01<br>/01<br>/01<br>/0,74<br>/0,19 | Enc<br>Volume [m³]<br>8,39<br>16,03<br>Volume<br>[m³]<br>0,40<br>0,64                          | d<br>Weig<br>End<br>Temp<br>[°C]<br>0,9<br>0,6               | ht (air)<br>[MT]<br>0,01<br>0,02<br>Density<br>[MT/m <sup>3</sup><br>(air)]<br>1,551<br>0,4031                      | Trans<br>Volume [m <sup>2</sup><br>-0,9<br>0,1<br>Weight<br>(air)<br>[M1]<br>0,00<br>0,00        | sferred<br>7 Weigh<br>0<br>3<br>Transfe<br>Volume<br>[m <sup>2</sup> ]<br>0,01<br>0,10                  | tt (air)<br>[MT]<br>0,00<br>0,00<br>erred<br>Weight<br>(air)<br>[MT]<br>0,00<br>0,00                 |  |
|               | Tank<br>Cola Zero<br>Unknown<br>Tank<br>CT1_P<br>CT1_S<br>CT2_P          | Density settings [M<br>OD1/RT1: 1,0089/15<br>OD1/RT1: 1,0089/15<br>Content<br>Cola Zero<br>Cola Zero<br>Cola Zero                           | T/m³ (air),<br>0 OD2/RT<br>0 OD2/RT<br>0 OD2/RT<br>Ullage<br>[m]<br>0,50<br>0,23<br>0,30 | <sup>2</sup> C,1/ <sup>2</sup> C]<br>2: 1,0039/25,0<br>2: 1,0039/25,0<br>S<br>Volume<br>[m <sup>2</sup> ]<br>0,40<br>0,54<br>0,05 | Vo<br>tart<br>[°C]<br>0,3<br>0,9<br>0,4          | Conter<br>Star<br>9,29<br>15,89<br>Car<br>Density<br>(air)]<br>2,5429<br>1,6509<br>2,4069                                       | nt Details<br>t<br>Weight (<br>0<br>go Tanks<br>Weight<br>(air)<br>[MT]<br>0,00<br>0,00<br>0,00                            | air)<br>01<br>01<br>Ullage<br>[m]<br>0,74<br>0,19<br>0,10                              | Enc<br>Volume [m³]<br>8,39<br>16,03<br>Volume<br>[m³]<br>0,40<br>0,64<br>0,28                  | d<br>Weig<br>End<br>Temp<br>["C]<br>0,9<br>0,6<br>0,1        | ht (air)<br>[MT]<br>0,01<br>0,02<br>Density<br>[MT/m <sup>3</sup><br>(air)]<br>1,5511<br>0,4031<br>2,9727           | Tram<br>Volume [m <sup>2</sup><br>-0,9<br>0,1<br>Weight<br>(air)<br>[MT]<br>0,00<br>0,00<br>0,00 | sferred<br>"] Weigh<br>0<br>3<br>Transfe<br>Volume<br>[m"]<br>0,01<br>0,01<br>0,23                      | nt (air)<br>[MT]<br>0,00<br>0,00<br>erred<br>Weight<br>(air)<br>[MT]<br>0,00<br>0,00<br>0,00         |  |
|               | Tank<br>Cola Zero<br>Unknown<br>Tank<br>CT1_P<br>CT1_S<br>CT2_P<br>CT2_S | Density settings [M<br>OD1/RT1: 1,0089/15<br>OD1/RT1: 1,0089/15<br>Content<br>Cola Zero<br>Cola Zero<br>Cola Zero<br>Cola Zero<br>Cola Zero | T/m³ (air),<br>0 OD2/RT<br>0 OD2/RT<br>Ullage<br>[m]<br>0,50<br>0,23<br>0,30<br>0,68     | *C,1/*C]<br>2: 1,0039/25,0<br>2: 1,0039/25,0<br>2: 1,0039/25,0<br>8<br>Volume<br>[m*]<br>1<br>0,40<br>0,54<br>0,56                | tart<br>Temp<br>[°C]<br>0,3<br>0,9<br>0,4<br>0,1 | Conter<br>Star<br>9,29<br>15,89<br>Car<br>Density<br>(MTm <sup>3</sup><br>(air)]<br>2,5429<br>1,6509<br>2,4069<br>2,4069        | nt Details<br>t<br>Weight (<br>0<br>0<br>go Tanks<br>Weight<br>(air)<br>[MT]<br>0,00<br>0,00<br>0,00<br>0,00               | air)<br>AT]<br>01<br>01<br>01<br>Ullage<br>[m]<br>0,74<br>0,19<br>0,10<br>0,64         | End<br>Volume [m²]<br>8,39<br>16,03<br>16,03<br>Volume<br>[m²]<br>0,40<br>0,64<br>0,28<br>0,32 | d<br>Weig<br>End<br>Temp<br>[*C]<br>0,9<br>0,6<br>0,1<br>0,9 | ht (air)<br>[MT]<br>0,01<br>0,02<br>Density<br>[MT/m <sup>2</sup><br>(air)]<br>1,5511<br>0,4031<br>2,9727<br>2,2025 | Tran:<br>Volume (m'<br>-0.9<br>0,1<br>Weight<br>(air)<br>[MT]<br>0,00<br>0,00<br>0,00<br>0,000   | sferred<br>" Weigh<br>0<br>3<br>Transfe<br>Volume<br>[m <sup>2</sup> ]<br>0,01<br>0,10<br>0,23<br>-0,24 | tt (air)<br>[MT]<br>0,00<br>0,00<br>erred<br>Weight<br>(air)<br>[MT]<br>0,00<br>0,00<br>0,00<br>0,00 |  |

Figure 8-4: Summary Report

### 8.3 Value Table Report

The value table report shows values in the same format as in the "Values" view of the Value Table (See 4.1).

To generate the value table report, select **Value Table Report** and click **Show** button which open this prompt:

KROHNE

Figure 8-5: Value Table Report parameters

Select the "Show draft" checkbox to include draft information on the report, select the desired Tank View (4.1.1) and click **Ok** to generate the report. An example is shown below (Figure 8-6):

| Name     Type     Content     Operation     Content       CT1_P     Cargo     Cola Zero     Loading     Cola Zero       CT1_S     Cargo     Cola Zero     Loading     Cola Zero       CT1_S     Cargo     Cola Zero     Loading     Cola Zero       CT2_S     Cargo     Cola Zero     Loading     Cola Zero       CT3_P     Cargo     Cola Zero     Loading     Cola Zero       CT3_S     Cargo     Cola Zero     Loading     Cola Zero       CT3_S     Cargo     Cola Zero     Loading     Cola Zero       CT3_S     Cargo     Cola Zero     Loading     Cola Zero       CT4_S     Cargo     Cola Zero     Loading     Cola Zero       CT5_S     Cargo     Cola Zero     Loading     Cola Zero       CT5_S     Cargo     None     Cr5_S     Cargo     None       CT6_P     Cargo     None     Cr7_S     Cargo     None       CT8_S     Cargo     None     Cr8_S     Cargo     None       CT8_S     Cargo     None     Cr9_S     None       CT9_S     Cargo     None     Cr10_S     Cargo       CT6_P     Cargo     None     Cr13_S     Cargo       CT8_                                                                                                    | Skan<br>Value Tal | pefjord             |                     |                     |                     |                |                      |               |  |
|----------------------------------------------------------------------------------------------------|-------------------|---------------------|---------------------|---------------------|---------------------|----------------|----------------------|---------------|--|
| Name         Type         Content         Operation         Content           CT1_P         Cargo         Cola Zero         Loading         Cola Zero           CT1_S         Cargo         Cola Zero         Loading         Cola Zero           CT2_P         Cargo         Cola Zero         Loading         Cola Zero           CT3_P         Cargo         Cola Zero         Loading         Cola Zero           CT3_S         Cargo         Cola Zero         Loading         Cola Zero           CT3_S         Cargo         Cola Zero         Loading         Cola Zero           CT3_S         Cargo         Cola Zero         Loading         Cola Zero           CT4_S         Cargo         Cola Zero         Loading         Cola Zero           CT5_S         Cargo         Cola Zero         Loading         Cola Zero           CT5_S         Cargo         None         CT5_S         Cargo         None           CT5_S         Cargo         None         CT7_S         Cargo         None           CT7_S         Cargo         None         CT7_S         Cargo         None           CT7_S         Cargo         None         CT8_S         Cargo         None <th>Skar<br/>Value Tal</th> <th>pefjord</th> <th></th> <th></th> <th></th> <th></th> <th></th> <th></th> <th></th>   | Skar<br>Value Tal | pefjord             |                     |                     |                     |                |                      |               |  |
| Name         Type         Content         Operation         Content           CT1_P         Cargo         Cola Zero         Loading         Cola Zero           CT1_S         Cargo         Cola Zero         Loading         Cola Zero           CT2_P         Cargo         Cola Zero         Loading         Cola Zero           CT2_S         Cargo         Cola Zero         Loading         Cola Zero           CT3_P         Cargo         Cola Zero         Loading         Cola Zero           CT3_P         Cargo         Cola Zero         Loading         Cola Zero           CT3_S         Cargo         Cola Zero         Loading         Cola Zero           CT4_S         Cargo         Cola Zero         Loading         Cola Zero           CT4_S         Cargo         Cola Zero         Loading         Cola Zero           CT5_S         Cargo         None         CT5_S         Cargo         None           CT6_P         Cargo         None         CT7_S         Cargo         None           CT7_S         Cargo         None         CT8_S         Cargo         None           CT7_S         Cargo         None         CT8_S         Cargo         None <td>Value Tal</td> <td></td> <td></td> <td></td> <td></td> <td></td> <td></td> <td></td> <td></td>                   | Value Tal         |                     |                     |                     |                     |                |                      |               |  |
| Name         Type         Content         Operation         Content           CT1_P         Cargo         Cola Zero         Loading         Cola Zero           CT1_S         Cargo         Cola Zero         Loading         Cola Zero           CT2_P         Cargo         Cola Zero         Loading         Cola Zero           CT3_S         Cargo         Cola Zero         Loading         Cola Zero           CT3_S         Cargo         Cola Zero         Loading         Cola Zero           CT4_P         Cargo         Cola Zero         Loading         Cola Zero           CT4_S         Cargo         Cola Zero         Loading         Cola Zero           CT4_S         Cargo         Cola Zero         Loading         Cola Zero           CT5_S         Cargo         None         Cola Zero         None           CT5_S         Cargo         None         Cr6_S         Cargo         None           CT6_S         Cargo         None         Cr7_S         Cargo         None           CT7_S         Cargo         None         Cr8_S         Cargo         None           CT7_S         Cargo         None         Cr8_S         Cargo         None </td <td>10.01.202</td> <td>ble Repo</td> <td>ort</td> <td></td> <td></td> <td></td> <td>KROHNE</td> <td>1</td> <td></td>    | 10.01.202         | ble Repo            | ort                 |                     |                     |                | KROHNE               | 1             |  |
| Name         Type         Content         Operation         Content           C11_P         Cargo         Cola Zero         Loading         Cola Zero           C11_S         Cargo         Cola Zero         Loading         Cola Zero           C12_P         Cargo         Cola Zero         Loading         Cola Zero           C13_S         Cargo         Cola Zero         Loading         Cola Zero           C13_P         Cargo         Cola Zero         Loading         Cola Zero           C13_S         Cargo         Cola Zero         Loading         Cola Zero           C14_P         Cargo         Cola Zero         Loading         Cola Zero           C14_S         Cargo         Cola Zero         Loading         Cola Zero           C15_S         Cargo         None         C15_S         Cargo         None           C15_S         Cargo         None         C16_S         None         C17_S         Cargo         None           C17_S         Cargo         None         C17_S         Cargo         None         C18_S         Cargo         None           C17_S         Cargo         None         C18_S         Cargo         None         C19_S                                                                                                    |                   | 22 10:10:12         |                     |                     |                     |                | Marine               |               |  |
| Name         Type         Content         Operation         Content           CT1_P         Cargo         Cola Zero         Loading         Cola Zero           CT1_S         Cargo         Cola Zero         Loading         Cola Zero           CT2_P         Cargo         Cola Zero         Loading         Cola Zero           CT3_S         Cargo         Cola Zero         Loading         Cola Zero           CT3_P         Cargo         Cola Zero         Loading         Cola Zero           CT3_S         Cargo         Cola Zero         Loading         Cola Zero           CT4_P         Cargo         Cola Zero         Loading         Cola Zero           CT4_S         Cargo         Cola Zero         Loading         Cola Zero           CT5_S         Cargo         None         Cr5_S         Cargo         None           CT6_F         Cargo         None         Cr6_S         Cargo         None         Cr7_S           CT7_S         Cargo         None         Cr8_S         Cargo         None         Cr8_S           CT7_S         Cargo         None         Cr8_S         Cargo         None         Cr8_S           CT7_S         Cargo                                                                                                    | 10.01.202         | 22 10.19.15         |                     |                     |                     |                |                      |               |  |
| CT1_P         Cargo         Cola Zero         Loading         Cola Zero           CT1_S         Cargo         Cola Zero         Loading         Cola Zero           CT2_P         Cargo         Cola Zero         Loading         Cola Zero           CT2_S         Cargo         Cola Zero         Loading         Cola Zero           CT3_P         Cargo         Cola Zero         Loading         Cola Zero           CT3_S         Cargo         Cola Zero         Loading         Cola Zero           CT3_S         Cargo         Cola Zero         Loading         Cola Zero           CT4_S         Cargo         Cola Zero         Loading         Cola Zero           CT4_S         Cargo         Cola Zero         Loading         Cola Zero           CT5_S         Cargo         None         CT5_S         Cargo         None           CT6_P         Cargo         None         CT7_S         Cargo         None           CT7_S         Cargo         None         CT8_S         Cargo         None           CT7_S         Cargo         None         CT9_S         Cargo         None           CT7_S         Cargo         None         CT9_S         Cargo                                                                                                    | Volume<br>[m³]    | Rem. Volume<br>[m³] | Rem. Weight<br>[MT] | Target Vol.<br>[m³] | Load Rate<br>[m³/h] | Weight<br>[MT] | Weight (air)<br>[MT] | Ullage<br>[m] |  |
| CT1_5         Cargo         Cola Zero         Loading         Cola Ze           CT2_P         Cargo         Cola Zero         Loading         Cola Ze           CT2_F         Cargo         Cola Zero         Loading         Cola Zero           CT3_F         Cargo         Cola Zero         Loading         Cola Zero           CT3_F         Cargo         Cola Zero         Loading         Cola Zero           CT3_F         Cargo         Cola Zero         Loading         Cola Zero           CT4_F         Cargo         Cola Zero         Loading         Cola Zero           CT4_F         Cargo         Cola Zero         Loading         Cola Zero           CT4_S         Cargo         Cola Zero         Loading         Cola Zero           CT5_S         Cargo         None         Cr5_S         Cargo         None           CT6_S         Cargo         None         Cr6_S         Cargo         None         Cr7_P           CT7_S         Cargo         None         Cr8_S         Cargo         None         Cr8_S           CT7_P         Cargo         None         Cr8_S         None         Cr8_S         Cargo         None         Cr8_S         Cargo                                                                                                    | 17000,00          | 0,00                | 0,00                | 16660,00            | 0,00                | 17119,35       | 17100,65             | 1,00          |  |
| CT2_P         Cargo         Cola Zero         Loading         Cola Zero           CT2_S         Cargo         Cola Zero         Loading         Cola Zero           CT3_P         Cargo         Cola Zero         Loading         Cola Zero           CT3_S         Cargo         Cola Zero         Loading         Cola Zero           CT4_P         Cargo         Cola Zero         Loading         Cola Zero           CT4_P         Cargo         Cola Zero         Loading         Cola Zero           CT4_P         Cargo         Cola Zero         Loading         Cola Zero           CT5_F         Cargo         None         Cola Zero         Loading         Cola Zero           CT5_F         Cargo         None         Cola Zero         None         Cola Zero           CT6_F         Cargo         None         Cola Zero         None         Cola Zero           CT6_F         Cargo         None         Cola Zero         None         Cola Zero           CT7_F         Cargo         None         Cola Zero         None         Cola Zero         None           CT7_F         Cargo         None         Cola Zero         None         Cola Zero         None         Cola Zero                                                                                                 | 17000,00          | 0,00                | 0,00                | 16660,00            | 0,00                | 17148,92       | 17130,22             | 1,00          |  |
| CT2_5         Cargo         Cola Zero         Loading         Cola Ze           CT3_P         Cargo         Cola Zero         Loading         Cola Zero           CT3_5         Cargo         Cola Zero         Loading         Cola Zero           CT4_9         Cargo         Cola Zero         Loading         Cola Zero           CT4_5         Cargo         Cola Zero         Loading         Cola Zero           CT4_5         Cargo         Cola Zero         Loading         Cola Zero           CT5_5         Cargo         None         Cr5_5         Cargo         None           CT6_9         Cargo         None         Cr7_5         Cargo         None         Cr7_5           CT7_5         Cargo         None         Cr7_5         Cargo         None         Cr7_5           CT7_5         Cargo         None         Cr7_5         Cargo         None         Cr7_5           CT7_5         Cargo         None         Cr8_5         None         Cr9_5         Cargo         None         Cr9_5           CT9_5         Cargo         None         Cr9_5         None         Cr9_5         Cargo         None         Cr10_7         Cr10_5         Cargo         <                                                                                                    | 17000,00          | 0,00                | 0,00                | 16660,00            | 0,00                | 17135,91       | 17117,21             | 1,00          |  |
| CT3_P         Cargo         Cola Zero         Loading         Cola Ze           CT3_S         Cargo         Cola Zero         Loading         Cola Ze           CT4_P         Cargo         Cola Zero         Loading         Cola Zero           CT4_S         Cargo         Cola Zero         Loading         Cola Zero           CT5_P         Cargo         Cola Zero         Loading         Cola Zero           CT5_S         Cargo         None         Craft         Cola Zero           CT5_S         Cargo         None         Craft         Cola Zero           CT6_S         Cargo         None         Craft         Cola Zero           CT6_S         Cargo         None         Craft         Cola Zero           CT7_P         Cargo         None         Craft         Cola Zero           CT7_S         Cargo         None         Craft         Craft           CT8_S         Cargo         None         Craft         Craft           CT9_P         Cargo         None         Craft         Craft           CT8_S         Cargo         None         Craft         Craft           CT9_S         Cargo         None         Craft <td< td=""><td>17000,00</td><td>0,00</td><td>0,00</td><td>16660,00</td><td>0,00</td><td>17116,30</td><td>17097,60</td><td>1,00</td><td></td></td<> | 17000,00          | 0,00                | 0,00                | 16660,00            | 0,00                | 17116,30       | 17097,60             | 1,00          |  |
| CT3_5         Cargo         Cola Zero         Loading         Cola Ze           CT4_P         Cargo         Cola Zero         Loading         Cola Ze           CT4_S         Cargo         Cola Zero         Loading         Cola Ze           CT5_5         Cargo         None         Cola Zero         Loading         Cola Zero           CT5_F         Cargo         None         None         Cola Zero         Loading         Cola Zero           CT5_5         Cargo         None         None         Cola Zero         None         Cola Zero           CT6_5         Cargo         None         None         Cola Zero         None         Cola Zero           CT6_5         Cargo         None         None         Cola Zero         None         Cola Zero           CT7_5         Cargo         None         None         Cola Zero         None         Cola Zero           CT6_5         Cargo         None         None         Cola Zero         None         Cola Zero           CT7_5         Cargo         None         None         Cola Zero         None         Cola Zero           CT8_5         Cargo         None         Corgo         None         Cola Zero                                                                                                    | 2404,57           | 604,62              | 608,22              | 3009,19             | 1059,76             | 2418,91        | 2416,26              | 5,69          |  |
| CT4_P         Cargo         Cola Zero         Loading         Cola Ze           CT4_S         Cargo         Cola Ze         Loading         Cola Ze           CT5_P         Cargo         None         Cargo         None           CT5_S         Cargo         None         Cargo         None           CT6_P         Cargo         None         Cargo         None           CT6_S         Cargo         None         Cargo         None           CT7_S         Cargo         None         Cargo         None           CT7_S         Cargo         None         Cargo         None           CT7_S         Cargo         None         Cargo         None           CT8_S         Cargo         None         CT9_S         Cargo         None           CT9_S         Cargo         None         CT9_S         Cargo         None           CT9_S         Cargo         None         CT9_S         None         CT10_P         Cargo         None           CT10_P         Cargo         None         CT10_S         Cargo         None         CT10_S         Cargo         None                                                                                                    | 3077,60           | 0,00                | 0,00                | 3016,05             | 0,00                | 3102,02        | 3098,63              | 1,96          |  |
| CT4_5         Cargo         Cola Zero         Loading         Cola Zero           CT5_P         Cargo         None         Crossing         Cola Zero           CT5_S         Cargo         None         Crossing         Cola Zero           CT5_S         Cargo         None         Crossing         Cola Zero           CT6_S         Cargo         None         Crossing         Cola Zero           CT6_S         Cargo         None         Crossing         Cola Zero           CT6_S         Cargo         None         Crossing         Cola Zero           CT6_S         Cargo         None         Crossing         Cola Zero           CT8_S         Cargo         None         Crossing         Cola Zero           CT9_P         Cargo         None         Crossing         Cola Zero           CT9_S         Cargo         None         Crossing         Cola Zero           CT10_P         Cargo         None         Crossing         None           CT10_S         Cargo         None         Crossing         None                                                                                                    | 3083,20           | 0,00                | 0,00                | 3021,54             | 0,00                | 3109,12        | 3105,73              | 1,96          |  |
| CTS_P         Cargo         None           CTS_S         Cargo         None           CT6_S         Cargo         None           CT6_S         Cargo         None           CT7_P         Cargo         None           CT7_P         Cargo         None           CT7_P         Cargo         None           CT8_P         Cargo         None           CT8_S         Cargo         None           CT9_P         Cargo         None           CT9_S         Cargo         None           CT10_P         Cargo         None           CT10_F         Cargo         None                                                                                                    | 3076,40           | 0,00                | 0,00                | 3014,87             | 0,00                | 3106,98        | 3103,60              | 1,96          |  |
| CTS_5         Cargo         None           CT5_5         Cargo         None           CT6_7         Cargo         None           CT7_5         Cargo         None           CT7_5         Cargo         None           CT7_5         Cargo         None           CT8_5         Cargo         None           CT8_5         Cargo         None           CT9_5         Cargo         None           CT9_5         Cargo         None           CT9_5         Cargo         None           CT10_7         Cargo         None           CT10_7         Sargo         None                                                                                                    | 3076,40           | 0,00                | 0,00                | 3014,87             | 0,00                | 3102,82        | 3099,44              | 1,95          |  |
| CT6_P         Cargo         None           CT6_S         Cargo         None           CT7_P         Cargo         None           CT7_S         Cargo         None           CT8_P         Cargo         None           CT8_S         Cargo         None           CT9_S         Cargo         None           CT9_S         Cargo         None           CT9_S         Cargo         None           CT10_P         Cargo         None           CT10_S         Cargo         None                                                                                                    | 3083,20           | 0,00                | 0,00                | 3021,54             | 0,00                | 3103,19        | 3099,80              | 1,96          |  |
| CT6_S         Cargo         None           CT7_P         Cargo         None           CT7_S         Cargo         None           CT8_P         Cargo         None           CT9_P         Cargo         None           CT9_P         Cargo         None           CT9_S         Cargo         None           CT10_P         Cargo         None           CT10_P         Cargo         None           CT10_S         Cargo         None                                                                                                    | 3083,20           | 0,00                | 0,00                | 3021,54             | 0,00                | 3109,13        | 3105,74              | 1,96          |  |
| CT7_P         Cargo         None           CT7_S         Cargo         None           CT8_P         Cargo         None           CT9_P         Cargo         None           CT9_P         Cargo         None           CT9_P         Cargo         None           CT10_P         Cargo         None           CT10_P         Cargo         None           CT10_S         Cargo         None                                                                                                    | 3075,70           | 0,00                | 0,00                | 3014,19             | 0,00                | 3104,62        | 3101,23              | 1,96          |  |
| CT7_5         Cargo         None           CT8_P         Cargo         None           CT8_S         Cargo         None           CT9_F         Cargo         None           CT9_F         Cargo         None           CT9_F         Cargo         None           CT10_P         Cargo         None           CT10_S         Cargo         None                                                                                                    | 3075,70           | 0,00                | 0,00                | 3014,19             | 0,00                | 3106,06        | 3102,67              | 1,96          |  |
| CT8_P         Cargo         None           CT8_S         Cargo         None           CT9_P         Cargo         None           CT9_S         Cargo         None           CT10_P         Cargo         None           CT10_P         Cargo         None           CT10_S         Cargo         None                                                                                                    | 3082,60           | 0,00                | 0,00                | 3020,95             | 0,00                | 3102,50        | 3099,11              | 1,96          |  |
| CT8_S         Cargo         None           CT9_P         Cargo         None           CT9_S         Cargo         None           CT10_P         Cargo         None           CT10_S         Cargo         None                                                                                                    | 3080,10           | 0,00                | 0,00                | 3018,50             | 0,00                | 3101,11        | 3097,72              | 1,97          |  |
| CT9_P         Cargo         None           CT9_5         Cargo         None           CT10_P         Cargo         None           CT10_S         Cargo         None                                                                                                    | 3073,20           | 0,00                | 0,00                | 3011,74             | 0,00                | 3096,97        | 3093,59              | 1,96          |  |
| CT9_S Cargo None<br>CT10_P Cargo None<br>CT10_S Cargo None                                                                                                    | 2920,80           | 0,00                | 0,00                | 2862,38             | 0,00                | 2943,03        | 2939,82              | 1,97          |  |
| CT10_P Cargo None<br>CT10_S Cargo None                                                                                                    | 2927,70           | 0,00                | 0,00                | 2869,15             | 0,00                | 2956,41        | 2953,19              | 1,96          |  |
| CT10_S Cargo None                                                                                                    | 1086,60           | 0,00                | 0,00                | 1064,87             | 0,00                | 1096,65        | 1095,46              | 1,99          |  |
| - +                                                                                                    | 1086,60           | 0,00                | 0,00                | 1064,87             | 0,00                | 1096,76        | 1095,56              | 1,97          |  |
| DECK_P Cargo None                                                                                                    | 52,10             | 0,00                | 0,00                | 51,06               | 0,00                | 52,46          | 52,40                | 0,52          |  |
| DECK_S Cargo None                                                                                                    | 1564,60           | 0,00                | 0,00                | 1533,31             | 0,00                | 1578,09        | 1576,37              | 1,10          |  |

Figure 8-6: Value Table Report

### **9 MAINTENANCE**

#### 9.1 Sensor Disable

If a sensor shows significant evidence of being damaged, it may be necessary to disable it, until it can be replaced.

To disable a sensor, follow this procedure:

- 1. Open the faceplate for the tank where the sensor is located.
  - a. In the bar graph or layout view: Click the tank to open faceplate
  - b. In the value table view: Right click the tank and click View tank details
- 2. Click the **Service** tab
- 3. Locate the sensor and click the Enabled checkbox (See Figure 9-1 below).

**Note:** Disabling a sensor will trigger a **Sensor Disabled** alarm on the affected tank. If desired this alarm can be shelved until service can be performed on the faulty sensor.

**KROHNE** 

| Over              | view Ala    | arms                                         | Trend Calcu                    | lator S   | ervice                                        | <b>A</b> 2                                                    | V2 🖸 0 🕔                                       |
|-------------------|-------------|----------------------------------------------|--------------------------------|-----------|-----------------------------------------------|---------------------------------------------------------------|------------------------------------------------|
| Sens              | or Inputs   | Densit                                       | y Sizes                        | Tags A    | larms A                                       | Attributes                                                    |                                                |
| Name              | Туре        | Enabled                                      | Sensor Auto Zero               | Raw value | Sensor value                                  | Filtered value                                                | Filter Factor                                  |
| nert              | Inert       | $\checkmark$                                 | Auto Zero                      | 7566,95   | -13 mBar                                      |                                                               |                                                |
| Radar             | Radar       |                                              |                                | 1,00 m    | 1,00 m                                        | 1,00 m                                                        | 10                                             |
| BT                | Temperature |                                              |                                | 1078,10   | 19,6 °C                                       |                                                               |                                                |
| MT                | Temperature | $\checkmark$                                 |                                | 1078,10   | 19,8 °C                                       |                                                               |                                                |
| JT                | Temperature | $\checkmark$                                 |                                | 1078,07   | 19,9 °C                                       |                                                               |                                                |
| •<br>ensor        | Filtering   |                                              |                                |           |                                               |                                                               |                                                |
| urrent<br>efaults |             | 0 1 2<br>None: 7<br>Loading: 2<br>Dischargin | 3 4 5 6 7 8<br>Reset ▼<br>g; 2 | 9 10 +    | 0 means m<br>maximum.<br>will be app<br>tank. | inimal (no) sensor<br>The default values<br>lied when changir | filtering, 10<br>for each mod<br>g operation f |

Figure 9-1: Tank sensor disabled

#### 9.2 Sensor Auto-Zero

Sensor auto-zero function are available for tank and line pressure sensors.

**Note:** Tank pressure sensors can also auto zeroed using the **Zero Set/Optimize Tank** function (0), and is more efficient to use for zero setting multiple tank sensors.

- For Tanks:
  - Open the Tank Faceplate and select the **Service->Sensor Inputs** tab (Figure 9-1)
  - o Click the Auto Zero button for the pressure sensor
  - Figure 9-2 shows, click **OK** to confirm and auto zero the sensor.
- For Lines:
  - Open the Line Faceplate and select the **Service->Sensors** tab (0)
  - o Click the Auto Zero button for the pressure sensor
  - Figure 9-2 shows, click **OK** to confirm and auto zero the sensor.

| Confirm                                                             |                 | ×                 |
|---------------------------------------------------------------------|-----------------|-------------------|
| Auto zero requires the tank to be unp<br>Confirm before proceeding. | ressurized (ope | n to atmosphere). |
|                                                                     | ОК              | Cancel            |

Figure 9-2: Auto Zero confirm

In addition to automatic zero settings, the sensors offset & gain can also be set manually (9.3).

KROHNE

### 9.3 Sensor offset & gain

The system has an option to adjust the offset and gain for sensors, this offers the possibility to compensate incorrectly zero-adjusted sensors, e.g. where a tank has been zeroed with cargo still in the tank.

Offset

Gain

Adds or subtracts a constant value.

Adds a percentage correction to the sensor value. Note this is not considered an everyday routine, please read the examples carefully before attempting to adjust the gain settings.

#### 9.3.1 Offset adjustment

To see and/or adjust the offset values for a sensor, it's faceplate needs to be opened. In the case of a tank sensor the easiest way is:

- 1. Open the tank faceplate
  - a. In the bar graph or layout view: Click the tank to open faceplate
  - b. In the value table view: Right click the tank and click View tank details
- 2. Click the Service tab
- 3. Locate the desired sensor and right click it which opens a context menu:

| S   | Sensor Inputs |          |                       |       | nsity     | Size | s Tags     |  |
|-----|---------------|----------|-----------------------|-------|-----------|------|------------|--|
| Nan | ne            | Туре     | Ena                   | abled | Raw value | e Se | nsor value |  |
| BP  |               | Pressure | $\checkmark$          |       | 5771,77   | 27   | 4 mmH2O    |  |
|     |               |          | Open Sensor Faceplate |       |           |      |            |  |

#### Click Open Sensor Faceplate 4.

The sensor faceplate shows detailed data for the sensor, including the zero (offset) and gain value as shown below (Figure 9-3):

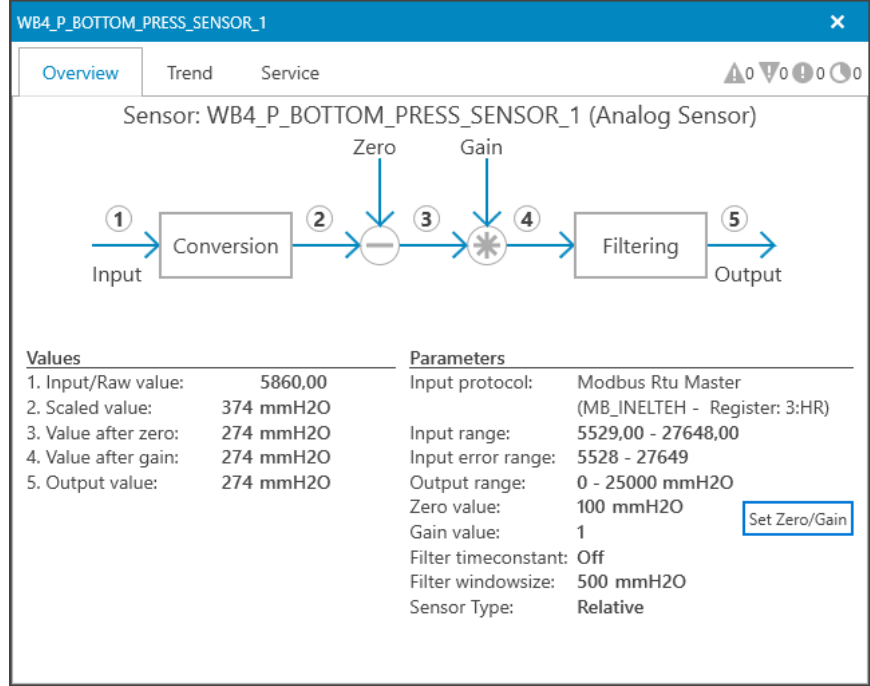

Figure 9-3: Analog sensor faceplate

In this example the offset for bottom pressure sensor for tank WB4\_P shows 100 mmH<sub>2</sub>O. It has a corresponding Value of 274 mmH<sub>2</sub>O. The Value is the pressure on the sensor currently used for level presentation (level = pressure divided on density). Let's assume that this sensor currently has incorrect offset adjustment, and that it is necessary to correct it. To make this example simple, we also assume that the tank contains fresh water with a density of 1.0000. The correct level in the tank is now 350 mm and we need to enter a new offset value. The deviation is  $350-274 = 76 \text{ mmH}_2\text{O}$ , and the correct offset value should then be  $100 - 76 = 24 \text{ mmH}_2\text{O}$  (Old offset minus deviation equals new offset).

To set the new offset value click the Set Zero/Gain button, which shows the following:

| Set Zero / | ' Gain | -       | □ ×    |  |
|------------|--------|---------|--------|--|
| Sensor:    | WB4_P. | BOT_PRE | SS     |  |
| Zero:      | 100    | mmH     | 20     |  |
| Gain:      | 1      |         |        |  |
|            |        |         |        |  |
|            |        | OK      | Cancel |  |

Figure 9-4: Set Zero/Gain dialog

It shows the currently set values for zero (offset) and gain, enter the new desired values, in this case a zero value of 24 mmH<sub>2</sub>O, and keep the gain unchanged at 1. Click the **OK** button to store the new values.

After adjustments the value of the sensor value is changed:

| WB4_P_BOTTOM_                                                                           | PRESS_SENS                                                                                                    | OR_1                                                    |                                            |                                                                                                    | ×             |
|-----------------------------------------------------------------------------------------|----------------------------------------------------------------------------------------------------|---------------------------------------------------------|--------------------------------------------|----------------------------------------------------------------------------------------------------|---------------|
| Overview                                                                                | Trend                                                                                                    | Service                                                 |                                            | 4                                                                                                    | 0 0 0 0 0 0 0 |
| Values 1. Input/Raw v 2. Scaled value 3. Value after : 4. Value after ; 5. Output value | Pensor: W<br>→ Convert<br>Convert<br>Convert | 5860,00<br>74 mmH20<br>50 mmH20<br>50 mmH20<br>50 mmH20 | PRESS_SENSOR_<br>Gain                      | Modbus Rtu Master<br>(MB_INELTEH - Reg<br>5529,00 - 27648,00<br>5528 - 27649<br>0 - 25000 mmH2O<br>24 mmH2O | rr)           |
|                                                                                         |                                                                                                    |                                                         | Filter timeconstant:<br>Filter windowsize: | Off<br>500 mmH2O                                                                                            |               |
|                                                                                         |                                                                                                    |                                                         | Sensor Type:                               | Relative                                                                                                    |               |

Figure 9-5: Sensor after zero (offset) adjustment

And the tank shows the correct level:

KROHNE Marine

# KROHNE Marine

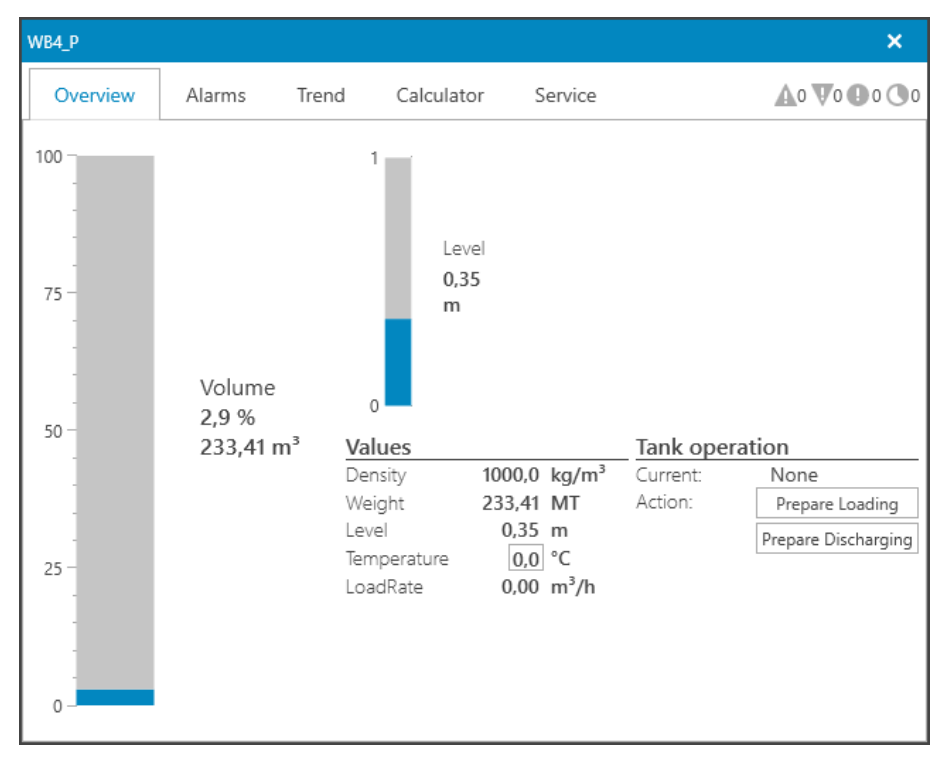

Figure 9-6: Tank after sensor zero (offset) adjustment

Note: The sensor should be zeroed using the normal procedure as soon as the tank is empty. See chapter 0.

#### 9.3.2 Gain adjustment

Gain adjustments may be applied where you have deviations that are not constants, but where the deviation is a certain percentage of the reading, e.g. where the deviation is 5% at both 50% level and 98% level. Applying a gain of 1.05 will add 5% to the reading whereas gain 0.95 will subtract 5% from the reading.

Note: It is necessary to use a pressure calibrator in order to precisely determine the deviation in reading from the sensors. The use of experience data alone may not be sufficient to achieve the highest possible accuracy.

In the following example, the tank shown is displaying a 130 mmH<sub>2</sub>O too low value for 98% level. When the level drops to nearly empty tank, the reading displays very close to correct, with only a few mm deviation.

Note: Use the gain setting with care, as this is normally a temporary fix as the sensor is most probably out of spec.

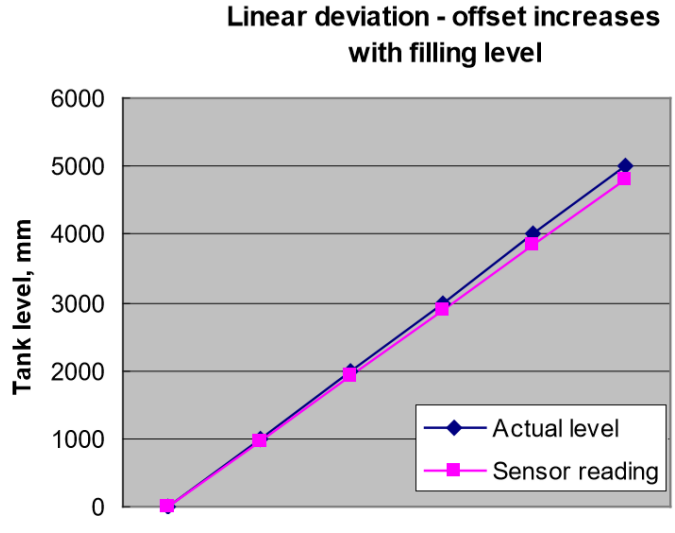

Figure 9-7: Sensor deviation

Our example tank is 18000 mm high. Consider the numbers:

| Level %                | 70                   | 98                   |
|------------------------|----------------------|----------------------|
| Actual Level [mm]      | 12600                | 17640                |
| Sensor Reading [mm]    | 12510                | 17510                |
| Needed gain adjustment | 12600/12510 = 1.0072 | 17640/17510 = 1.0074 |

Note that the deviation at 70 % level is 90 mm and at 98 % it is 130mm. However, the deviation factor is the same, and both readings can be tuned in by applying the same gain correction: 1.007.

Do not forget to include actual density in the arithmetic when you calculate what the correct reading should be. Actual Density = Density compensated for the actual temperature.

# **10 REFERENCE**

#### 10.1 Keyboard Shortcuts

| Shortcut key | View                                                                                                    |
|--------------|----------------------------------------------------------------------------------------------------|
| Alt+F3       | Value Table – Numerical spreadsheet display                                                                                                    |
| Ctrl+F3      | Bar graph – Vertical bars displaying key tank values                                                                                                   |
| Shift+F3     | Layout – Custom layout views depending on configuration. If multiple views are configured pressing the shortcut keys will cycle thru the layout views. |
| F2           | Prepare Tanks for Loading                                                                                                    |
| Shift-F2     | Prepare Tanks for Discharge                                                                                                    |
| Alt-F2       | End operation on Tanks                                                                                                    |
| F4           | Show Draft & Trim/List                                                                                                    |
| Alt-F11      | Show alarm detail list                                                                                                    |
| F11          | Silence alarm                                                                                                    |
| Shift-F11    | Acknowledge selected alarm                                                                                                    |

KROHNE Marine

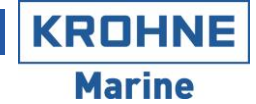

### 10.2 Alarm Descriptions

This chapter describes the various alarms in the system. The actual alarms that can be present depends on the configuration and might be less than the ones listed here.

#### 10.2.1 Tag Alarms

These alarms are general and can occur on any tag (value) in the system depending on the configuration<sup>2</sup>. The alarms are:

| Alarm Type | Description                  | Cause                                                                                  |
|------------|------------------------------|----------------------------------------------------------------------------------------|
| LoLo       | Value below LoLo limit       | The value is below the configured LoLo alarm limit.                                    |
| Lo         | Value below Lo limit         | The value is below the configured Lo alarm limit.                                      |
| Hi         | Value above Hi limit         | The value is above the configured Hi alarm limit.                                      |
| HiHi       | Value above HiHi limit       | The value is above the configured HiHi alarm limit.                                    |
| Deviation  | Value deviated from setpoint | The value deviated from the configured setpoint (Deviation larger than the set limit). |

#### 10.2.2 State Alarms

These alarms indicate the presence of an abnormal or failure situation of the system and devices. Various components of the system such as Tanks, IO protocols, etc. have different alarms, and are listed below.

#### **10.2.2.1** Tank Alarms

| Description             | Cause                                                                                                    | Resolution                                                                                                    |
|-------------------------|----------------------------------------------------------------------------------------------------|----------------------------------------------------------------------------------------------------|
| Missing<br>Sensor Input | The tank does not have valid input on one<br>or more sensors, due to IO error, faulty<br>sensor, etc. Resulting in values of the<br>tank to be uncertain. | Fix the IO/sensor error. In the meantime, the faulty sensor can be disabled on the tank and a manual input can be given (See chapter 4.4.5). |
| Sensor<br>Disabled      | A sensor input on the tank has been disabled.                                                                                                    | Fix the IO/sensor. While waiting on spares/service, this alarm can be shelved.                                                               |

#### 10.2.2.2 Line Alarms

| Description             | Cause                                                                                                    | Resolution               |
|-------------------------|----------------------------------------------------------------------------------------------------|--------------------------|
| Missing<br>Sensor Input | The line does not have valid input on one<br>or more sensors, due to IO error, faulty<br>sensor, etc. Resulting in values of the line<br>to be uncertain. | Fix the IO/sensor error. |

<sup>&</sup>lt;sup>2</sup> In a standard configuration 'Deviation' alarm is present on tank volume and LoLo/Lo/Hi/HiHi alarms present on line pressures and tank temperature, inert pressure and volume.

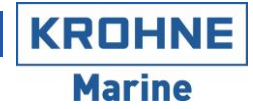

### 10.2.2.3 Draft Alarms

| Description             | Cause                                                                                            | Resolution                                                                                                    |
|-------------------------|--------------------------------------------------------------------------------------------------|----------------------------------------------------------------------------------------------------|
| Missing<br>Sensor Input | The draft does not have valid input on one or more sensors, due to IO error, faulty sensor, etc. | Fix the IO/sensor error. In the<br>meantime, the trim/list can be entered<br>manually or by inclinometer/draft<br>(depending on which is available) in<br>the "View draft & trim/list" window (F4). |

### 10.2.2.4 System Alarms

| Description                         | Cause                                                                                                    | Resolution                                                                         |
|-------------------------------------|----------------------------------------------------------------------------------------------------|------------------------------------------------------------------------------------|
| Primary<br>server down              | The primary server is down (faulty, power failure, etc), the backup server has taken over.                      | Make sure the PC is powered on,<br>otherwise contact KROHNE Marine for<br>support. |
| Backup<br>server down               | The backup server is down (faulty, power failure, etc), this means there is no redundancy if the primary fails. | Make sure the PC is powered on,<br>otherwise contact KROHNE Marine for<br>support. |
| Primary<br>history<br>storage error | An error occurred when storing historical data on the primary server. Can affect access to historical trending. | Restart system, if alarm persists contact KROHNE Marine for support.               |
| Backup<br>history<br>storage error  | An error occurred when storing historical data on the backup server. Can affect access to historical trending.  | Restart system, if alarm persists contact KROHNE Marine for support.               |

### 10.2.2.5 Valve Alarms

#### On/Off valve

| Description    | Cause                                    | Resolution |
|----------------|------------------------------------------|------------|
| Maximum travel | The valve failed to open or close within |            |
| time exceeded  | the set maximum time.                    |            |
| Travel time    | The valve open or closing time was       |            |
| below minimum  | below the set minimum time.              |            |

#### Throttle valve

| Description     | Cause                                  | Resolution |
|-----------------|----------------------------------------|------------|
| Position not    | The valve failed to reach the setpoint |            |
| reached in time | within the set maximum time.           |            |

#### 10.2.2.6

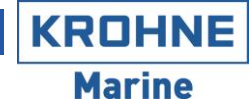

#### 10.2.2.7 IO Alarms

Note: Most IO alarms will result in sensors connected to that IO device to lose their readings. This will be indicated by "bad value" indication (See chapter 2.6), also "Missing sensor input" alarms on tanks/lines where the sensors are located will be raised.

#### **Modbus**

| Description            | Cause                                                                                                    | Resolution                                                                                                    |
|------------------------|----------------------------------------------------------------------------------------------------|----------------------------------------------------------------------------------------------------|
| Hardware error         | The protocol failed due to a hardware<br>error (Faulty serial port, etc) causing<br>communication to stop.                    | Restart system, if alarm persists contact KROHNE Marine for support.                                                                                                    |
| Communication<br>error | The device failed to communicate<br>(Failure in external system, cable<br>disconnect, etc), causing communication<br>to stop. | Make sure external system is<br>operational and check for<br>disconnected cables, etc. Finally<br>restart system, if alarm persists<br>contact KROHNE Marine for support. |

#### <u>IS40</u>

| Description       | Cause                                                                                                    | Resolution                                                                                                    |
|-------------------|----------------------------------------------------------------------------------------------------|----------------------------------------------------------------------------------------------------|
| Port 1 Error      | The protocol failed due to a hardware<br>error (Faulty serial port, etc) causing<br>communication to stop on port 1. | Restart system, if alarm persists contact KROHNE Marine for support.                                                                                   |
| Port 2 Error      | The protocol failed due to a hardware<br>error (Faulty serial port, etc) causing<br>communication to stop on port 2. | Restart system, if alarm persists contact KROHNE Marine for support.                                                                                   |
| Port 1<br>Timeout | The device communication timed out on port 1 (Failure in IO cabinet, cable disconnect, etc).                         | Make sure SCU is powered on and no<br>cables are disconnected, etc. Finally<br>restart system, if alarm persists<br>contact KROHNE Marine for support. |
| Port 2<br>Timeout | The device communication timed out on port 2 (Failure in IO cabinet, cable disconnect, etc).                         | Make sure SCU is powered on and no<br>cables are disconnected, etc. Finally<br>restart system, if alarm persists<br>contact KROHNE Marine for support. |

Note: The IS40 IO Protocol will continue to function unless there is a failure on both port 1 and port 2.

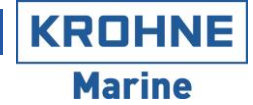

#### 10.2.2.8 Sensor Alarms

Note: Most sensor alarms will result in the measurement value from the sensor to be uncertain. This will be indicated by "bad value" indication (See chapter 2.6), also alarms on the tank where the sensor are located will be raised.

#### Analog Sensor

| Description  | Cause                                                                                | Resolution |
|--------------|--------------------------------------------------------------------------------------|------------|
| Out of range | The sensor raw value is outside the allowed range causing the value to be uncertain. |            |

#### Radar Sensor

| Description           | Cause                                                | Resolution |
|-----------------------|------------------------------------------------------|------------|
| Hart Com<br>Error     | Communication between the SCU and the radar failed.  |            |
| Hardware<br>Error     | The radar reports a hardware error.                  |            |
| PLC Module<br>Error   | Internal failure in the SCU.                         |            |
| Open/short<br>circuit | Open or short circuit on the line from SCU to radar. |            |

#### IS40 Temp Sensor

| Description  | Cause                                | Resolution |
|--------------|--------------------------------------|------------|
| AD Card      | Internal communication error between |            |
| error        | TI and AD card.                      |            |
| Out of range | The sensor raw value is outside      |            |
|              | allowed range.                       |            |
| Conversion   | The sensor value could not be        |            |
| error        | converted.                           |            |
| Calibration  | AD card calibration failed.          |            |
| error        |                                      |            |